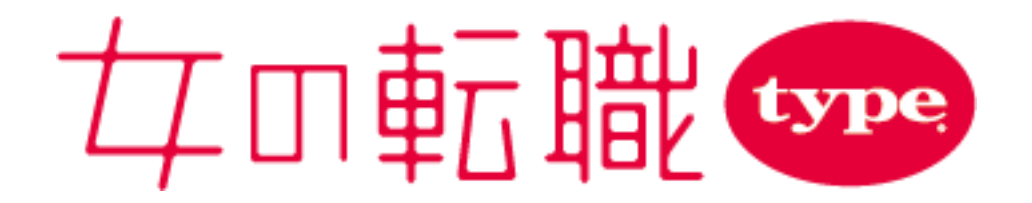

# 企業様用管理画面 ご利用ガイド

2025年6月11日 ver.10.0

# 目次

| 1. | ご利用の前に   | ①推奨環境について                  | ···P.3  | 8.  | 社員からの評判  |                   | ···P.30 |
|----|----------|----------------------------|---------|-----|----------|-------------------|---------|
|    |          | ②ご利用サポート、お問い合わせ            | ···P.3  | 9.  | 面接情報     | ①作成・編集            | ···P.31 |
|    |          | ③ID・パスワードの確認               | ···P.3  |     |          | ②面接場所             | ···P.32 |
| 2. | 管理画面メニュー | -一覧                        | ···P.4  | 10. | 一次面接候補日設 | 定                 |         |
| 3. | ご掲載スタート前 | 前の設定について                   |         |     |          | ①概要               | ···P.33 |
|    |          | ①アカウント追加、ID/パスワード設定        | ···P.5  |     |          | ②利用設定             | ···P.34 |
|    |          | ②メッセージテンプレート・スカウトテンプレートの設定 | ···P.6  |     |          | 3編集               | ···P.35 |
|    |          | ③選考フェーズ・選考ステータスの設定         | ···P.7  |     |          | ④応募者から見た一次面接候補日設定 | ···P.36 |
|    |          | ④応募フォームの設定・変更              | ···P.8  | 11. | その他の設定   | ①閲覧制限用IPアドレス設定    | ···P.37 |
|    |          | ⑤自動応募受付メッセージの設定            | ···P.9  |     |          | ②一覧画面の表示情報の設定     | ···P.38 |
| 4. | ダッシュボード  | (トップページ)                   | ···P.10 |     |          |                   |         |
| 5. | 応募者管理    | ①応募者一覧                     | ···P.11 |     |          |                   |         |
|    |          | ②応募者のレジュメを確認する             | ···P.12 |     |          |                   |         |
|    |          | ③応募者の選考状況を管理する             | ···P.13 |     |          |                   |         |
|    |          | ④応募者にメッセージを送る              | ···P.15 |     |          |                   |         |
|    |          | ⑤応募者情報を削除する                | ···P.19 |     |          |                   |         |
| 6. | スカウト     | ①スカウト特典の種類                 | ···P.20 |     |          |                   |         |
|    |          | ②スカウトを送信する                 | ···P.21 |     |          |                   |         |
|    |          | ③スカウト予約を確認・編集・中止する         | ···P.22 |     |          |                   |         |
|    |          | ④レジュメカード                   | ···P.23 |     |          |                   |         |
|    |          | ⑤本日のおすすめ                   | ···P.24 |     |          |                   |         |
|    |          | ⑥検索条件の保存、新しくヒットした会員のお知らせ   | ···P.25 |     |          |                   |         |
|    |          | ⑦掲載期間(スカウトの有効期限について)       | ···P.26 |     |          |                   |         |
|    |          | ⑧スカウトの再送                   | ···P.27 |     |          |                   |         |
| 7. | 求人確認     | ①掲載前の求人                    | ···P.28 |     |          |                   |         |
|    |          | ②掲載済みの求人・応募フォームタイプ設定       | ···P.29 |     |          |                   |         |

# 1. ご利用の前に

# ①推奨環境について

- ◆女の転職typeの企業様用管理画面では、Google Chrome(Windows7以上、MacOSX)でのご利用を推奨しております。
- ◆必ずJavaScript およびクッキーが使用できる状態でご利用ください。
- ◆モニターサイズは、1280×800以上を推奨しております。

# ②ご利用サポート、お問い合わせ

本ご利用ガイドで解決しない場合や、より詳しい情報は、以下よりご確認、お問い合わせください。

①女の転職type企業様用管理画面ユーザーガイド(女の転職type管理画面左サイドメニューからご覧いただけます)

https://hr.woman-type.jp/help/index.html

②女の転職type事務局 お問い合わせフォーム

https://forms.gle/kbcv32D5TT6XBuHx9

※お問い合わせには、なるべく一営業日以内にご返信しておりますが、混雑状況等によりすぐにご対応できない場合もございます。
※窓口対応時間:平日(月〜金)10:00〜17:30、土日祝、年末年始、夏季休暇除く。
※お急ぎの場合は、営業担当者までお電話いただきますようお願いいたします。

# <u>③ID・パスワードの確認</u>

- ◆女の転職type事務局より、設定管理者様宛てに、ログインIDと 初回ログイン用パスワードをメールにて送信させていただきます。 ※件名:(女の転職type)仮パスワードが発行されました
- ◆一般アカウントは、設定管理者様が、女の転職type企業様用管理画面から 発行することができます。
- ◆メール宛先ミスなどによる第三者のログインを防ぐため、初回のみ、
   認証番号(数字4桁)が必要となります。

※設定管理者様の認証番号は必須項目です。

別途、制作担当者よりお知らせいたします。

- ※一般アカウントの場合は、設定管理者様がアカウント発行の際に、
  - 認証番号を任意で設定できます。設定した場合は、設定管理者様から 一般アカウント様にお知らせ願います。
- ◆初回ログイン時に、新しいパスワードを設定のうえ、ご利用ください。
- ◆2回目以降は、ログインIDと新しいパスワードのみでログインいただけます。

## ◆初回ログイン画面

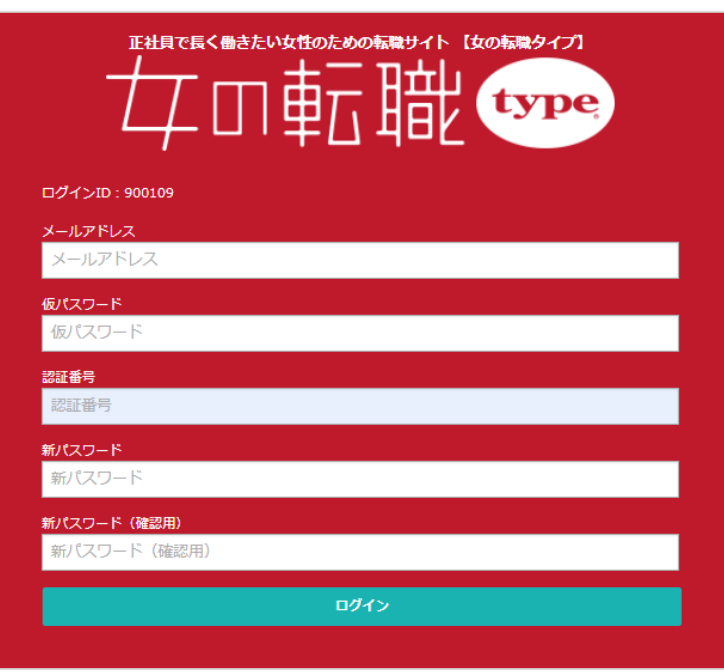

# 2. 管理画面メニュー一覧

## 管理画面の各メニューは、画面左サイドにございます。

◆メニュー一覧(画面左サイド)

|   | <b>女</b> の転職 🌚 |                     |
|---|----------------|---------------------|
| 1 | 🕑 ダッシュボード      |                     |
| 2 | ② 応募者管理        |                     |
| 3 | 図 スカウト         |                     |
| 4 | 司 求人確認 ▶       | 掲載前の求人              |
| 5 | 💬 社員からの評判      | 掲載済みの求人・応募フォームタイプ設定 |
| 6 | 🕭 面接情報         |                     |
| 7 | 💆 一次面接候補日設定    |                     |
| 8 | (☆) 各種設定 ▶     | アカウント管理             |
| 9 | ⑦ ユーザーガイド      | 閲覧制限用IPアドレス設定       |
| ٢ |                | スカウト_テンプレート設定       |
|   | く メニューを閉じる     | スカウト一覧画面の表示情報の設定    |
|   |                | 応募者管理選考フェーズ・ステータス設定 |
|   |                | 応募者管理テンプレート設定       |
|   |                | 応募者管理一覧画面の表示情報の設定   |
|   |                | 応募者管理自動受付メッセージ設定    |
|   |                |                     |
|   |                |                     |

## ①ダッシュボード(トップページ)

新着応募や、スカウトおすすめ会員をお知らせします。

## ②応募者管理

応募者とのメッセージや、選考状況の管理を行います。

# ③スカウト

スカウトを送信し、女の転職type会員に応募のアプローチするメニューです。

## ④求人確認

ご掲載開始前の原稿やりとりや、掲載原稿を確認できます。 応募フォームの設定変更も、こちらから行えます。

# ⑤社員からの評判

女の転職typeで公開される「社員からの評判」の入力・公開設定ができます。

## ⑥面接情報

求人情報内に掲載する、面接情報を作成・編集できます。

## ⑦一次面接候補日設定

応募者と共有する一次面接候補日の設定ができます。

## ⑧各種設定

アカウントの追加・編集、スカウトや応募者向けメールテンプレートの設定、選考フェーズ やステータス設定など、管理画面をご利用いただく上での各種設定を行います。

# **⑨ユーザーガイド**

管理画面のご利用方法を表示します。

# 3. ご掲載スタート前の設定について ①アカウントの追加、ID/パスワード送信

設定管理者様のアカウントから、管理画面にログインできる担当者様の追加・設定が行えます。 ☆左サイドメニュー「各種設定」→「アカウント管理」より、設定いただけます。

## ◆アカウント管理画面

| 女の転職 🗫 各種設定                                                                 | 1                          |                                |                                                 | С 株式会社キャリ                                                                       | アデザイン | センター | 管理者 サンプル管理者 様 ▼ |
|-----------------------------------------------------------------------------|----------------------------|--------------------------------|-------------------------------------------------|---------------------------------------------------------------------------------|-------|------|-----------------|
| 🕐 ダッシュボード                                                                   | <sup>各種設定</sup><br>アカウント管理 |                                |                                                 |                                                                                 |       |      |                 |
| ② 応募者管理                                                                     |                            | うしつ グインズキスマイ                   | 旧业老祥の久種処空                                       | を行います                                                                           |       |      |                 |
| 😡 スカウト                                                                      |                            |                                |                                                 |                                                                                 |       | +    | ・アカウントを追加する     |
| 記 求人確認 ▶                                                                    | ※設定の変更が行え<br>※ユーザーは10人     | とるのは、設定管理者(<br>、まで登録できます。      | に設定されているこ                                       | <b>旦当者様のみです。</b>                                                                |       |      |                 |
| 💬 社員からの評判                                                                   |                            |                                |                                                 |                                                                                 |       |      |                 |
| <u>み</u> 面接情報                                                               | <u>氏</u> 名                 | メールアドレス                        | 権限設定                                            | メール受信設定                                                                         | 編集    | 削除   | ID/仮PASS送信      |
| <ul> <li>一次面接候補日設定</li> <li>公 各種設定</li> </ul>                               | サンプル管理者<br>※設定管理者          | sample+9@type.jp               | 応募者の閲覧<br>応募者メッセージの<br>送信<br>スカウトの閲覧<br>スカウトの送信 | 新着のお知らせ(新着応募・メッセージ・保存したスカウ<br>ト条件への新規ヒットなど)<br>未読のお知らせ(未読メッセージや未対応応募のリマイン<br>ド) | Ø     |      |                 |
| <ul> <li>・ ユーザーガイド</li> <li>・ ・ ・ ・ ・ ・ ・ ・ ・ ・ ・ ・ ・ ・ ・ ・ ・ ・ ・</li></ul> | サンプル担当者1                   | 978687@example.jp              | 応募者の閲覧<br>応募者メッセージの<br>送信<br>スカウトの閲覧<br>スカウトの送信 | 新着のお知らせ(新着応募・メッセージ・保存したスカウ<br>ト条件への新規ヒットなど)<br>未読のお知らせ(未読メッセージや未対応応募のリマイン<br>ド) | Ø     |      | ID/仮PASS送信      |
|                                                                             | サンプル担当者2                   | sample@type.jp                 | 応募者の閲覧                                          | 未読のお知らせ(未読メッセージや未対応応募のリマイン<br>ド)                                                | Ø     | Ī    | ID/仮PASS送信      |
|                                                                             | サンプル担当者3                   | sample+1@type.jp               |                                                 |                                                                                 |       |      | ID/仮PASS送信      |
|                                                                             | サンプル担当者4                   | samplesample@type<br>.jp       |                                                 |                                                                                 |       |      | ID/仮PASS送信      |
|                                                                             | サンプル担当者5                   | samplesamplesampl<br>e@type.jp |                                                 |                                                                                 |       |      | ID/仮PASS送信      |

アカウントごとに、利用できるメニューの権限設定、メール受信設定が行えます。 なお、ここで設定管理していないメニューにつきましては、全てのアカウントで利用できます。

設定管理者の変更はできません。変更したい場合は、制作担当者までお問い合わせください。弊社にて、設定管理者情報を上書き更新させていただきます。 (設定管理者様の氏名やメールアドレスが過去にさかのぼって上書きされます)

# 3. ご掲載スタート前の設定について ②メッセージテンプレート・スカウトテンプレートの設定

メッセージテンプレート(応募者への返信用)や、スカウトテンプレート(スカウト用)は、あらかじめ登録しておき、メッセージ作成時に呼び出して 利用することができます。

☆メッセージテンプレート : 左サイドメニュー「各種設定」→「応募者管理\_\_テンプレート設定」 ☆スカウメッセージテンプレート : 左サイドメニュー「各種設定」→「スカウト\_\_テンプレート設定」より、設定いただけます。

#### ◆スカウトテンプレート一覧画面

| 女の転職 🗫 🚳                                                                                             | 定                                                                                                    |                              |                                                                                   |                                                                                |                 | C <sup>4</sup> 株式会  | 注キャリア                | デザインセンター 管理者 サンプル管理者     | f 様 ▼                        |                                                                                                    |                                 |                                                                           |
|----------------------------------------------------------------------------------------------------|----------------------------------------------------------------------------------------------------|------------------------------|-----------------------------------------------------------------------------------|--------------------------------------------------------------------------------|-----------------|---------------------|----------------------|--------------------------|------------------------------|----------------------------------------------------------------------------------------------------|---------------------------------|---------------------------------------------------------------------------|
| ④ ダッシュボード                                                                                            | <sub>各種設定</sub><br>スカウトテンプレ-                                                                                                    | - 卜設定                        |                                                                                   |                                                                                |                 |                     |                      | E E                      |                              | 新祝で<br>遷移で                                                                                                    | 作成9                             | る場合はこちらから作成ハーシハ。                                                          |
| ② 応募者管理                                                                                              | スカウト作成画面で使用                                                                                                    | はるテンプレートを                    | 設定します。                                                                            |                                                                                |                 |                     |                      |                          |                              | なの転職 💮 84000<br>③ ダッシュボード                                                                                                    | を<br>を想定/スカウトテンプレー<br>スカウトテンプレー |                                                                           |
| 😡 スカウト                                                                                               |                                                                                                    |                              |                                                                                   |                                                                                |                 |                     | _                    |                          |                              | ② 応募者管理<br>図 スカウト                                                                                                    | テンプレート名                         |                                                                           |
| 司 求人確認 ▶                                                                                             | テンプレート名                                                                                                    | スカ                           | ウト特典                                                                              | 最終更新者                                                                          | 編集              | ⊐ピ-                 | 削除                   | テンプレートへの表示/非表示           | 0                            |                                                                                                    | GORTHAN<br>PS                   |                                                                           |
| 💬 社員からの評判                                                                                            | プリセット_サンプル8                                                                                                    |                              |                                                                                   | サンプル管理者                                                                        | Ø               | C                   | Ē                    |                          | -                            | ▲ 亞拉情報 ● 一次医療機械目設定                                                                                                    | 本文<br>(10,000次750/1)            | ФЛИМЕНА,         85648А.         (\$3000000000000000000000000000000000000 |
| 🛆 面接情報                                                                                               | プリセット_サンプル7                                                                                                    |                              |                                                                                   | サンプル管理者                                                                        | Ø               | C                   | Ô                    |                          | -                            | <ol> <li>ユーザーガイド</li> </ol>                                                                                                    |                                 |                                                                           |
|                                                                                                    | プリセット_サンプル6                                                                                                    | 出張面接                         |                                                                                   | サンプル管理者                                                                        | Ø               | C                   | Ē                    |                          |                              | < X=1-5802                                                                                                    |                                 |                                                                           |
| (2) ユーザーガイド                                                                                          | プリセット_サンプル5                                                                                                    | 女性社員と話せる                     |                                                                                   | サンプル管理者                                                                        | Ø               | C                   | Ē                    |                          |                              |                                                                                                    |                                 |                                                                           |
|                                                                                                    | プリセット_サンプル4                                                                                                    | 面接確約面接交通                     | <b>費支給 出張面接</b>                                                                   | サンプル管理者                                                                        | Ø               | C                   | Ō                    |                          |                              |                                                                                                    |                                 |                                                                           |
| く メニューを闭しる                                                                                           | プリセット_サンプル3                                                                                                    |                              |                                                                                   | サンプル管理者                                                                        | Ø               | C                   | Ē                    |                          |                              |                                                                                                    | スカウト特殊(任意)                      | (REF) (REFALLS (REFS (REFS (REFS (REFS (REFS))))))                        |
|                                                                                                    | プリセット_サンプル2                                                                                                    |                              |                                                                                   | サンプル管理者                                                                        | Ø               | C                   | Ē                    |                          | •                            |                                                                                                    |                                 |                                                                           |
|                                                                                                    | プリセット_サンプル1                                                                                                    | 面接確約                         |                                                                                   | サンプル管理者                                                                        | Ø               | C                   | Ī                    |                          |                              |                                                                                                    |                                 |                                                                           |
| <br><br><br><br><br><br><br><br><br><br><br><br><br><br><br><br><br><br><br><br><br><br><br><br><br> | y セージ作成画面<br>2022 07-20-203-06-22<br>5 066500 ソリューション注画<br>回のおすすめの () 会員総素 () 正価<br>ウト作成<br>正価灯素 (18)<br>2 回21122227 () 第2章 件2(20 15 気灯 /<br>2 第2章 十21-2 | а<br>ина 0 [ 2 2логиял 0 ] 2 | スカウト予約の確認・編集 ①                                                                    | C・                                                                             | ■式会社キャリ         | 75¥12429-<br>⊠ 2795 | 留現者 サンプル<br>589,708歳 | 「テ<br>メッ<br>ア20002<br>テン | ンプレー<br>セージ作<br>プレート<br>プレート | トへの<br>一<br>の<br>面<br>で<br>で<br>を<br>を<br>複<br>長<br>「<br>し<br>し<br>し<br>し<br>し<br>で<br>し<br>し<br>で<br>し<br>で<br>し<br>つ<br>こ<br>で<br>し<br>で<br>し<br>て<br>し<br>つ<br>こ<br>で<br>し<br>て<br>し<br>で<br>し<br>て<br>し<br>で<br>し<br>で<br>し<br>で<br>し<br>で<br>し<br>て<br>し<br>て<br>し<br>つ<br>こ<br>で<br>し<br>で<br>し<br>て<br>し<br>て<br>し<br>て<br>し<br>つ<br>こ<br>で<br>し<br>て<br>し<br>て<br>し<br>て<br>し<br>つ<br>こ<br>つ<br>こ<br>つ<br>つ<br>こ<br>つ<br>つ<br>つ<br>こ<br>つ<br>つ<br>つ<br>こ<br>つ<br>つ<br>つ<br>こ<br>つ<br>つ<br>つ<br>つ<br>つ<br>つ<br>つ<br>つ<br>つ<br>つ<br>つ<br>つ<br>つ | 表示/則<br>の出すこ<br>るー              | ■表示」がON(青色)の場合に、<br>ダウンに反映され、選択すると、<br>とができます。<br>とができます。                 |
| <ul> <li>☆ 一次前時候場日放え</li> <li>② 名幣功定</li> <li>● ユーダーガイド</li> <li>◇ メニューを用じる</li> </ul>               | はなびし<br>コピーブリセット 5<br>フリセットシンパ<br>ブリセットシンパ<br>ブリセットシンパ<br>ブリセットシンパ<br>ブリセットシンパ<br>ジレットシンパ<br>国家地                                                         |                              | 社名弁23時(従属県防未設領) 正社<br>事業内容<br>仕事内容<br>成果・証料<br>山下大学 山下学科(2023年01月中<br>支援時代上十大、支集) | 用 年20月<br>第 9<br>20<br>10<br>10<br>10<br>10<br>10<br>10<br>10<br>10<br>10<br>1 | あ<br>未登録<br>未登録 |                     |                      |                          | の最上部                         | に追加                                                                                                    | されま                             | こメ」RIC 迫加C1 いこう ンクレートか<br>す。                                              |

# 3. ご掲載スタート前の設定について ③選考フェーズ・選考ステータスの設定

#### **企業様ごとの選考フローに合わせて、選考フェーズ・選考ステータスをカスタマイズすることができます。** ☆左サイドメニュー「各種設定」→「応募者管理」選考フェーズ・ステータス設定」より、設定いただけます。

◆選考フェーズ・ステータス設定画面

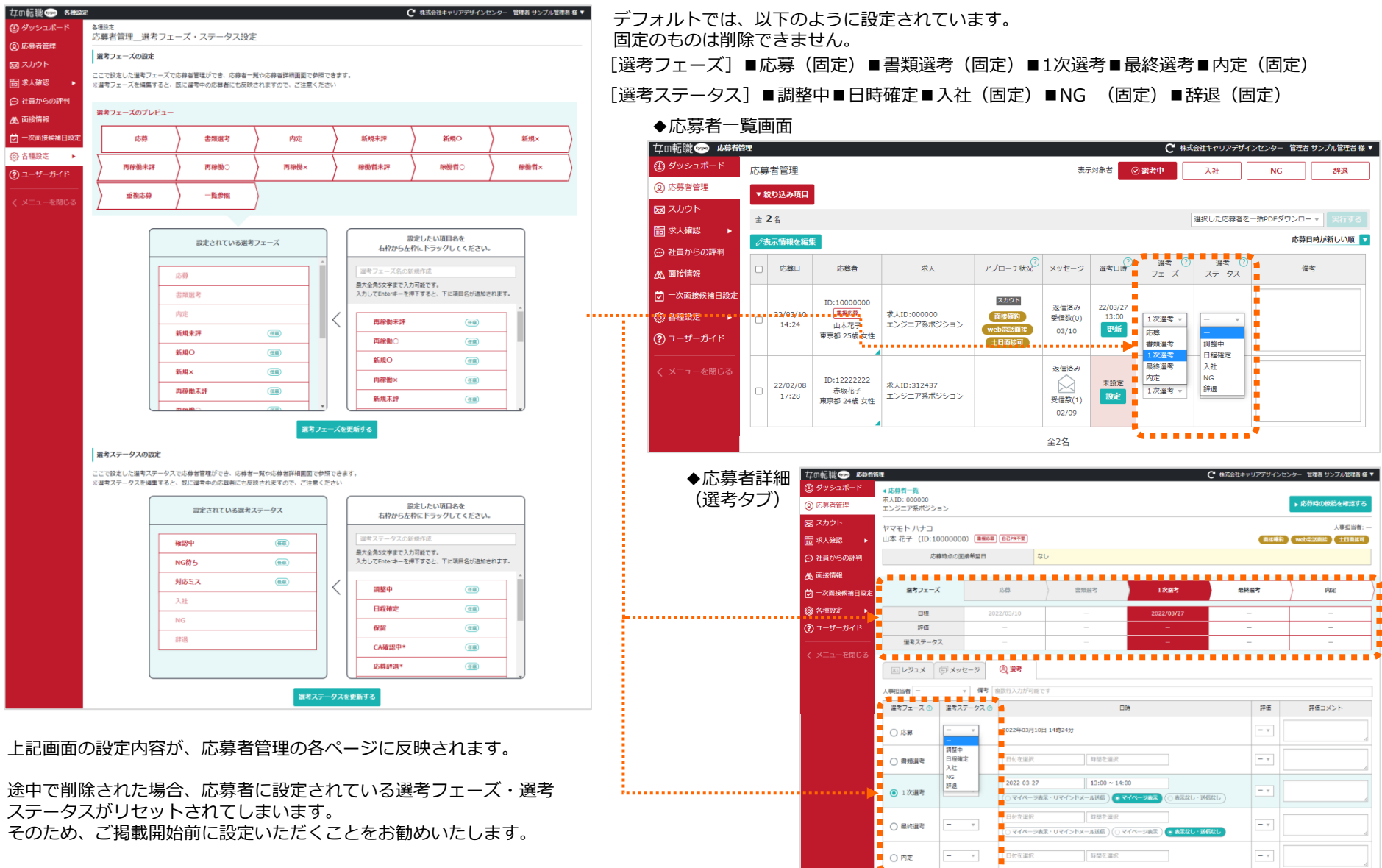

# 3. ご掲載スタート前の設定について ④応募フォームの設定・変更

通常の応募フォームから、簡易応募フォームに設定を変更することができます。応募フォームは、掲載途中でも自由に変更可能です。 ☆左サイドメニュー「求人確認」→「掲載済みの求人・応募フォームタイプ設定」より、設定いただけます。

#### ◆応募フォーム設定画面(掲載済みの求人・応募フォームタイプ設定画面)

| 女の転職 🗫 求人確認         | l             |                 |                                           | ℃ 株式                       | 会社キャリア | デザインセンター   | 管理者 サンプル管理者 様 ▼ |
|---------------------|---------------|-----------------|-------------------------------------------|----------------------------|--------|------------|-----------------|
| 🕘 ダッシュボード           | 求人確認<br>掲載 済み | 4の求人・広草フ        | オームタイプ設定                                  |                            |        |            |                 |
| ② 応募者管理             | 14) #X/H (/,  |                 |                                           |                            |        |            |                 |
| 図 スカウト              | 掲載中の          | 求人情報プレビュー       |                                           |                            |        |            |                 |
| 副 求人確認 ▶            | 求人ID          | 管理用求人名          | 求人名                                       | 揭載期間                       | 掲載サイ   | プレビュー      | 応募フォームタイプ       |
| 💬 社員からの評判           |               |                 |                                           |                            | ^      |            |                 |
| ▲ 面接情報              | 568500        | ソリューション企<br>画   | サンプル_ソリューション企画/フルリモート可/年休120日/<br>残業月平均20 | 2023/03/25 ~<br>2023/06/22 | Q      | 求人         | 自己PR不要 🔻        |
| 一次面接候補日設定           |               |                 |                                           | /                          |        | 検索一覧       |                 |
| <ul> <li></li></ul> | 568501        | ソリューション企<br>画営業 | サンプル_ソリューション企画営業/フルリモート可/年休<br>120日/残業月平均 | 2023/03/25 ~<br>2023/06/22 | Q      | 求人<br>検索一覧 | 通常 ▼            |
| 〈 メニューを閉じる          | 597011        | ソリューション企<br>画営業 | サンプル_ソリューション企画営業/フルリモート可/年休<br>120日/残業月平均 | 2023/03/25 ~<br>2023/06/22 | Q      | 求人 検索一覧    | 専用応募フォーム        |

#### 【応募フォームの種類】以下の2種類がございます。

①通常

- ②「自己PR不要(簡易版)」(以下の項目が入力不要(非表示)となります)
  - ●履歴書情報の「その他」
  - ●経験スキル(保有資格を除く)
  - ●自己PR・希望の「志望動機・自己PR」「その他希望」

※外部提携サイトからの応募の場合、「自己PR不要(簡易)」版を設定中でも情報が削除されず、「通常」版と同様に入力される場合がございます。

「自己PR不要(簡易)」版応募フォームの利用/停止は、設定のタイミングでリアルタイムで変更されます。 応募者が、「自己PR不要(簡易)」版応募フォームを利用した場合は、応募者詳細画面に、自己PR不要 アイコンが表示されます。

# 3.ご掲載スタート前の設定について ⑤自動応募受付メッセージの設定 ※応募受付メッセージを、自動的に送信したい場合

## 応募受付メッセージを、自動送信したい場合にご利用ください。 ☆左サイドメニュー「各種設定」→「応募管理\_\_自動受付メッセージ設定」より、設定いただけます。

## ■応募受付メッセージ自動送信/編集画面

| 4種設定           |                                                                                                    | Notates Jonata Bath Jona A                                                                                                    |                                           |
|----------------|----------------------------------------------------------------------------------------------------|----------------------------------------------------------------------------------------------------|-------------------------------------------|
| 芯募受付メッセージ自     | 動送信 / 編集                                                                                                   |                                                                                                    |                                           |
| 応募受付メッセージ自動送   | 信設定                                                                                                    |                                                                                                    |                                           |
| 自動送信利用設定<br>必須 | <ul><li>() 利用しない)</li><li>() 利用しない</li><li>() 利用する</li></ul>                                               | 応募受付自動送信機能とは?                                                                                                    |                                           |
| 送信対象設定<br>必須   |                                                                                                    | <ul> <li>スカウトメールをご利用されている場合</li> <li>・スカウトな毎者に対して応募受付メッセージを自動送信したくない場合は除外設定が可能です。</li> <li>例)すぐに面接案内をしたいスカウト応募者には特別な対応をしたいなど</li> <li>※ただし、スカウト応募者領定の応募受付メッセージの設定はできませんので、個別の対応をお騙い致します</li> </ul> | 送信対象者、送信時間の選択が可能で<br>①送信対象設定<br>・ 今 広 草 考 |
| 送信時間設定<br>必須   |                                                                                                    | <ul> <li>送信時間の設定について</li> <li>応募頂いたタイミングでの即時送信か時間指定のいずれかを選択できます。</li> </ul>                                                                                                    | ・スカウト応募者を除く<br>(応募した求人とは別の求人でスカワ          |
| 件名             | (100文字以内)                                                                                                  |                                                                                                    | した方も味さます)                                 |
| 1077A          | こ心芽のリルとフレビいより                                                                                              |                                                                                                    | ②送信時間                                     |
| 必須             | <ul> <li>(2,000文字以内)</li> <li>応募者名を挿入 (本文にのみ有効)</li> </ul>                                                 | ■メッセージ作成について<br>応募者名挿入機能の使い方<br>、ナウにカーン川を今わせ (広喜幸をを通う)のボタンをクロックオスと /■USED NAME■ 様 > と通うされます                                                                                                    | ・応募完了後に即時送信する<br>・設定時刻に送信する               |
|                | ■USER_INAME # 様<br>この度は弊社給仕にご応募いただきまして誠にありがとうございます。                                                        | ペスにカーフルとしてした。CologataCology AC リンクシフランシンクションに、としては、AC LA AC AC AS A<br>・メッセーン送信時に見動的に広事者名に変換されます。<br>・ボタンを使用せずに、■USER_NAME■と直接記入して頂いても目動変換されますが、敬称がつきませんので、ご注意く                                    | (9時、12時、15時、18時<br>※複数選択可)                |
|                | これからお送りいただいた内容を拝見させていただきます。<br>1週間から10日間ほどで改めてご連絡申し上げますので、今しばらくお待ちくだ                                       | ださい。<br>■送信前にご確認いただきたいごと                                                                                                    |                                           |
|                | さいますようお願い致します。<br>※本メールはご応募いただいた方への自動返信メールです。予めご了承くださ                                                      | <ul> <li>応募後の選考プロセスや選考期間を明記していますか?</li> <li>※選考方法や期間を明記することで応募者に安心感を与えることができます。</li> </ul>                                                                                                    |                                           |
|                | υ.                                                                                                    | 例)<br>「書類選考には1週間~10日程度お時間を頂いております。」<br>「弊社では、web応募書鉄/展歴書/施設経歴書をもとに選考しております。<br>お手数ではございますが、下記免先に展歴書と臨時経歴書をご定付頂けますでしょうか。                                                                            |                                           |
|                |                                                                                                    | なお、書類選考には書類到着から1~2週間ほどお時間を頂いております。」<br>・不採用時の連絡の有無を明記していますか?<br>※不採用の場合もご連絡することを対話的しています。                                                                                                    |                                           |
|                |                                                                                                    | 例)<br>「通考の結果は、合否に開わらずご連絡致します。」<br>「通考の結果は、書類通考を通過された方にのみご連絡致します。」                                                                                                    |                                           |
| 要々             | (200****)(#)                                                                                               |                                                                                                    |                                           |
| 20             | (000/x+xx1))<br>**********************************                                                         |                                                                                                    |                                           |
|                | 〒100-0000 東京都港区0-0-00<br>Tel:00-0000-0000 (代表) /00-0000-0000 (直通)<br>Fax:00-0000-0000<br>Mall:@example.com |                                                                                                    |                                           |

4. ダッシュボード(トップページ)

#### ダッシュボードでは、新着応募のお知らせや、スカウトおすすめ会員をお知らせします。

| ▶ダッシュボ      | ード                                                                                                    |                                                                                                    |                                                                                                    |                                                                                                    |                                                                                                    |                        |                                                                                                    |
|-------------|----------------------------------------------------------------------------------------------------|----------------------------------------------------------------------------------------------------|----------------------------------------------------------------------------------------------------|----------------------------------------------------------------------------------------------------|----------------------------------------------------------------------------------------------------|------------------------|----------------------------------------------------------------------------------------------------|
| なの転職 👓 ダッシ  | ュポード                                                                                                    |                                                                                                    |                                                                                                    |                                                                                                    |                                                                                                    | 村会社 管理者 サンプル管理者 巻 ■    | マカウントタをクリックオスと                                                                                        |
| 🕘 ダッシュボード   |                                                                                                    |                                                                                                    |                                                                                                    |                                                                                                    | ****                                                                                                    | パスワード変更                | アカウント石をクリックすると、<br>パフロード恋雨とログアウトメニューが                                                                 |
| ② 応募者管理     | 🛆 お知らせ                                                                                                    |                                                                                                    |                                                                                                    |                                                                                                    |                                                                                                    | ליידלים<br>אפיידלים    | る示されます。                                                                                               |
| 図 スカウト      | - 🗸 (ご利用の                                                                                                    | 前に)掲載前チェックリストをご確認ください                                                                                                    |                                                                                                    |                                                                                                    |                                                                                                    |                        |                                                                                                    |
| 司 求人確認 ▶    | ・「新しい広幕                                                                                                    | がら作ちります                                                                                                    |                                                                                                    |                                                                                                    |                                                                                                    |                        |                                                                                                    |
| 💬 社員からの評判   |                                                                                                    | 5 6 A C (0110)                                                                                                    |                                                                                                    |                                                                                                    |                                                                                                    |                        | お知らせが表示されます。                                                                                          |
| 🕰 面接情報      | 🗸 新しいメッ                                                                                                    | セージが1件あります。                                                                                                    |                                                                                                    |                                                                                                    |                                                                                                    |                        |                                                                                                    |
| 💆 一次面接候補日設定 | 🗸 おすすめ会                                                                                                    | 員が更新されました。スカウトを送ってみませんか                                                                                                    |                                                                                                    |                                                                                                    |                                                                                                    |                        |                                                                                                    |
| 🚯 各種設定 🕨 🕨  | DDDS//SLAR-                                                                                                    | ▶● (● 腰音)                                                                                                    |                                                                                                    |                                                                                                    |                                                                                                    | ••••••                 |                                                                                                    |
| ⑦ ユーザーガイド   | ☆本日のおすする                                                                                                    | ð                                                                                                    | •••••                                                                                                    | •••••                                                                                                    | 求人ID: 32290                                                                                                    | 0 営業【20201117掲載】 🔽     | スカウトをご利用中の場合、                                                                                         |
|             |                                                                                                    |                                                                                                    |                                                                                                    |                                                                                                    |                                                                                                    | 送信候補へ スカウト             | 本日のおすすめ会員が表示されます。<br>「スカウト」メニュー内でも                                                                    |
|             | <ul> <li>D:11375445</li> <li>         最終ログイン     </li> <li>         1時間以内         スカワト計載     </li> </ul>                                                                                                    | 東京都 千代田区 34歳 女性 / 在職中 / / 転職なし           声点の38編編構<法人向け企画営業(BtoB)           希望範疇         法人向け企画営業(BtoB)           希望範疇         東京都           その心の28編構         東京都           その後年の2018年         東京都           本学校長年(7/2011年1月) | Xカウト     X補を見る     X     X | □ ID:11375429<br>していたいです。<br>一 ID:11375429<br>単につづイン<br>昨日<br>スカウト計載<br>3社                                                                                                    | 東京都 千代田区 34歳 女性 / 在職中 / - / 転職なし           市町,市田田田田田田田田田田田田田田田田田田田田田田田田田田田田田田田田田田田                                                                                               | 区 スカウト           詳細を見る | ご覧いただけます。<br>(毎朝更新。最大30名を表示します)                                                                       |
|             |                                                                                                    |                                                                                                    |                                                                                                    | 211                                                                                                    |                                                                                                    |                        | ・・【強制リロードボタン】                                                                                         |
|             | <ul> <li>ID:11375437</li> <li>         (1) 日本     <li>         (1) 日本     <li>         (1) 日本     <li>         (1) 日本     </li> <li>         (2) 日本     </li> <li>         (2) 日本     </li> </li></li></li></ul> | 東京都 千代田区 44歳 女任 / 在職中 / / 転職なし           第5:0358年8月         法人防计企業営業(BtoB)           希望最終         法人防计企業営業(BtoB)           希望最終         法人防计企業営業(BtoB)           希望最終         東京都                                            | スカウト 詳細を見る                                                                                                    | <ul> <li>D:11375440</li> <li>()</li> <li>()</li></ul> | 東京都 千代田区 44歳女性 / 石織中 / ~ / 転職なし           所成の25%転線         法人向け介面営業(BtoB)           希望福祉         法人向け介面営業(BtoB)           希望福祉         法人向け介面営業(BtoB)           希望福祉         東京都 |                        | 強制リロート(画面の再読込み)を行います。<br>新しい機能や、修正プログラムがアップ<br>された際、画面に反映されていない場合や、<br>表示崩れの場合に、押して頂くと、画面に<br>反映されます。 |
| 1-1-1-0     | <b>イギ 出工</b> 】                                                                                                    |                                                                                                    |                                                                                                    |                                                                                                    |                                                                                                    |                        |                                                                                                    |

【お知らせの種類】

①(ご利用前に)御社の「選考フェーズ・ステータス」をご確認ください

初回ログイン時に表示されます。スムーズな応募者対応のために、掲載が始まる前に「選考フェーズ・ステータス」を設定いただくことをお勧めしております。

② (ご利用前に)掲載前チェックリストをご確認ください

初回ログイン時に表示されます。ユーザーガイドが表示されますので、開始前にぜひご確認ください。

③ 新しい応募が〇件あります。

新しい応募者があった際に表示されます。その応募者を閲覧(または何か操作)すると消えます。

④ 新しいメッセージが届きました。(選考中の応募者から:○件、入社の応募者から:○件、NGの応募者から:○件、辞退の応募者から:○件)

応募者からメッセージが届いた際に表示されます。その応募者を閲覧(または何か操作)すると消えます。

⑤ 保存した検索条件に、新しい会員がヒットしました。スカウトを送ってみませんか

保存した検索条件に、新しく会員がヒットした際に表示されます。お知らせの対象となるのは、保存した検索条件のうち3つまでです。

#### ⑥ おすすめ会員が更新されました。スカウトを送ってみませんか

マッチング条件に合致する会員のうち、応募率が高いと考えられる会員を、毎日更新してお知らせします。

⑦ 一次面接候補日の設定が必要な方は、ご確認ください。

一次面接候補日設定を「利用する」に設定している場合、掲載を開始すると表示されます。一次面接候補日設定画面を開くと消えます。 10

応募者とのメッセージやりとりや、選考状況の管理を行います。

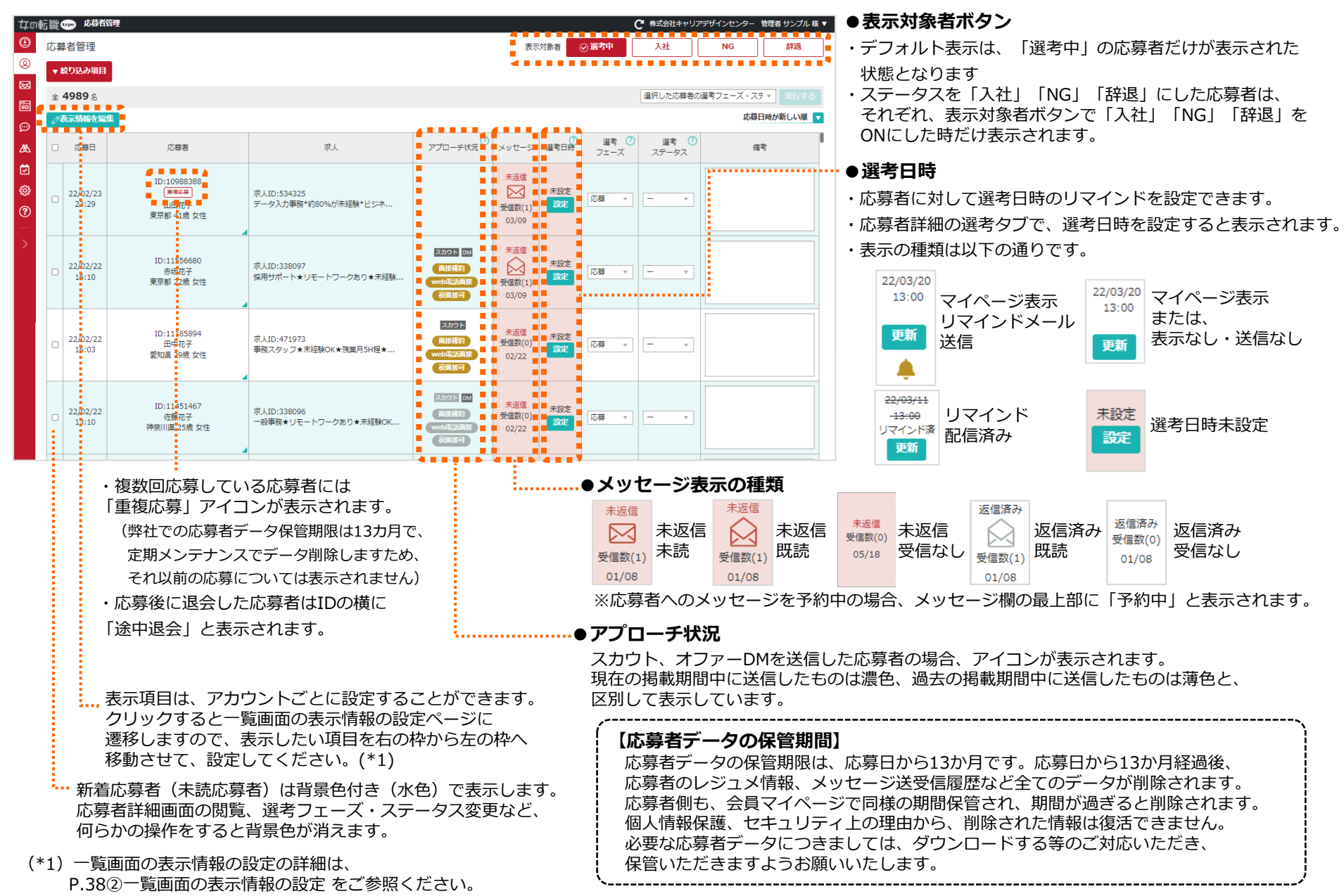

11

## 5. 応募者管理 ②応募者のレジュメを確認する

# 応募者詳細は、上部に選考状況などがダイジェスト表示され、さらに3つのタブ「レジュメ」「メッセージ」「選考」に分かれて詳細を表示します。 「レジュメ」タブをクリックすると、応募者レジュメの詳細が表示されます。

◆応募者詳細(レジュメタブ)

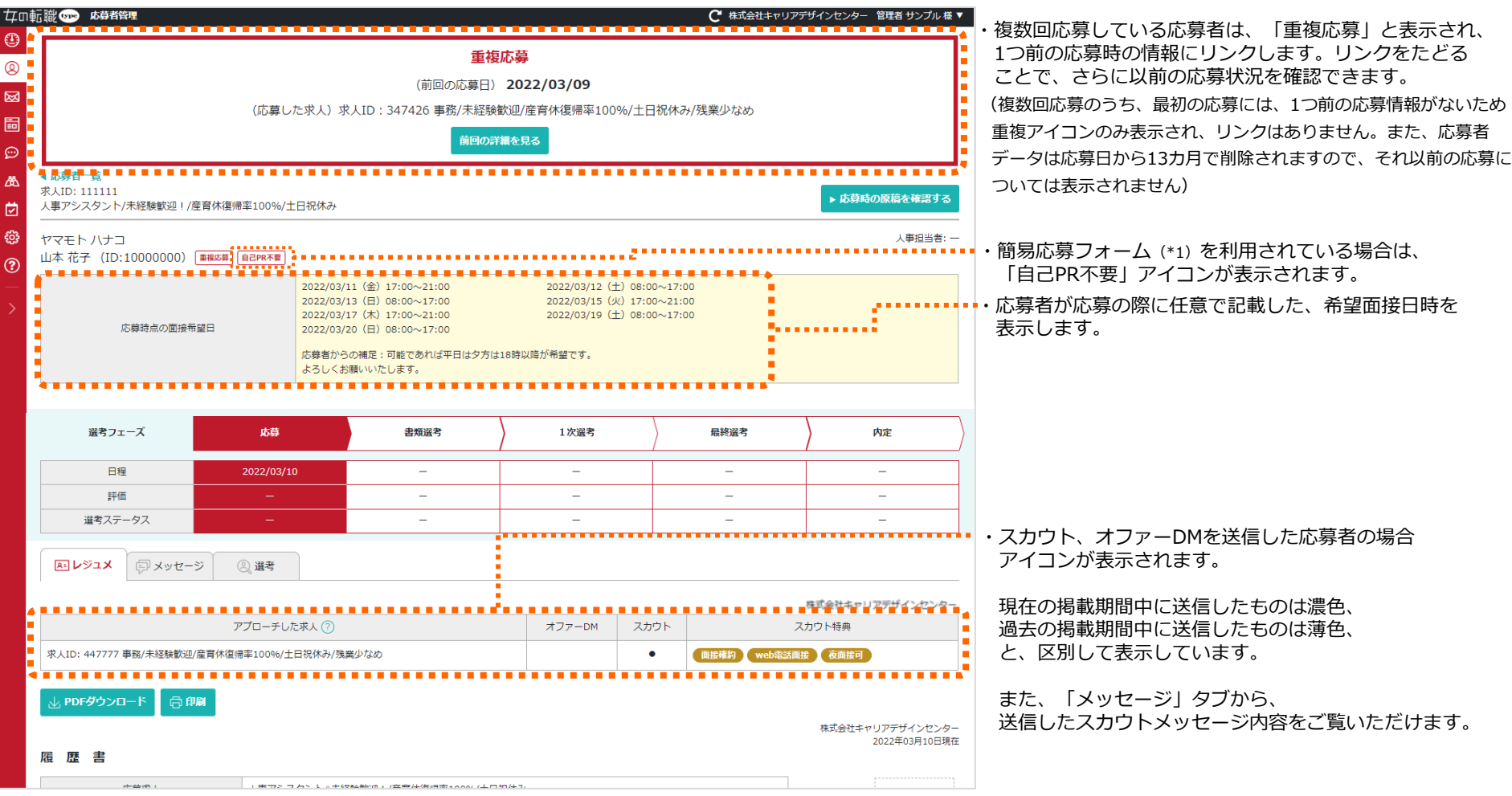

(\*1) 簡易応募フォームの詳細につきましては、P.8④応募フォームの設定・変更 をご参照ください

5. 応募者管理 ③応募者の選考状況を管理する

応募者詳細の「選考」タブでは、応募者の選考日程や評価を管理できます。 選考リマインドメール送信の設定もこちらから行えます。

◆応募者詳細(選考タブ)

| ₽OD∰ | 」職 🖙 応募者管理                                                                  |                                                                                                    |                                                                                             |                                                                                       |                                                                    |                                                                                                    |                                   |                                                                           | C       | 株式会社キャリアテ | ザインセンター 管理者 サンプル       | √様 ▼ |                                                                                                    |
|------|-----------------------------------------------------------------------------|----------------------------------------------------------------------------------------------------|---------------------------------------------------------------------------------------------|---------------------------------------------------------------------------------------|--------------------------------------------------------------------|----------------------------------------------------------------------------------------------------|-----------------------------------|---------------------------------------------------------------------------|---------|-----------|------------------------|------|----------------------------------------------------------------------------------------------------|
| 2    | ▲ 応募者一覧<br>求人ID: 347426<br>事務/未経験歓迎/産育体                                     | 休復帰率100%                                                                                                    | %/土日祝休                                                                                      | み/残業少なる                                                                               | )                                                                  |                                                                                                    |                                   |                                                                           |         |           | ▶ 応募時の原稿を確認す           | ভ    |                                                                                                    |
| 3    | ヤマモト ハナコ<br>山本 花子 (ID:100                                                   | 00000) 🗎                                                                                                    | i己PR不要                                                                                      |                                                                                       |                                                                    |                                                                                                    |                                   |                                                                           | C       | 面接確約 web電 | 人事担当者<br>話面接 土日面接可 夜面接 | f: — |                                                                                                    |
|      | 応募時                                                                         | 時点の面接希望                                                                                                    | B                                                                                           | ない                                                                                    | /                                                                  |                                                                                                    |                                   |                                                                           |         |           |                        |      |                                                                                                    |
|      |                                                                             | <u>.</u>                                                                                                    |                                                                                             |                                                                                       |                                                                    |                                                                                                    | <u></u>                           |                                                                           |         |           |                        |      |                                                                                                    |
|      | 選考フェーズ                                                                      | ¢                                                                                                    |                                                                                             | 応募                                                                                    |                                                                    | 書類選考                                                                                                    |                                   | 1次選考                                                                      | 最終      | 終選考       | 内定                     |      | ・選考フェーズ・ステータスは、カスタマイズするこ<br><sup> </sup>                                                                                                    |
|      | 日程                                                                          |                                                                                                    | 202                                                                                         | 22/02/22                                                                              |                                                                    | _                                                                                                    |                                   | 2022/03/22                                                                |         | -         | _                      |      | (設定方法は、P.73)選考フェーズ・選考ステータス                                                                                                    |
| Ē    | 評価                                                                          |                                                                                                    |                                                                                             | _                                                                                     |                                                                    | _                                                                                                    |                                   |                                                                           |         | -         | -                      |      | 設定をご参照ください)                                                                                                    |
| į    | 選考ステータ2                                                                     | ス                                                                                                    |                                                                                             | -                                                                                     |                                                                    | -                                                                                                    |                                   | 日程確定                                                                      |         | -         | -                      |      |                                                                                                    |
| Ì    | 🛛 אבעא 🗧                                                                    | アメッセージ                                                                                                    | Q;                                                                                          | 選考                                                                                    |                                                                    |                                                                                                    |                                   |                                                                           | •••••   |           |                        | •    |                                                                                                    |
|      | -                                                                           |                                                                                                    | _                                                                                           |                                                                                       |                                                                    |                                                                                                    |                                   |                                                                           |         |           |                        | _    |                                                                                                    |
|      | 人事担当者 —                                                                     | Ŧ                                                                                                    | 備考復                                                                                         | 数行入力が可能                                                                               | िर्च                                                               |                                                                                                    |                                   |                                                                           |         |           |                        |      | ・選孝日時のリマインドメール送信恐定ができます                                                                                                    |
|      | 人事担当者 —<br>選考フェーズ ⑦                                                         | ▼<br>選考ステ-                                                                                                    | 備考 復<br>- タス ⑦                                                                              | 数行入力が可能                                                                               | हर्ट्                                                              |                                                                                                    | 日時                                |                                                                           |         | 評価        | 評価コメント                 |      | •・選考日時のリマインドメール送信設定ができます。<br>「マイページ表示・リマインドメール送信」                                                                                                    |
|      | 人事担当者 ─<br>選考フェーズ ⑦<br>○ 応募                                                 | <ul> <li>選考ステー</li> </ul>                                                                                                    | 備考 捜<br>-タス ②                                                                               | 数行入力が可能<br>2022年02月                                                                   | です<br>22日 23時16                                                    | ý                                                                                                    | 日時                                |                                                                           |         | 評価        | 評価コメント                 |      | <ul> <li>・選考日時のリマインドメール送信設定ができます。</li> <li>「マイページ表示・リマインドメール送信」</li> <li>→応募者のマイページに選考日時が表示されます<br/>また、日程の前日朝9時半ごろにリマインド</li> </ul>                                                                                                    |
|      | <ul> <li>人事担当者 -</li> <li>道考フェーズ ①</li> <li>○ 応募</li> <li>○ 書類選考</li> </ul> | ▼<br>選考ステ-<br>- ▼                                                                                                    | 備考<br>復<br>-夕ス ()<br>-                                                                      | 数行入力が可能<br>2022年02月<br>日付を選訴                                                          | iです<br>22日 23時16                                                   | 分 → →  → → → → → → → → → → → → → → → → → → → → → → → → → → → → → → → → → → → → → → → → → → → → → → → → → → → → → → → → →< | <b>1</b>                          |                                                                           |         | 評価<br>    | 評価コメント                 |      | <ul> <li>・選考日時のリマインドメール送信設定ができます。</li> <li>「マイページ表示・リマインドメール送信」</li> <li>→応募者のマイページに選考日時が表示されます</li> <li>また、日程の前日朝9時半ごろにリマインド</li> <li>メールが送信されます。</li> <li>(送信されると、「送信済み」と表示されます</li> </ul>                                                                                                    |
|      | 人事担当者 −<br>選考フェーズ ①<br>○ 応募<br>○ 書類選考 ● 1次選考                                | 単     単     ■     ■     ■     ■     ■     ■     ■     ■     ■     ■     ■     ■     ■     ■     ■     ■     ■     ■     ■     ■     ■     ■     ■     ■     ■     ■     ■     ■     ■     ■     ■     ■     ■     ■     ■     ■     ■     ■     ■     ■     ■     ■     ■     ■     ■     ■     ■     ■     ■     ■     ■     ■     ■     ■     ■     ■     ■     ■     ■     ■     ■     ■     ■     ■     ■     ■     ■     ■     ■     ■     ■     ■     ■     ■< | 備考 裡<br>-夕ス ⑦<br>-                                                                          | 数行入力が可能<br>2022年02月<br>日付を選択<br>2022-03-<br>0 マイペ                                     | eです<br>22日 23時16<br>22<br>2<br>7表示・リマイ                             | 分<br>時間を選り<br>11:00 ~<br>>/×                                                                                                    | <b>日時</b><br>マ<br>12:00<br>マイベージ表 | <ul> <li>() 表示成し・送信化し</li> </ul>                                          |         |           | 評価コメント                 |      | <ul> <li>・選考日時のリマインドメール送信設定ができます。</li> <li>「マイページ表示・リマインドメール送信」</li> <li>→応募者のマイページに選考日時が表示されますまた、日程の前日朝9時半ごろにリマインドメールが送信されます。</li> <li>(送信されると、「送信済み」と表示されます「マイページ表示」</li> <li>→応募者のマイページに選考日時が表示されます</li> </ul>                                                                                                    |
|      | 人事担当者 -<br>違考フェーズ ○<br>○ 応募<br>○ 書類選考 ● 1次選考                                | 選考ステー       一       日程確定                                                                                                    | 備考 (法)<br>-タス (m)                                                                           | 数行入力が可<br>2022年02月<br>日付を選挙<br>2022-03<br>0 マイベー<br>回接場所を                             | です<br>22日 23時16<br>2<br>2<br>2<br>2<br>3<br>元、リマイ<br>単沢してくだ        | 分<br>時間を選挙<br>11:00~<br>> ISメール花子<br>5()                                                                                                    | E#<br>2<br>12:00                  | 菜)(○ 表示なし・送信なし                                                            | 面接場所を設加 |           | 評価コメント                 |      | <ul> <li>・選考日時のリマインドメール送信設定ができます。</li> <li>「マイページ表示・リマインドメール送信」</li> <li>→応募者のマイページに選考日時が表示されます<br/>また、日程の前日朝9時半ごろにリマインド<br/>メールが送信されます。</li> <li>(送信されると、「送信済み」と表示されます</li> <li>「マイページ表示」</li> <li>→応募者のマイページに選考日時が表示されます<br/>リマインドメールの送信はありません。</li> <li>「表示なし・送信なし」</li> </ul>                                                                |
|      | 人事担当者 -<br>道考フェーズ ○<br>○ 応募<br>○ 書類選考<br>● 1次選考                             | ¥<br>¥考ステー<br>「一 、 、<br>日程確定 、<br>「                                                                                                    | 「<br>(備考) 変<br>(一<br>クス) (1)<br>(1)<br>(1)<br>(1)<br>(1)<br>(1)<br>(1)<br>(1)<br>(1)<br>(1) | は<br>数行入力が可<br>2022年02月<br>日付を選手<br>2022-03-<br>のでイベー<br>回接場所を<br>日代<br>で選手<br>ので、イベー | です<br>22日 23時16<br>2<br>2<br>2<br>2<br>2<br>3<br>次示・リマイ<br>ジェネ・リマイ | 分<br>時間を選挙<br>11:00 ~<br>ンドメール及係<br>い<br>とドメール及係<br>(<br>・)<br>・)<br>・)<br>・)<br>・)<br>・)<br>・)<br>・)<br>・)<br>・)                                                                                                    | そ<br>そ<br>マイベージ表<br>マイベージ表        | <ul> <li>(一奏示応し・送伝統)</li> <li>(一奏示応し・送伝統)</li> <li>(一奏示応し・送伝統)</li> </ul> | 面接場所を追加 | मळ<br>- ▼ | 評価コメント                 |      | <ul> <li>・選考日時のリマインドメール送信設定ができます。</li> <li>「マイページ表示・リマインドメール送信」</li> <li>→応募者のマイページに選考日時が表示されます</li> <li>また、日程の前日朝9時半ごろにリマインドメールが送信されます。</li> <li>(送信されると、「送信済み」と表示されます</li> <li>「マイページ表示」</li> <li>→応募者のマイページに選考日時が表示されます</li> <li>リマインドメールの送信はありません。</li> <li>「表示なし・送信なし」</li> <li>→応募者に対してリマインドは行いません。</li> <li>※応募者へのリマインド内容については</li> </ul> |

・「マイページ表示・リマインドメール送信」を選択した場合、リマインドメールに面接場所を表示することができます。
 ・面接場所の登録は「面接場所を追加」からできます。

・面接場所の編集・削除は、「面接場所を追加」で表示される画面の下部にある「登録した面接場所の編集・削除はこちら」 または、左サイドメニュー「面接情報」>面接場所登録より行えます。(詳細は、P.32②「面接場所」をご参照ください。) 5. 応募者管理 ③応募者の選考状況を管理する

応募者に表示されるリマインドのサンプルは以下の通りです。

- - -

◆マイページ表示

| ママホ版                                                                                                    |               | ▼ PC版                                                                                                    |                                           |                  |                |                       |                                         |
|----------------------------------------------------------------------------------------------------|---------------|----------------------------------------------------------------------------------------------------|-------------------------------------------|------------------|----------------|-----------------------|-----------------------------------------|
|                                                                                                    | ↓<br>検索 マイページ |                                                                                                    | ● Moomin Characters                       | <u>ヘルプ   サイト</u> | - <u>マップ</u> 検 | <b>〕 ②</b><br>討中 応募管理 | ■ → → → → → → → → → → → → → → → → → → → |
| 応募/メッセージ管理                                                                                                    |               | 求人を探す                                                                                                    | 求人ランキングを見る                                | 企業               | からのアプローチを受ける   | 転職に                   | ついて学ぶ                                   |
|                                                                                                    |               | <u>女の転職type</u> > 応募した求人/会社説明                                                                                                    | 会一覧                                       |                  |                |                       |                                         |
| 確定した予定一覧                                                                                                    |               | 応募管理                                                                                                    |                                           |                  |                |                       |                                         |
| <ul> <li>※表示されない日程もあります</li> <li>2022年3月27日(日)13:00~</li> <li>株式会社キャリアデザインセンター</li> <li>2022年3月27日(日)13:00~</li> <li>サンプル株式会社</li> </ul> |               | <ul> <li>* 確定した予定一覧</li> <li>※表示されない日程もありま</li> <li>※ 2022年3月27日(日)</li> <li>株式会社キャリアデザイ</li> <li>※ 2022年3月27日(日)</li> <li>サンプル株式会社</li> </ul> | Eす<br>13:00~<br><u>&gt;センター</u><br>13:00~ |                  |                |                       |                                         |
| 応募した求人一覧                                                                                                    |               | ★ 応募した求人一覧                                                                                                    |                                           |                  | ☆未             | 読 应 既読(未返信)           | €☑ 返信済み                                 |
|                                                                                                    |               | 応募日                                                                                                    | 応募した求人                                    | 状態               | 最新のメッセージ       | (件名)                  |                                         |

◆リマインドメール 選考日前日9時30分頃配信 ※スマホ版、PC版共通

▼ メール文面
 山本 花子 様
 応募先の企業から、ご予定のリマインドがございました。
 株式会社キャリアデザインセンター
 日時:02月15日(Tuesday) 15:00
 場所:東京都港区赤坂3-21-20 赤坂ロングビーチビル
 ▼地図を表示
 https://www.google.co.jp/maps?\*\*\*\*\*
 メッセージ履歴はこちら
 https://\*\*\*\*\*

変更や辞退をご希望の場合は、企業へ必ずご連絡ください。 辞退のサンプル文面はこちら https://woman-type.jp/s/support/entry20.html

※本メールは送信専用アドレスです。ご返信ができませんのでご注意ください。

よくあるお問い合わせ https://woman-type.jp/s/support/ 女の転職type ▼応募管理に配信されるリマインドメール

株式会社キャリアデザインセンター

日時:03月16日(水曜日)13:00 場所:東京都港区赤坂3丁目[map]

メッセージ履歴はこちら <u>https://\*\*\*\*\*\*</u>

変更や評選をご希望の場合は、企業へ必ずご達略ください。 辞退のサンプル文面はこちら https://woman-type-test.com/s/support/entry20.html

※本メールは送信専用アドレスです。ご返信ができませんの でご注意ください。

返信する

よくあるお問い合わせ https://woman-type-test.com/s/support/回 女の転職type

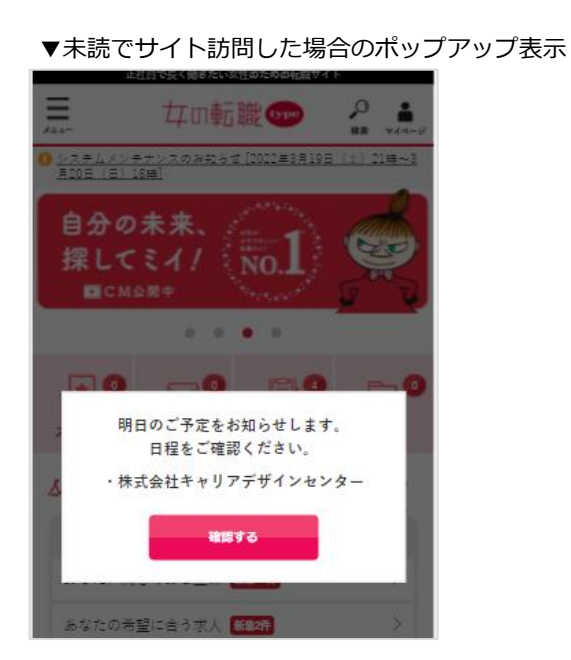

5. 応募者管理 ④応募者にメッセージを送る(即時送信)

## 応募者詳細の「メッセージ」タブでは、応募者とメッセージのやりとりや、その履歴を管理できます。 応募前に送信したスカウトメッセージの内容も確認することができます。

◆応募者詳細(メッセージタブ)

| 転職 👓 成發者管理                               |                                                      |                                    |                    | ▶ 株式会社キャリアデザインセン     | ッター 管理者 サンプル 様 ▼ |                                                  |
|------------------------------------------|------------------------------------------------------|------------------------------------|--------------------|----------------------|------------------|--------------------------------------------------|
| ◆ 応募者一覧<br>求人ID: 347426<br>事務/未経験歓迎/産育休復 | 1帰率100%/土日祝休み/残業少なめ                                  |                                    |                    | ► IÅ                 | 「募時の原稿を確認する      |                                                  |
| ヤマモト ハナコ<br>山本 花子 (ID:10000              | 000) B2PRTE                                          |                                    |                    | ●按律約 web電話面接         |                  | ・・・ あらかじめ登録しておいたメッセージテンプレートを呼び出して、<br>文章作成ができます。 |
| 応募時点の                                    | の面接希望日 なし                                            |                                    |                    |                      |                  | (登録方法は、P.6②メッセージテンプレート、スカウトテンプレートの設              |
| 選考フェーズ                                   | 応募                                                   | 書類選考                               | 1次選考               | 最終置考                 | 内定               | こ参照くにざい                                          |
| RB                                       |                                                      |                                    | 2022/03/22         |                      |                  |                                                  |
| 評価                                       | -                                                    |                                    | -                  |                      | -                |                                                  |
| 道考ステータス                                  | -                                                    | _                                  | 日程確定               |                      | -                |                                                  |
| 🔊 אבעא 🗗                                 | くッセージ ② 選考                                           |                                    |                    |                      |                  |                                                  |
| A Marte State                            |                                                      |                                    |                    |                      |                  | •• ファイル添付が可能です。                                  |
|                                          |                                                      |                                    |                    |                      |                  | ・1度に添付できるファイルは3つまでです。                            |
| (200文字以内)                                | 1945-4-C                                             |                                    |                    |                      |                  | ・ファイル形式は、JPEG、JPG、PNG、PDFのみです。                   |
| 本文 (10000文字以内)                           | 内前若名奏任3                                              | 142551 (+***********               |                    |                      |                  | ・1ファイルの最大サイズは3MBです。                              |
|                                          | の好日春を押入 家人名を押入                                       | (本文にの労有効)                          |                    |                      | - I'             |                                                  |
|                                          |                                                      |                                    |                    |                      |                  | ・!\$&()*+,;=%:@/?#~はノアイル名に使用でさません                |
|                                          |                                                      |                                    |                    |                      |                  | ・6名以上の一斉送信時には添付できません。                            |
| 添付ファイル (任意)                              |                                                      |                                    |                    |                      | <u>A</u>         | ・応募者がファイルを閲覧・ダウンロードできる期間は送信日から30日間               |
|                                          | 1度にアップロードできるファイルは                                    | 最大3ファイルです。                         | - <b>-</b> -       |                      |                  |                                                  |
|                                          | ファイル形式はJPEG、JPG、PNG、<br>1ファイルの最大サイズは3MBです。           | PDFのみ可能です。                         |                    |                      |                  |                                                  |
|                                          | 1\$&'()*+,;=%:@/?#~はファイル:<br>広幕者がファイルを問題・ダウンロ・       | 名に使用できません。<br>- ドできる期間は浅信日から30日間にな | ■<br>ります。          |                      |                  |                                                  |
| ※そロはご安内 フォーフ                             |                                                      |                                    |                    |                      |                  |                                                  |
|                                          |                                                      |                                    |                    |                      |                  | ・・ 応募者が応募時に任意で選択した、 面接希望日時が表示されます。               |
| NAME DO                                  | 2022/03/17                                           | (金) 17:00~21:00                    |                    |                      |                  | 面接希望日時は、メニューの「一次面接候補日設定」を「利用する」に                 |
|                                          | 18時以降希望                                              | です。よろしくお願いいたします。                   |                    |                      |                  | 設定している場合に、応募者からヒアリングできます。                        |
|                                          | 第一候補<br>● 応募者が提                                      | 示している日程から選ぶ 2022/03/:              | 7(木) - 17:00~ -    |                      |                  | (詳細はP.33一次面接候補日設定 をご参照ください)                      |
|                                          | ○ その他候補                                              | 日時を入力 日時を選択 日付を選択 2022/03/         | する<br>17(木)        |                      |                  |                                                  |
|                                          | 第二候補<br>(任意) ○応募者が提                                  | 示している日程から選ぶ                        | -8 ( <u>=</u> )    |                      |                  |                                                  |
|                                          | <ul> <li>その他候補</li> <li>指定なし</li> </ul>              | 日時を入力                              |                    |                      |                  |                                                  |
| 所要時間                                     | 30 7 分                                               |                                    |                    |                      |                  |                                                  |
| 場所(任意)                                   | 面接場所を選択してください                                        |                                    |                    | ▼ 面接場所を追加            |                  |                                                  |
| 内容(複数選択可能)                               | ○ 人事による面談 ○ 役員による                                    | 面談 □ 筆記テスト □ 会社説明                  | □現場担当者による面接 □雇用    | 像件に関するご相談 ○ 入社日のご相談  | ロアンケート           |                                                  |
| (任意)                                     | □メンバーとの顔合わせ □その                                      | 他その他を選択した場合は入力必須                   |                    |                      |                  |                                                  |
| 備考(任意)                                   | 持ち物、到着時の連絡先など                                        |                                    |                    |                      |                  |                                                  |
|                                          |                                                      |                                    |                    |                      |                  |                                                  |
| 選考フェーズ                                   | <ul> <li>送信後 1次選考 マ に更新す</li> <li>の 更新しない</li> </ul> | ō                                  | 選考ステータス ○送<br>() 運 | 信後 – ・ に更新する<br>新しない |                  | メッセージ送信と同時に、選考フェーズ・ステータスを更新できます。                 |
|                                          |                                                      |                                    |                    |                      |                  |                                                  |
|                                          |                                                      | XED                                |                    |                      |                  |                                                  |
|                                          |                                                      |                                    |                    |                      |                  |                                                  |

# 5. 応募者管理 ④応募者にメッセージを送る(即時送信)

◆応募者詳細(メッセージタブ メッセージ履歴)※前ページの画像続き

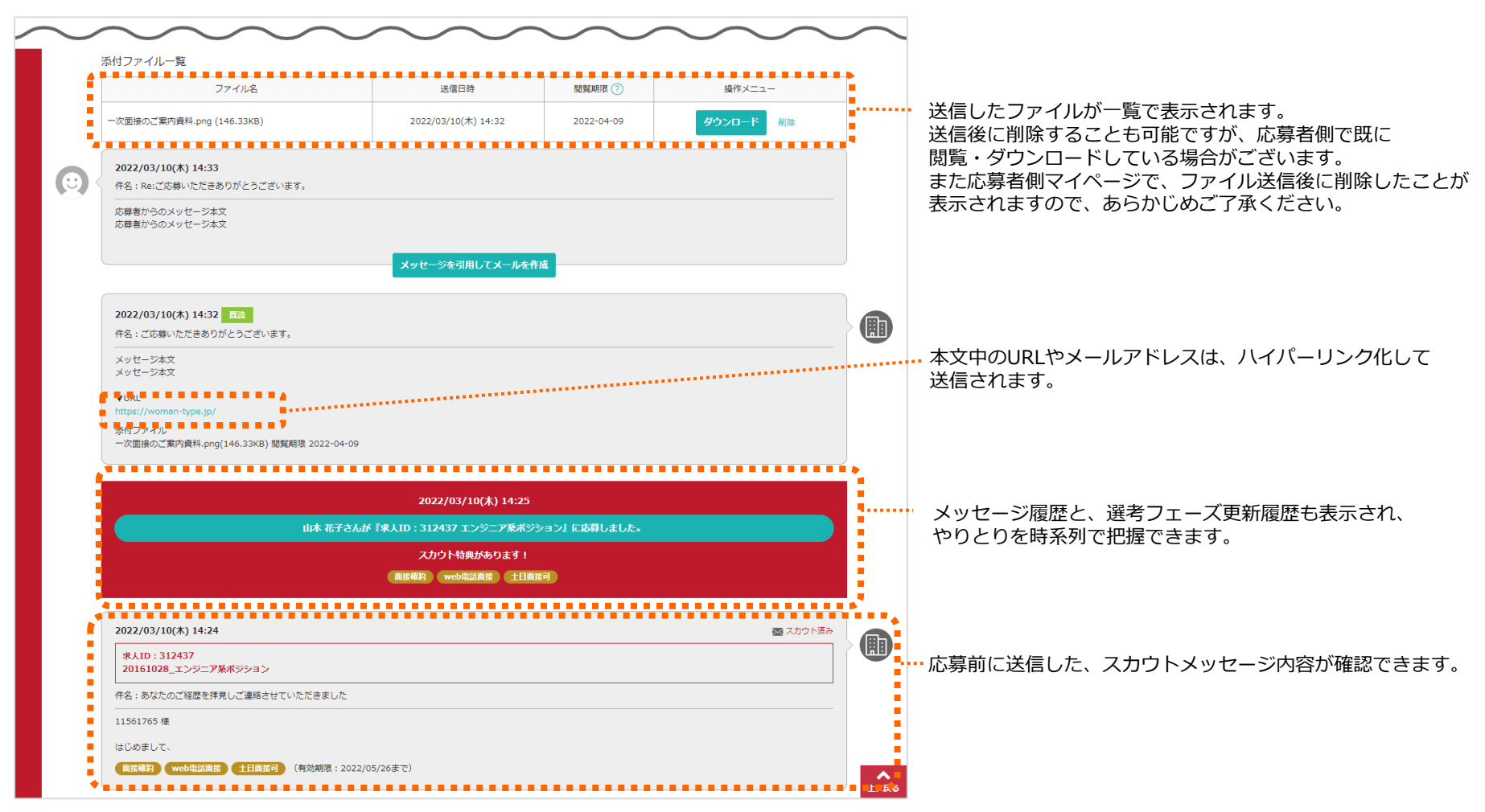

5. 応募者管理 ④応募者にメッセージを送る(送信予約)

応募者へのメッセージを送信するタイミングは、即時または予約のどちらか一方を選択できます。

#### ◆応募者詳細>メッセージ>メッセージ作成>送信内容の確認画面

| 女の<br>④       |                    | ۱۹۳۲ (۱۹۶۵)<br>۱۹۹۲ (۱۹۹۵) | <ol> <li>) 選考</li> </ol> |          | C サンブル株式会社 管                  | 理者 XX 様 ▼ | ●送信予約の概要<br>メッセージ作成後の「送信内容の確認画面」にて、                                                                 |
|---------------|--------------------|----------------------------|--------------------------|----------|-------------------------------|-----------|----------------------------------------------------------------------------------------------------|
| ©<br>⊠        | ▲ メッセージ作成          |                            | ~~ .                     |          |                               |           | <ul> <li>『▶送信予約する』ボタンを押すと、メッセージが送信予約できます。</li> <li>送信日時は、一律で翌日(土日の場合は翌週月曜)の午前10時以降となります。</li> </ul> |
| 1<br>10<br>10 | 件名:件名が入ります         |                            |                          |          |                               |           |                                                                                                    |
| &&<br>☑       | 本文が入ります            |                            |                          |          |                               |           |                                                                                                    |
| @<br>?        | 候補日時               | 第一候補                       | 2025年06月28日 08:50        |          |                               |           | ●送信予約時の注意点<br>選孝日時ご室内フォーマット>候補日時(第一候補・第二候補)には                                                       |
| >             |                    | 第二候補<br>(任意)               | 指定なし                     |          |                               |           | 送信日の翌日以降の日付を設定してください。                                                                               |
|               | 所要時間               | 30 分                       |                          |          |                               |           | ▼日曜日~木曜日にメッセージを予約した場合                                                                               |
|               | 内容(複数選択可能)<br>(任意) | 人事による面談                    |                          |          |                               |           | 「候禰日時」には翌々日以降の日村を設定してくたさい。                                                                          |
|               | 備考(任意)             |                            |                          |          |                               |           | ▼ 並唯日または工唯日にメッセージを予約した場合<br>土曜日・日曜日にはメッセージは送信されませんので、「候補日時」には<br>翌週ル曜日以降の日はを設定してください。               |
|               | 選考フェーズ             | 応募                         |                          | 選考ステータス  | 日程確定                          |           | 空週欠唯日以降の日村を設定してくたさい。                                                                                |
|               | ※「避考フェーズ、避考ステ      | 〒―夕ス」は応募者係                 | では表示されません。 ▶ この内容で送信する   | ※土日を解き、翌 | - 送信予約する<br>日の10時からAB次送信されます。 |           |                                                                                                    |
|               |                    |                            |                          |          |                               |           |                                                                                                    |

「▶この内容で送信する」ボタンを押すと即時送信できます。

5. 応募者管理 ④応募者にメッセージを送る(送信予約)

# 予約した応募者へのメッセージは応募者詳細>メッセージ>履歴 にてご確認いただけます。(左の画像) 予約しているメッセージがある状態で、応募者が退会または応募者からメッセージを受信すると、自動で予約がキャンセルされます。(右の画像)

◆応募者詳細>メッセージ>履歴>予約したメッセージ

◆応募者詳細>メッセージ>履歴>予約がキャンセルされたメッセージ

| ×=× 🖗×>t-> (                                 | Q. 递考                                                      |                                            |              | 管理者 XX 禄 ▼ 【 | N章5 職 🌚 N#著<br>💿 レジュメ | <i>₽</i> メッセージ                          | <ol> <li>選考</li> </ol>                                      |                                     | C サンプル株式会社             |
|----------------------------------------------|------------------------------------------------------------|--------------------------------------------|--------------|--------------|-----------------------|-----------------------------------------|-------------------------------------------------------------|-------------------------------------|------------------------|
| ジ作虫<br>(予約中<br>(対ファイルー)時                     |                                                            |                                            |              |              | ▼ メッセージ作<br>※付        | 成ファイル一覧                                 |                                                             |                                     |                        |
| ファイル名                                        | 送信日時                                                       | 閲覧期限 ⑦                                     | 操作メニュー       | E E          |                       | ファイル名                                   | 送信日時                                                        | 閲覧期限 ⑦                              | 操作メニュー                 |
|                                              | 送信したこ                                                      | ファイルはありません。                                |              | ð            |                       |                                         | 送信した;                                                       | ファイルはありません。                         | ,<br>                  |
| <b>2025/06/18(水) 10:00頃 逆</b><br>件名:件名が入ります  | 結構開始予定                                                     |                                            | ◎ メッセージを削除する |              | 154<br>(†*            | 募者からメッセージを受信し<br>名:件名か入ります              | たため、送信予約がキャンセルされ                                            | 1ました。<br>フ                          | ■<br>() メッセー=>>>約約約4 6 |
| 本文が入ります                                      |                                                            |                                            |              |              | 本;                    | 文が入ります                                  |                                                             |                                     |                        |
| ilitert.                                     | 第一候補 2025/06/28(土) 08                                      | /8:50                                      |              |              |                       | 使補日時                                    | 第一候補 2025/06/28(土) 0                                        | 18:50                               |                        |
| 候補日時                                         | 第二候補 指定なし                                                  |                                            |              |              |                       |                                         | 第二候補 指定なし                                                   |                                     |                        |
| 場所                                           | 赤坂 [map]                                                   |                                            |              |              |                       | 場所                                      | 赤坂 [map]                                                    |                                     |                        |
| 所要時間                                         | 30分                                                        |                                            |              |              |                       | 所要時間                                    | 30分                                                         |                                     |                        |
| 内容                                           | 人事による面談                                                    |                                            |              |              |                       | 内容                                      | 人事による面談                                                     |                                     |                        |
| 添付ファイル<br>添付ファイルをジウンロードでき<br>※送信後に「逆考フェーズ: 応 | tまま mg(f: 58KB) 周島開閉 202<br>募 、「迷考ステータス: 日程様<br><b>予約メ</b> | 25-07-17<br>錠」に更新します。<br>ツ <b>セージを編集する</b> |              |              | 核<br> 林<br>  :::      | 付ファイル<br>付ファイルをダウンロードで<br>送信後に「選考フェーズ:) | さます.png(6.58KB) 関防期限 20<br>応募 」、「道考ステータス: 日程6<br><b>テ約メ</b> | 25-07-17<br>錠」(定更新します。<br>ッセージを編集する |                        |
| 添付ファ<br>閲覧期限                                 | イルをダウンE<br>まは予約日から3                                        | コードできます。<br>30日間です。                        |              |              | 『▶送/<br>送信日           | 信予約する』<br>時は、一律で                        | ボタンを押すと<br><sup>*</sup> 翌日(土日の場                             | 、メッセージが<br>合は翌週月曜)(                 | 送信予約できます。<br>の午前10時以降と |
| 阅見知阻                                         |                                                            |                                            |              |              | なりま                   | す。                                      |                                                             |                                     |                        |

※応募者からメッセージを受信してメッセージの予約がキャンセルされた場合、応募者一覧>メッセージに「未返信」と表示されます。 その場合は、メッセージのご確認・ご対応をよろしくお願いいたします。

# 5. 応募者管理 ⑤応募者情報を削除する

管理画面から、応募者情報を削除することができます。

削除できるのは、設定管理者アカウントからのみで、一般権限アカウントではできません。 一度削除すると復活できませんので、十分にご注意のうえ実行いただきますようお願いいたします。

#### ◆応募者詳細(レジュメタブ)

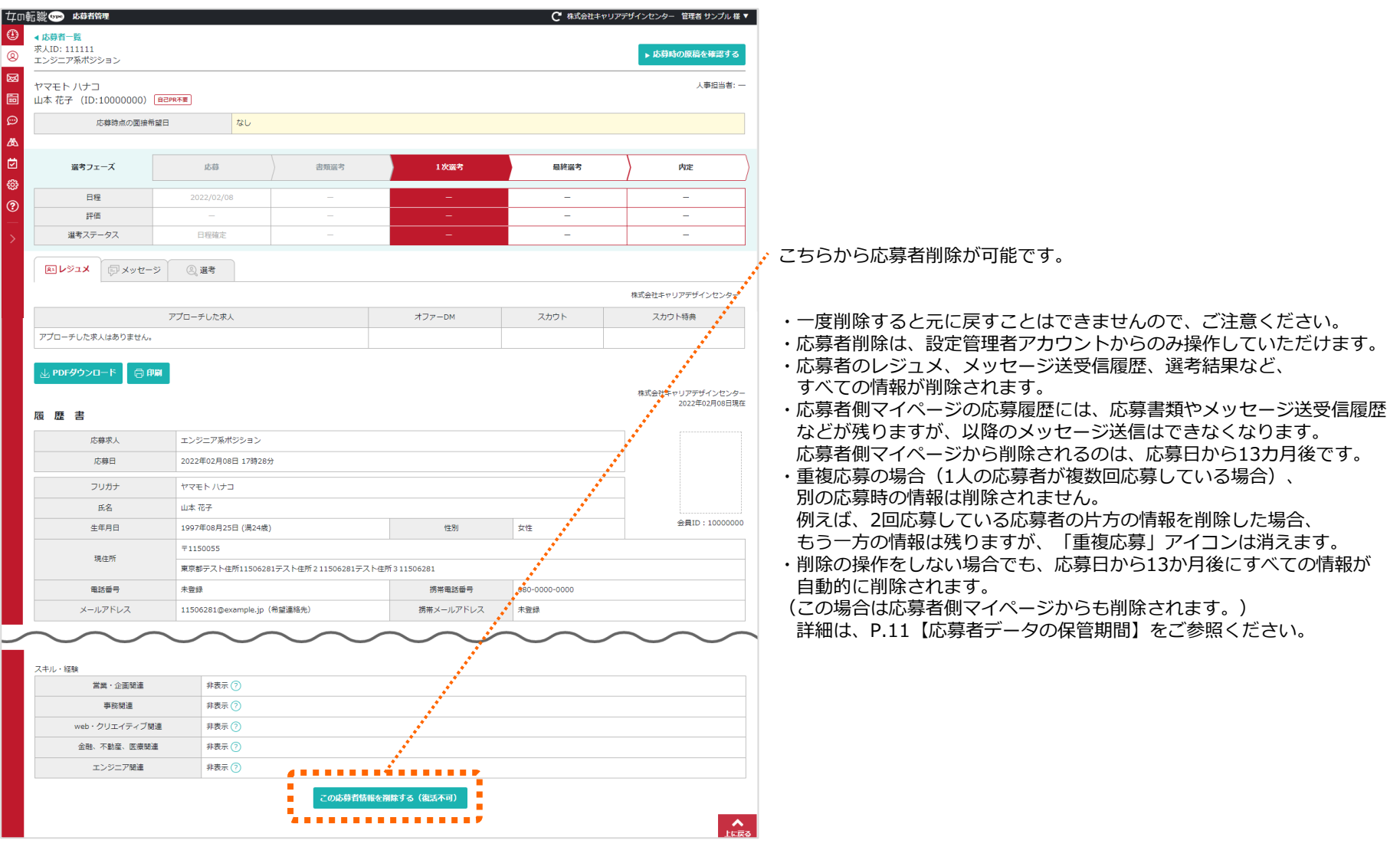

# 6. スカウト ①スカウト特典の種類

スカウトメールでは、その会員向けに応募時の特典を送ることができます。

特典は、選考時の対応を手厚くし、歓迎する意思を約束するものです。スカウト送信時にいくつでも付与することができますが、 その会員が応募した際には、付与した特典を必ず守って対応いただきますよう、お願いいたします。

# 【スカウトで送信できる、特典の種類】

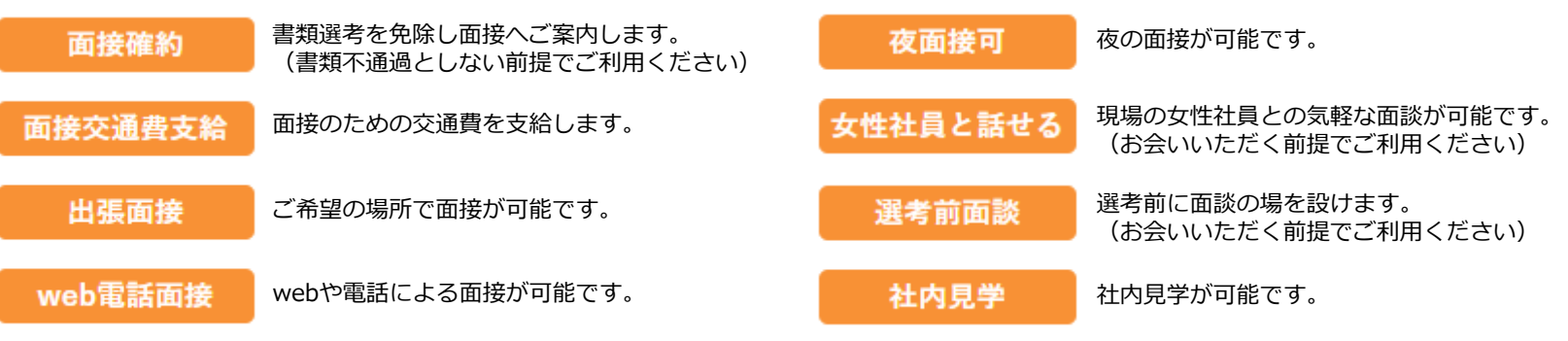

土日面接可

土日の面接が可能です。

#### ◆スカウト一覧

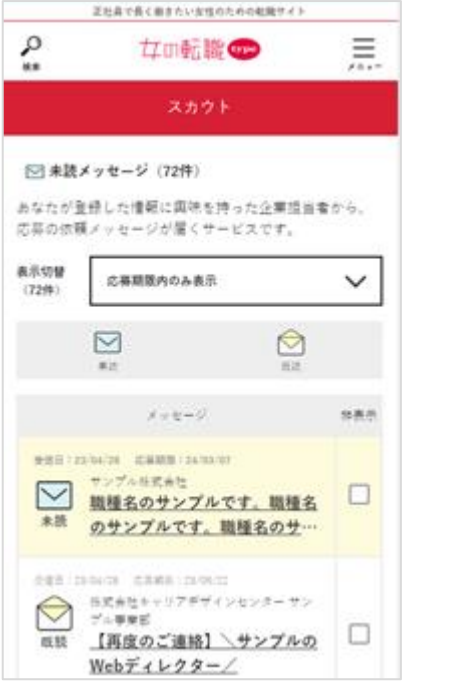

|                                                         | 正社員で長く働きたい女性のための転職                                                         | ナイト              |
|---------------------------------------------------------|----------------------------------------------------------------------------|------------------|
| ▶<br>検索                                                 | 廿□転職♥♥♥                                                                    | ,<br>, =         |
|                                                         | スカウト                                                                       |                  |
| サンプル株装                                                  | 式会社                                                                        |                  |
|                                                         |                                                                            |                  |
| 職種名の <sup>:</sup><br>種名のサ<br>名のサン<br><sup>送信日時:20</sup> | サンプルです。職種名のサンプ<br>ンプルです。職種名のサンプ/<br>プルです。<br><sup>023/04/27 17:57:17</sup> | プルです。職<br>レです。職種 |
| $\sim$                                                  |                                                                            |                  |
| Q Za                                                    | のスカウトの特典                                                                   |                  |
| webweat                                                 |                                                                            | <u>アイコンの説明</u>   |
| こんにちは<br>サンプル株                                          | t<br>k式会社の採用担当です。                                                          |                  |
| 先日、ご連                                                   | 直絡をさせていただいたのですが、                                                           |                  |
| ご覧いただ                                                   | どけましたでしょうか。                                                                |                  |
| ご覧いただ<br>ユーザー様<br>再度ご連絡                                 | けましたでしょうか。<br>Nに当社求人にぜひご応募いただきフ<br>Wをさせていただきました。                           | 2<               |

▲フカウトメッセージ

#### スカウト特典をつけることで、他社やオファーDMとの差別化を 図ることができます。

# 女の転職type会員を検索し、スカウトを送って応募のアプローチをすることができます。

☆左サイドメニュー「スカウト」から操作いただけます。

#### ◆スカウト トップ画面

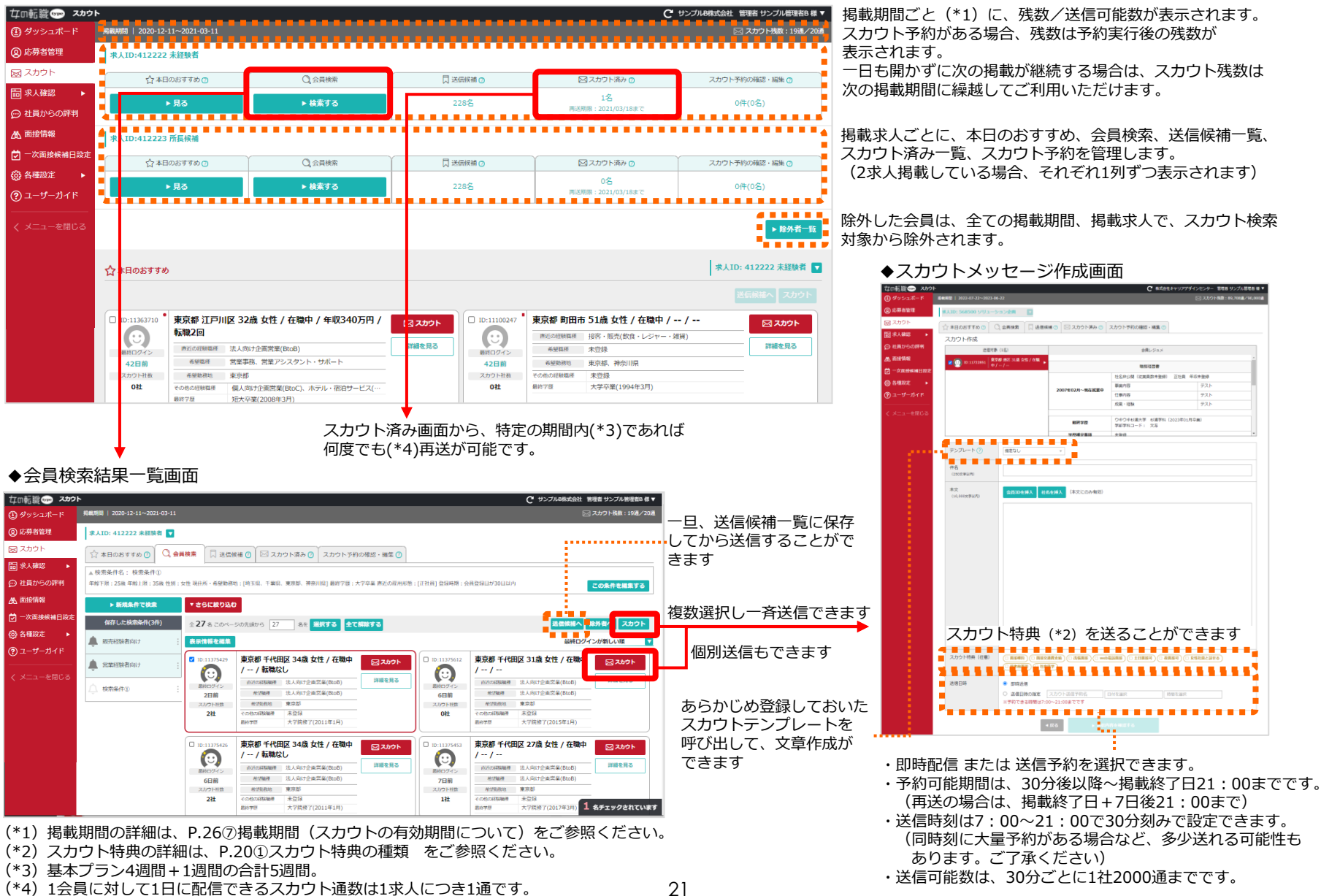

# 6. スカウト ③スカウト予約を確認・編集・中止する

スカウト予約の確認、編集、中止は「スカウト予約の確認・編集」タブから行えます。

◆スカウト予約の一覧画面

| なの転職 👓 スカウ                                                                                                    | Þ             |                          |                             |                |                               |                                     |                                      | C #>                                            | プル8株式会社 管理者           | {サンプ)  | し管理者B 様 ▼         |                                                                                       |
|----------------------------------------------------------------------------------------------------|---------------|--------------------------|-----------------------------|----------------|-------------------------------|-------------------------------------|--------------------------------------|-------------------------------------------------|-----------------------|--------|-------------------|---------------------------------------------------------------------------------------|
| 🕑 ダッシュボード                                                                                                    | 掲載期間          | 2020-12-11~              | -2021-03-11                 |                |                               |                                     |                                      | Þ                                               | ☑ スカウト残数:10通          | /20通(  | 予約9名合む)           | 予約がある場合は、予約実行後の残数が                                                                    |
| ② 応募者管理                                                                                                    | 求人ID:         | : 41 <mark>2222</mark> 未 | 経験者 🔻                       |                |                               |                                     |                                      |                                                 |                       |        |                   | 表示されます。 対象となる全員が退会等で送信できなかった                                                          |
| 😡 スカウト                                                                                                    | _^_+□         | コットナオット                  |                             |                | +++ k × 2 0 7                 | カウト予約の確認・短集の                        | )                                    |                                                 |                       |        |                   | 場合には、再計算されます。                                                                         |
| □ 求人確認 ▶                                                                                                    | W AL          | 100093300                |                             |                |                               |                                     |                                      |                                                 |                       |        |                   |                                                                                       |
| 💬 社員からの評判                                                                                                    |               | 予約名                      |                             | 建名             |                               | フカウト装曲                              | 送信期始予定                               | 送信状况                                            | 対象(送信完了/送             | 短住     | 当师全               |                                                                                       |
| <b>选</b> 面接情報                                                                                                    |               | 3.434                    |                             | 114            |                               |                                     |                                      | 251610(0)6                                      | 信対象)                  | ("Rote |                   |                                                                                       |
| 💆 一次面接候補日設定                                                                                                    | 経験            | 浅め(初送)                   | ぜひ、一度お会いしてお                 | ら話させていただけませんか  |                               | 選考前面談<br>女性社員と話せる                   | 2021/01/18<br>12:00頃                 | 予約中                                             | 4通                    | Ø      | Ē                 |                                                                                       |
| 🔅 各種設定 🕨 🕨                                                                                                    | 20代           | 未経験                      |                             |                |                               |                                     | 2021/01/18                           |                                                 |                       |        |                   |                                                                                       |
| ⑦ ユーザーガイド                                                                                                    | 初送            | ]                        | ぜひこ応募いただきた。                 | く、こ連絡させていただきまし | た。                            |                                     | 12:00頃                               | 予約中                                             | 4通                    |        |                   |                                                                                       |
| く メニューを閉じる                                                                                                    | 営業領初送         | 経験者向け<br>]               | あなたの営業経験に興味                 | 末をもちました        |                               |                                     | 2021/01/18<br>12:00頃                 | 予約中                                             | 1通                    | Ø      |                   |                                                                                       |
|                                                                                                    | 再送 <u></u> 向け | 販売経験者                    | 再度のご連絡です * あた<br>いしたいと思います! | いたのご経歴に興味を持ちまし | ,た。ぜひ一度お会                     | 画接確約<br>女性社員と話せる                    | 2021/01/14<br>14:00頃                 | 送信完了                                            | 1通/ 1通                |        |                   |                                                                                       |
| <ul> <li>◆ スカウト PS:</li> <li>* 2000</li> <li>* 2000<!--</th--><th></th><th></th><th></th><th></th><th>・<br/>・・・・チェック<br/>予約の編<br/>(予約開</th><th>?を外すと、送信対<br/>減集は、予約開始時<br/>初始時刻までに編集</th><th>象者から外<br/>刻の<br/>直前ま<br/>完<br/>了<br/>しない。</th><th>tことが<sup>*</sup><br/>で可能で<sup>*</sup><br/>こ、予約フ</th><th>できます。<br/>す。<br/>が実行されま</th><th>: च .</th><th>余裕をも<sup>.</sup></th><th>- 行った場合送信されないため、予約数より送信<br/>完了数が少ない場合があります。<br/>その場合、スカウト残数は、送信できなかった<br/>数を考慮して再計算されます。</th></li></ul> |               |                          |                             |                | ・<br>・・・・チェック<br>予約の編<br>(予約開 | ?を外すと、送信対<br>減集は、予約開始時<br>初始時刻までに編集 | 象者から外<br>刻の<br>直前ま<br>完<br>了<br>しない。 | tことが <sup>*</sup><br>で可能で <sup>*</sup><br>こ、予約フ | できます。<br>す。<br>が実行されま | : च .  | 余裕をも <sup>.</sup> | - 行った場合送信されないため、予約数より送信<br>完了数が少ない場合があります。<br>その場合、スカウト残数は、送信できなかった<br>数を考慮して再計算されます。 |

# 6. スカウト ④レジュメカード

## スカウトでは、各女の転職type会員の情報をカード形式で表示します。

転職活動意欲や、他社からのアプローチ状況が分かります。詳細ボタンを押すと、さらに詳しい会員の情報が閲覧できます。

◆スカウト 検索結果一覧画面

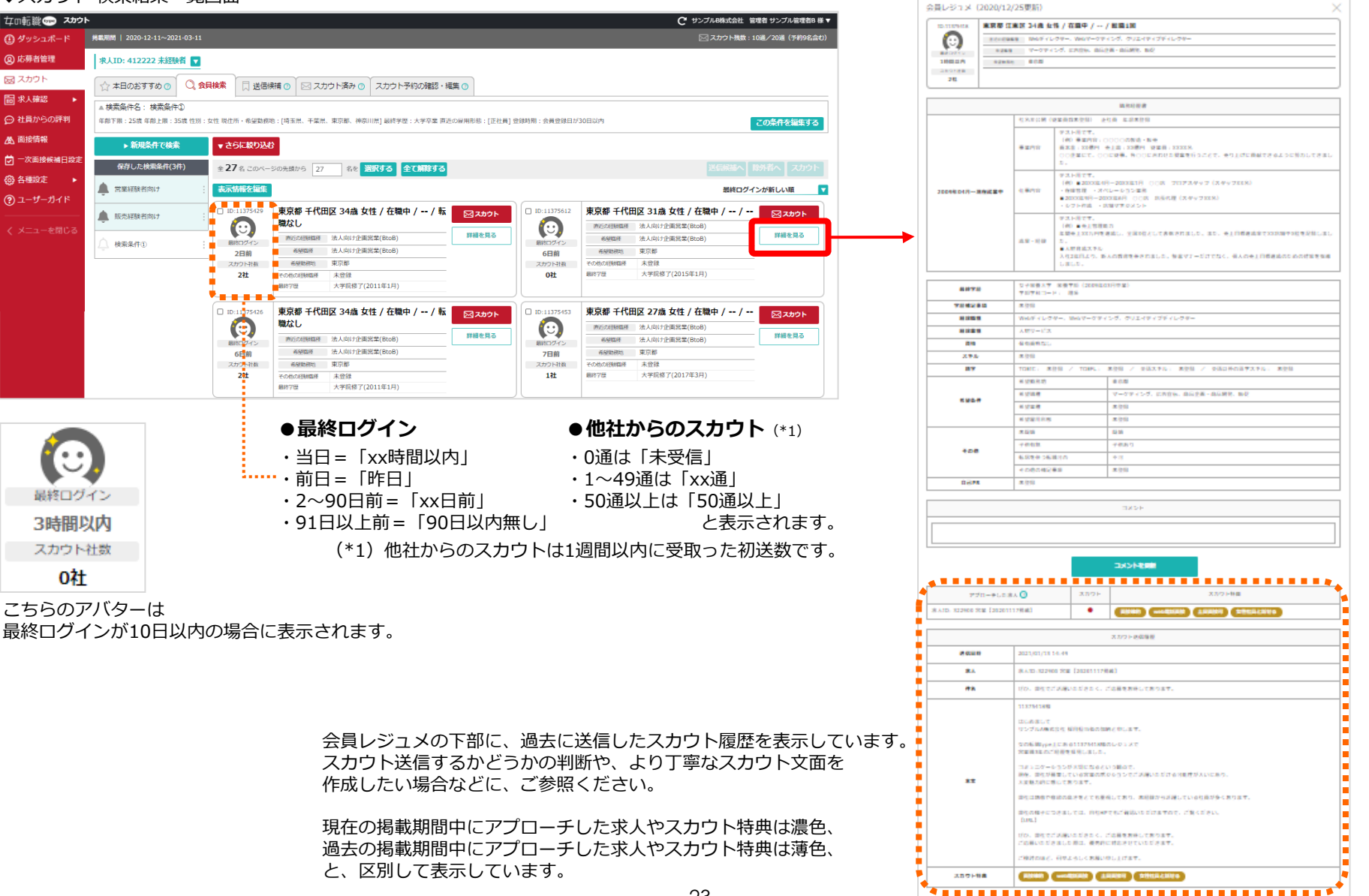

◆会員レジュメ詳細

# 6. スカウト ⑤本日のおすすめ

# 各求人原稿に設定したマッチング条件に合致する女の転職type会員の中から、応募率が高いと考えられる会員を、おすすめ表示します。

毎朝更新し、求人ごとに1日最大30名をおすすめします。ダッシュボード、スカウトトップにも表示します。

◆スカウト トップ画面

Œ

| ドラノ画面                        |                      |                                                                                                    | -                                                                                                    |                                                                                                    |                                                                                                    |                                                                                                    |                                                                                                    |                                                                                                    |
|------------------------------|----------------------|----------------------------------------------------------------------------------------------------|----------------------------------------------------------------------------------------------------|----------------------------------------------------------------------------------------------------|----------------------------------------------------------------------------------------------------|----------------------------------------------------------------------------------------------------|----------------------------------------------------------------------------------------------------|----------------------------------------------------------------------------------------------------|
| <u> </u>                     |                      |                                                                                                    | С 株式会社キャリアデ                                                                                                    | 「インセンター 管理者 サンプル管理者 様 ▼                                                                                                    |                                                                                                    |                                                                                                    |                                                                                                    |                                                                                                    |
| 掲載期間   2021-09-10~2022-05-19 |                      |                                                                                                    |                                                                                                    | 🖂 スカウト残数:99,998通/99,999通                                                                                                    |                                                                                                    |                                                                                                    |                                                                                                    |                                                                                                    |
| 求人ID:300000 営業アシスタント         | _未経験                 |                                                                                                    |                                                                                                    |                                                                                                    |                                                                                                    |                                                                                                    |                                                                                                    |                                                                                                    |
| ☆ 本日のおすすめ ⑦                  | (2) 会員検索             | □ 送信候補 ⑦                                                                                                    | □ スカウト済み ⑦                                                                                                    | スカウト予約の確認・編集 🕐                                                                                                    |                                                                                                    |                                                                                                    |                                                                                                    |                                                                                                    |
|                              | ▶ 新規条件で検索            |                                                                                                    |                                                                                                    |                                                                                                    |                                                                                                    |                                                                                                    |                                                                                                    |                                                                                                    |
| ▶ 見る                         | 、 <b>尼方1 土 快去名</b> 升 | 0名                                                                                                    | 1名<br>再送期限: 2022/05/26まで                                                                                                    | 0件(0名)                                                                                                    |                                                                                                    |                                                                                                    |                                                                                                    |                                                                                                    |
|                              | ▶ 保付した検索条件           |                                                                                                    |                                                                                                    |                                                                                                    |                                                                                                    |                                                                                                    |                                                                                                    |                                                                                                    |
| 定<br>求人ID:311111 営業_経験者      |                      |                                                                                                    |                                                                                                    |                                                                                                    |                                                                                                    |                                                                                                    |                                                                                                    |                                                                                                    |
| 小本日のお本本かの                    |                      |                                                                                                    |                                                                                                    | フカウト予約の施研、連集の                                                                                                    |                                                                                                    |                                                                                                    |                                                                                                    |                                                                                                    |
| M WEDDRA AND                 |                      |                                                                                                    |                                                                                                    | X11 2 1 . 3.230 MERS . WERE ()                                                                                                    |                                                                                                    |                                                                                                    |                                                                                                    |                                                                                                    |
| ▶ 見る                         | ▶ 新規条件で検索            | 0名                                                                                                    | 1名                                                                                                    | 0件(0名)                                                                                                    |                                                                                                    |                                                                                                    |                                                                                                    |                                                                                                    |
|                              | ▶ 保存した検索条件           |                                                                                                    | 両送期版:2022/05/26まで                                                                                                    |                                                                                                    |                                                                                                    |                                                                                                    |                                                                                                    |                                                                                                    |
|                              |                      |                                                                                                    |                                                                                                    |                                                                                                    |                                                                                                    |                                                                                                    |                                                                                                    |                                                                                                    |
| ▼掲載終了したり間を開く                 |                      |                                                                                                    |                                                                                                    | ▶ 除外者一覧                                                                                                    |                                                                                                    |                                                                                                    |                                                                                                    |                                                                                                    |
|                              |                      | <b>▲</b> 木                                                                                                    | 日のおすすめ                                                                                                    |                                                                                                    |                                                                                                    |                                                                                                    |                                                                                                    |                                                                                                    |
|                              |                      |                                                                                                    |                                                                                                    |                                                                                                    |                                                                                                    |                                                                                                    |                                                                                                    | B体动合计 等理者 +11/2                                                                                                    |
|                              |                      |                                                                                                    |                                                                                                    |                                                                                                    |                                                                                                    |                                                                                                    |                                                                                                    |                                                                                                    |
|                              |                      |                                                                                                    |                                                                                                    |                                                                                                    |                                                                                                    |                                                                                                    | × ~                                                                                                    |                                                                                                    |
|                              |                      |                                                                                                    | シュホード 掲載期間   2020-12-11                                                                                                    | ~2021-03-11                                                                                                    |                                                                                                    |                                                                                                    | _                                                                                                    | /J / ////// 10//// 20//                                                                                                    |
|                              |                      | <ul> <li>(1) タッン</li> <li>(2) 応募</li> </ul>                                                                                                    | シュホート                                                                                                    | ~2021-03-11<br><経験者 <b>▼</b>                                                                                                    |                                                                                                    |                                                                                                    |                                                                                                    | 77 7 7 7 7 7 7 7 7 7 7 7 7 7 7 7 7 7 7                                                                                                     |
|                              |                      | ● (日 <i>9</i> ッ)<br>② 応募<br>◎ 広募                                                                                                    | シュホート 携載期間 2020-12-11<br>皆管理 求人ID: 412222 ;<br>ウト ☆ 本日のおすすめ                                                                                                    | ~2027-03-11                                                                                                    | ト済み 🕜 スカウト予約の                                                                                                    | 崔認・福集 🔿                                                                                                    |                                                                                                    | 2027 1946 - 10467 2046                                                                                                    |
|                              |                      | <ul> <li>(1) グッ・</li> <li>(2) グッ・</li> <li>(2) 応募・</li> <li>(2) スカ・</li> <li>(2) ボタ・</li> <li>(3) ボタ・</li> <li>(4) ボタ・</li> </ul>                                                                                                    | シュホート<br>共観期間 2020-12-11<br>皆管理<br>ホ人ID: 412222 デ<br>ウト<br>☆ 本日のおすすめ<br>→ さらに取り込む                                                                                                    | -2021-09-11<br>注映者 ■<br>② ② 金具検索 □ 送店候稿 ③ ○ スカウ                                                                                                    | ト済み 🔿 🗍 スカウト予約の                                                                                                    | 崔認・編集 🕐                                                                                                    |                                                                                                    | 2027 (1980) - 10080 / 2008                                                                                                    |
|                              |                      | <ul> <li>① ダッ:</li> <li>② 応募</li> <li>※ スカ</li> <li>□ ま入れ</li> <li>○ 社員:</li> <li>▲ 西田</li> </ul>                                                                                                    | 22.TK-下 興趣機関 2020-12-11<br>皆管理<br>ウト<br>注述<br>からの評判<br>素部<br>全3.6 このページス                                                                                                    | <ul> <li>ペロジェロシュロ</li> <li>記録検索</li> <li>ご</li> <li>ご</li></ul>                                                                                                    | ト済み 🕜 スカウト予約の8                                                                                                    | 離認・編集 )                                                                                                    |                                                                                                    | 送信候福へ                                                                                                    |
|                              |                      | <ul> <li>● ● ダッ:</li> <li>◎ 応募</li> <li>図 スカ</li> <li>回 求人</li> <li>② 社員</li> <li>▲ 画塔</li> <li>○ 社員</li> </ul>                                                                                                    | 22.T.、ト 見続機関 2020-12-11<br>指管理 求人ID: 412-222 分<br>次 本日のおすすめ<br>からの評判<br>高税 金23 6 このページ<br>長が快援項目的士<br>長が快援項目的士                                                                                                    | <ul> <li>ペンロ2-02-11</li> <li>(1) 会員検索 「」 送信候補 (1) ビ スカゲ</li> <li>(2) 会員検索 「」 送信候補 (1) ビ スカゲ</li> <li>(水油から 23) 名を 選択する 全て無除する</li> </ul>                                                                                                    | ト済み 🕥 スカウト予約の8                                                                                                    | 建認・編集 🕥                                                                                                    |                                                                                                    | 送信業務へ                                                                                                    |
|                              |                      | <ul> <li>● ● ● タッ:</li> <li>② 応募</li> <li>図 スカ</li> <li>回 求人</li> <li>② 社員</li> <li>▲ 面摺</li> <li>ビー次</li> <li>(約 名画</li> </ul>                                                                                                    | 22.T.、下 見載時間 2020-12-11<br>指管理 求人ID: 412222 分<br>方 ト 小 たの許すが ※記 ・ ・ さらになり込む 第2 3、このページ 、 表示指帯を編集  前段候補日設定 □ D:10750030 ・                                                                                                    | 202109-11 K服鉄者 ■ ◎ ② 会員検索 □ 送信候補 ◎ ○ スカウ >/流励から 23 名を 親沢する 全て無除する 東京都 練馬区 52歳 女性 / 離職中 / 年収270万                                                                                                    | ト落み ① スカウト予約の約<br>円 / 転                                                                                                    | 崔認・編集 ⑦                                                                                                    | 神奈川瞁 橫浜市神奈川区 31歳 女性 / 在職中                                                                                                    | 送日秋道へ<br>おすすめ風<br>2// 〒110000000000000000000000000000000000                                                                                                    |
|                              |                      | <ul> <li>① ダッ:</li> <li>② 応募</li> <li>図 スカ</li> <li>団 求人</li> <li>② 注見</li> <li>▲ 面摺</li> <li>ご 一次</li> <li>③ 各部</li> <li>④ 名部</li> </ul>                                                                                                    | 22ホート 見続時間 2020-12-11<br>指管理 求人ID: 412222 分<br>方 ト<br>からの評判 ・ <u>さらになり込む</u><br>高税 <u>ま示情報を編集</u><br>前税 <u>市時休補日辺定</u><br>10:10750030 <sup>・</sup><br>サーカンド                                                                                                    | 2021-09-11                                                                                                    | ト落み ① スカウト予約の計<br>円 / 転 ○ スカウト予約の計                                                                                                    | 翻・編集 ①<br>□ 10:11375207                                                                                                    | 神奈川眼 横浜市神奈川区 31歳 女性 / 在職中<br>第50日開報館 接済・販売(炊食・レジャー・湖第)                                                                                                    | 送信候話へ<br>おすすめ履<br>コ / /                                                                                                    |
|                              |                      | <ul> <li>① ダッ:</li> <li>② 応募</li> <li>図 スカ</li> <li>団 求人</li> <li>② 社員</li> <li>▲ 面腔</li> <li>ご 一次</li> <li>③ 各部</li> <li>ご 一次</li> </ul>                                                                                                    | 22.ホード 単純調 2020-12-11<br>岩陰理<br>求人ID: 412222 3<br>プ ト<br>からの評判<br>高級<br>能接続補目竣士<br>ポ ー ロ:10750930<br>・ ・ ・ ・ ・ ・ ・ ・ ・ ・ ・ ・ ・ ・ ・ ・ ・ ・                                                                                                     | -2021-00-11                                                                                                    | ト済み ○ スカウト予約の計 円 / 転 ○ スカウト予約の計 円 / 転 ○ スカウト 評議を見る ト・サー                                                                                                    | 電図・編集 ⑦<br>□ ID:11375207<br>↓<br>■ID:275<br>■ID:275<br>■ID:275<br>■ID:275<br>■ID:275<br>■ID:275                                                                                                    | 神奈川頃 構筑市神奈川区 31歳 女性 / 在職中<br>所近回期年期 187-555(飲食・レジヤー・湖南)<br>希望年間 - 尚早務 188                                                                                                    | 250000<br>57700<br>1//<br>71                                                                                                    |
|                              |                      | <ul> <li>● ● ● タッ:</li> <li>② 応募</li> <li>○ 注見</li> <li>▲ 面摺</li> <li>● ご 一次</li> <li>● 各部</li> <li>● 1</li> <li>● 1</li> </ul>                                                                                                    | 22.ホード 見戦勝雪 2020-12-11<br>指管理 求人ID: 412222 ;<br>27.<br>☆ 木日のおすすめ<br>差認 ・ ・ さらになり込む<br>差認 ・ ・ さらになり込む<br>第. このになり込む<br>を23.6 このページは<br>素粉体補日辺注<br>素が精帯を編集<br>ロ: 10750930・<br>ビーガイド ERD/7/5<br>ERD/7/5<br>ERD/8<br>ERD/7/5<br>ERD/7/5<br>ERD/7<br>ERD/7<br>ERD/7<br>ERD/7<br>ERD/7<br>ERD/7<br>ERD/7<br>ERD/7<br>ERD/7<br>ERD/7<br>ERD/7<br>ERD/7<br>ERD/7<br>ERD/7<br>ERD/7<br>ERD/7<br>ERD/7<br>ERD/7<br>ERD/7<br>ERD/7<br>ERD/7<br>ERD/7<br>ERD/7<br>ERD/7<br>ERD/7<br>ERD/7<br>ERD/7<br>ERD/7<br>ERD/7<br>ERD/7<br>ERD/7<br>ERD/7                                                                                                    | 2/2/2/02-11 法提供者 ■ ② ② 会員検索 □ 送信候補 ③ ○ スカビ ○ ③ 会員検索 □ 送信候補 ③ ○ スカビ ○ ○ ○ 会員検索 □ 送信候補 ③ ○ スカビ ○ ○ ○ 会員検索 □ 送信候補 ③ ○ スカビ ○ ○ ○ 会員検索 □ 公告 ○ 会員検索 □ 公告 ○ 会員検索 ○ 公式の ○ ○ ○ 会員検索 □ 公告 ○ 会員検索 □ 公告 ○ 会員検索 ○ 公式の ○ ○ ○ ○ 会員検索 □ 公告 ○ 会員検索 ○ 公式の ○ ○ ○ ○ ○ ○ ○ ○ ○ ○ ○ ○ ○ ○ ○ ○ ○ ○ ○                                                                                                    | 円/板 スカウト予約の計 円/板 図スカウト予約の計 Ⅲ線を見る ト・サー・                                                                                                    | 2回・編集 ⑦<br>□ ID:11375207<br>↓<br>●<br>■ ID:11375207<br>↓<br>●<br>■ ID:11375207<br>↓<br>●<br>■ ID:11375207<br>↓<br>●<br>■ ID:11375207<br>↓<br>●<br>■ ID:11375207                                                                                                    | 神奈川頃 構筑市神奈川区 31歳 女性 / 在職中           第55回第8回第         187、昭元(安良・レジヤー・湖洋)           希望目前         - 局学務、188           希望目前         東京都           すの他の前後回線         東京都                                                                                                    | 방송(제품~<br>참790년<br>1// [83]<br>개체                                                                                                    |
|                              |                      | <ul> <li>① ダッ:</li> <li>② 応募</li> <li>図 スカ</li> <li>団 求人</li> <li>② 社員</li> <li>▲ 面腔</li> <li>ご 一次</li> <li>③ 各部</li> <li>① ユー・</li> <li></li> <li></li> <li></li> <li></li> <li></li> </ul>                                                                                                    | 22ホード<br>単編編 2020-12-11<br>総論理<br>第人ID: 412222 3<br>からの評判<br>高級<br>総株編日設定<br>数定<br>・・ さらになり込む<br>全23 % このページ<br>表示所格を編集<br>プーガイド<br>ロージの50030 <sup>®</sup><br>(○)<br>単一ガイド<br>コーを問じる<br>のた                                                                                                    | - 2021-00-11  - 2021-00-11  - 2021-00-11  - 2021-00-11  - 2021-00-1  - 2021-00-1  - 2021-00-1  - 2021-00-1  - 2021-00-1  - 2021-00-1  - 2021-00-1  - 2021-00-1  - 2021-00-1  - 2021-00-1  - 2021-00-1  - 2021-00-1  - 2021-00-1  - 2021-00-1  - 2021-00-1  - 2021-00-1  - 2021-00-1  - 2021-00-1  - 2021-00-1  - 2021-00-1  - 2021-00-1  - 2021-00-1  - 2021-00-1  - 2021-00-1  - 2021-00-1  - 2021-00-1  - 2021-00-1  - 2021-00-1  - 2021-00-1  - 2021-00-1  - 2021-00-1  - 2021-00-1  - 2021-00-1  - 2021-00-1  - 2021-00-1  - 2021-00-1  - 2021-00-1  - 2021-00-1  - 2021-00-1  - 2021-00-1  - 2021-00-1  - 2021-00-1  - 2021-00-1  - 2021-00-1  - 2021-00-1  - 2021-00-1  - 2021-00-1  - 2021-00-1  - 2021-00-1  - 2021-00-1  - 2021-00-1  - 2021-00-1  - 2021-00-1  - 2021-00-1  - 2021-00-1  - 2021-00-1  - 2021-00-1  - 2021-00-1  - 2021-00-1  - 2021-00-1  - 2021-00-1  - 2021-00-1  - 2021-00-1  - 2021-00-1  - 2021-00-1  - 2021-00-1  - 2021-00-1  - 2021-00-1  - 2021-00-1  - 2021-00-1  - 2021-00-1  - 2021-00-1  - 2021-00-1  - 2021-00-1  - 2021-00-1  - 2021-00-1  - 2021-00-1  - 2021-00-1  - 2021-00-1  - 2021-00-1  - 2021-00-1  - 2021-00-1  - 2021-00-1  - 2021-00-1  - 2021-00-1  - 2021-00-1  - 2021-00-1  - 2021-00-1  - 2021-00-1  - 2021-00-1  - 2021-00-1  - 2021-00-1  - 2021-00-1  - 2021-00-1  - 2021-00-1  - 2021-00-1  - 2021-00-1  - 2021-00-1  - 2021-00-1  - 2021-00-1  - 2021-00-1  - 2021-00-1  - 2021-00-1 - 2021-00-1  - 2021-00-1 - 2021-0  - 2021-00-1 - 2021-0 - 2021-0 - 2021- | ►済み ① スカウト予約のが (○ スカウト予約のが (○ スカウト予約のが (○ スカウト 予約のが (○ スカウト) (○ スカウト)                                                                                                    | 2回・編集 ③<br>□ ID:11375207<br>↓<br>● ID:11375207<br>↓<br>● ID:1137575757575757575757575757575757575757 | 神奈川県 福浜市神奈川区 31歳 女性 / 在職中           西日の昭和四年 187-18元(住住・レジヤー・33年)           希望和田 一部子務 1858           希望和田 一部子務 1858           その地の昭和四年 未合語           副約738         55大卒業(2012年3月)                                                                                                    | 2 दास्रावेन्<br>ठउन्द्र अस्<br>1 / / 🛛 😂 7<br>ास                                                                                                    |
|                              |                      | <ul> <li>● ● ● 9 ッ:</li> <li>● ● ● 9 ッ:</li> <li>● ○ スカ・</li> <li>● 注見、</li> <li>▲ 画館</li> <li>● 二一</li> <li></li> <li><!--</td--><td>22ホード 見載時間 2020-12-11<br/>岩管理 泉人ID: 412222 ;<br/>方 ト<br/>からの評判 ・ さらになり込む<br/>全23 &amp; このページ<br/>本示情権を編集<br/>が よりの方形列<br/>ローを閉じる ロローログ50330 ・<br/>・ こうになり込む<br/>・ こうになり込む<br/>・ こうになり込む<br/>のた<br/>田2次の子形形<br/>0社</td><td>- 2021-00-11  - 2021-00-11  - 2021-00-11  - 2021-00-11  - 2021-00-11  - 2021-00-11  - 2021-00-11  - 2021-00-11  - 2021-00-11  - 2021-00-11  - 2021-00-11  - 2021-00-11  - 2021-00-11  - 2021-00-11  - 2021-00-11  - 2021-00-11  - 2021-00-11  - 2021-00-11  - 2021-00-11  - 2021-00-11  - 2021-00-11  - 2021-00-11  - 2021-00-11  - 2021-00-11  - 2021-00-11  - 2021-00-11  - 2021-00-11  - 2021-00-11  - 2021-00-11  - 2021-00-11  - 2021-00-11  - 2021-00-11  - 2021-00-11  - 2021-00-11  - 2021-00-11  - 2021-00-11  - 2021-00-11  - 2021-00-11  - 2021-00-11  - 2021-00-11  - 2021-00-11  - 2021-00-11  - 2021-00-11  - 2021-00-11  - 2021-00-11  - 2021-00-11  - 2021-00-11  - 2021-00-11  - 2021-00-11  - 2021-00-11  - 2021-00-11  - 2021-00-11  - 2021-00-11  - 2021-00-11  - 2021-00-11  - 2021-00-11  - 2021-00-11  - 2021-00-11  - 2021-00-11  - 2021-00-11  - 2021-00-11  - 2021-00-11  - 2021-00-11  - 2021-00-11  - 2021-00-1  - 2021-00-1  - 2021-00-1  - 2021-00-1  - 2021-00-1  - 2021-00-1  - 2021-00-1  - 2021-00-1  - 2021-00-1  - 2021-00-1  - 2021-00-1  - 2021-00-1  - 2021-00-1  - 2021-00-1  - 2021-00-1  - 2021-00-1  - 2021-00-1  - 2021-00-1  - 2021-00-1  - 2021-00-1  - 2021-00-1  - 2021-00-1  - 2021-00-1  - 2021-00-1  - 2021-00-1  - 2021-00-1  - 2021-00-1  - 2021-00-1  - 2021-00-1  - 2021-00-1  - 2021-00-1  - 2021-00-1  - 2021-00-1  - 2021-00-1  - 2021-00-1  - 2021-00-1  - 2021-00-1  - 2021-00-1  - 2021-00-1 - 2021-00-1 - 20</td><td>円 / 転 ○ スカウト予約のが 円 / 転 ○ スカウト予約のが 円 / 転 ○ スカウト Filet R5 N·サ···································</td><td>翻・編集 ①<br/>□ 10:11375207<br/>●<br/>●<br/>●<br/>日日<br/>日日<br/>日日<br/>日日<br/>日日<br/>日日<br/>日日<br/>日日<br/>日日<br/>日日<br/>日日</td><td>神奈川県 福浜市神奈川区 31歳 女性 / 在職中</td><td>асакил<br/>атуащ<br/>2// S3<br/>99<br/>80.5</td></li></ul>                                                                                                    | 22ホード 見載時間 2020-12-11<br>岩管理 泉人ID: 412222 ;<br>方 ト<br>からの評判 ・ さらになり込む<br>全23 & このページ<br>本示情権を編集<br>が よりの方形列<br>ローを閉じる ロローログ50330 ・<br>・ こうになり込む<br>・ こうになり込む<br>・ こうになり込む<br>のた<br>田2次の子形形<br>0社                                                                                                    | - 2021-00-11  - 2021-00-11  - 2021-00-11  - 2021-00-11  - 2021-00-11  - 2021-00-11  - 2021-00-11  - 2021-00-11  - 2021-00-11  - 2021-00-11  - 2021-00-11  - 2021-00-11  - 2021-00-11  - 2021-00-11  - 2021-00-11  - 2021-00-11  - 2021-00-11  - 2021-00-11  - 2021-00-11  - 2021-00-11  - 2021-00-11  - 2021-00-11  - 2021-00-11  - 2021-00-11  - 2021-00-11  - 2021-00-11  - 2021-00-11  - 2021-00-11  - 2021-00-11  - 2021-00-11  - 2021-00-11  - 2021-00-11  - 2021-00-11  - 2021-00-11  - 2021-00-11  - 2021-00-11  - 2021-00-11  - 2021-00-11  - 2021-00-11  - 2021-00-11  - 2021-00-11  - 2021-00-11  - 2021-00-11  - 2021-00-11  - 2021-00-11  - 2021-00-11  - 2021-00-11  - 2021-00-11  - 2021-00-11  - 2021-00-11  - 2021-00-11  - 2021-00-11  - 2021-00-11  - 2021-00-11  - 2021-00-11  - 2021-00-11  - 2021-00-11  - 2021-00-11  - 2021-00-11  - 2021-00-11  - 2021-00-11  - 2021-00-11  - 2021-00-11  - 2021-00-11  - 2021-00-1  - 2021-00-1  - 2021-00-1  - 2021-00-1  - 2021-00-1  - 2021-00-1  - 2021-00-1  - 2021-00-1  - 2021-00-1  - 2021-00-1  - 2021-00-1  - 2021-00-1  - 2021-00-1  - 2021-00-1  - 2021-00-1  - 2021-00-1  - 2021-00-1  - 2021-00-1  - 2021-00-1  - 2021-00-1  - 2021-00-1  - 2021-00-1  - 2021-00-1  - 2021-00-1  - 2021-00-1  - 2021-00-1  - 2021-00-1  - 2021-00-1  - 2021-00-1  - 2021-00-1  - 2021-00-1  - 2021-00-1  - 2021-00-1  - 2021-00-1  - 2021-00-1  - 2021-00-1  - 2021-00-1  - 2021-00-1  - 2021-00-1 - 2021-00-1 - 2021-00-1 - 20 | 円 / 転 ○ スカウト予約のが 円 / 転 ○ スカウト予約のが 円 / 転 ○ スカウト Filet R5 N·サ···································                                                                                                    | 翻・編集 ①<br>□ 10:11375207<br>●<br>●<br>●<br>日日<br>日日<br>日日<br>日日<br>日日<br>日日<br>日日<br>日日<br>日日<br>日日<br>日日                                                                                                    | 神奈川県 福浜市神奈川区 31歳 女性 / 在職中                                                                                                    | асакил<br>атуащ<br>2// S3<br>99<br>80.5                                                                                                    |
|                              |                      | <ul> <li>● ● 9ッ:</li> <li>● ● タッ:</li> <li>● ● 参野</li> <li>○ 2.71</li> <li>団 求人</li> <li>○ 10</li> <li>○ 10</li> <li>○ 2.71</li> <li>○ 2.71</li> <li>○ 4.81</li> <li>○ 1.71</li> <li>○ 4.81</li> <li>○ 2.71</li> <li>○ 4.81</li> <li>○ 2.71</li> <li>○ 4.81</li> <li>○ 4.81</li></ul>                                                                                                    | 22.ホード 見観観 2020-12-11<br>岩陰理 泉人ID: 412222 3<br>方<br>からの評判 ・ さらになり込む<br>全23 & このページ<br>本示情格を加盟<br>が よ目のあますめ<br>ポーガイド ロン10750330<br>・ ・ こうになり込む<br>このページ<br>第回のグパン<br>日の第0375165<br>012                                                                                                    | 2/2/2/00-11           注読録者           ②         会員検索           ③         会員検索           ③         会員検索           ○         会員検索           ○         会員使           ○         会員し会員検索           ○         会員し会員換           ○         会員し会員し会           ○ <td>円 / 転 図 スカウト予約のが<br/>円 / 転 図 スカウト<br/>評価を見る 円 / 転 図 スカウト</td> <td>翻・編集 ⑦<br/>□ 10:11375207<br/>●<br/>●<br/>●<br/>●<br/>●<br/>●<br/>●<br/>●<br/>●<br/>●<br/>●<br/>●<br/>●<br/>●<br/>●<br/>●<br/>●<br/>●<br/>●</td> <td>神奈川県 福浜市神奈川区 31歳 女性 / 在職中</td> <td>おすすめ編<br/>カイ・- / 図<br/></td>                                                                                                    | 円 / 転 図 スカウト予約のが<br>円 / 転 図 スカウト<br>評価を見る 円 / 転 図 スカウト                                                                                                    | 翻・編集 ⑦<br>□ 10:11375207<br>●<br>●<br>●<br>●<br>●<br>●<br>●<br>●<br>●<br>●<br>●<br>●<br>●<br>●<br>●<br>●<br>●<br>●<br>●                                                                                                    | 神奈川県 福浜市神奈川区 31歳 女性 / 在職中                                                                                                    | おすすめ編<br>カイ・- / 図<br>                                                                                                    |
|                              |                      | <ul> <li>① ダッ:</li> <li>② 応募</li> <li>図 スカ</li> <li>団 求人</li> <li>② 社員、</li> <li>▲ 面岐</li> <li>① 一次</li> <li>③ 各部</li> <li>① ユー・</li> <li></li> <li><td>22.ホード 発展機関 2020-12-11<br/>指管理 泉人ID: 412222 3<br/>方ト<br/>からの評判<br/>高股株補日設在<br/>数定 ・ ・ さらになり込む<br/>全 23 名 このページ<br/>表示所種を加生<br/>のた ・ こうになり込む<br/>全 23 名 このページ<br/>本示所種を加生<br/>のた ・ こうになり込む<br/>全 23 名 このページ<br/>本示所種を加生<br/>のた ・ こうになり込む<br/>全 23 名 このページ<br/>本示所種を加生<br/>のた ・ こうになり込む<br/>全 23 名 このページ<br/>本示所種を加生<br/>のた ・ こうになり込む<br/>全 23 名 このページ<br/>本示所種を加生<br/>のた ・ こうになり込む<br/>を 23 名 このページ<br/>本示所種を加生<br/>のた ・ こうになり込む<br/>を 23 名 このページ<br/>本示所種を加生</td><td>ペンロ2102-11 法課券者 「 ① ② 会員検索 □ 送回候補 ③ 図 スカゲ ② ③ 会員検索 □ 送回候補 ③ 図 スカゲ ○ ③ 会員検索 □ 送回候補 ④ 図 スカゲ ○ ○ 会員検索 □ 送回候補 ④ 図 スカゲ ○ ○ ○ 会員検索 □ 送回候補 ○ 図 スカゲ ○ ○ ○ 会員検索 □ ジェーン・ ○ ○ ○ 会員検索 □ ジェーン・ ○ ○ ○ 会員検索 □ ジェーン・ ○ ○ ○ 会員検索 □ ジェーン・ ○ ○ ○ 会員検索 □ ジェーン・ ○ ○ ○ 会員検索 □ ジェーン・ ○ ○ ○ 会員検索 □ ジェーン・ ○ ○ ○ 会員検索 □ ジェーン・ ○ ○ ○ 会員検索 □ ジェーン・ ○ ○ ○ 会員検索 □ ジェーン・ ○ ○ ○ 会員検索 □ ジェーン・ ○ ○ ○ 会員検索 □ シェーン・ ○ ○ ○ 会員検索 □ ジェーン・ ○ ○ ○ 会員検索 □ ○ ○ ○ ○ ○ ○ ○ ○ ○ ○ ○ ○ ○ ○ ○ ○ ○ ○</td><td>円 / 転<br/>○ スカウト予約のi<br/>円 / 転<br/>○ スカウト<br/>評議を見る<br/>円 / 転<br/>○ スカウト<br/>評議を見る</td><td><ul> <li>2回・福集 ●</li> <li>□ 10:11375207</li> <li>● 10:11375207</li> <li>● 10:11370074</li> <li>● 011</li> <li>■ 10:11370074</li> <li>● 011</li> <li>■ 011</li> <li>■ 011</li> </ul></td><td>神奈川県 福浜市神奈川区 31歳 女性 / 在職中           西町の町和町町 短子、坂気(炊食、レジャー・湖浜)           希望日本         市谷平路・段路           本の市井路・段路         市谷平路・段路           本の町の町         東京都           東京都 東村山市 31歳 女性 / 在職中 / 年取11           転回回以上           西沢の開編編書 招子・阪売(アパレル・ファシション)</td><td>おすすめ種<br/>カイすめ種<br/>リ/・-/・- 図3<br/>80万円/ 図3</td></li></ul>                                                                                                    | 22.ホード 発展機関 2020-12-11<br>指管理 泉人ID: 412222 3<br>方ト<br>からの評判<br>高股株補日設在<br>数定 ・ ・ さらになり込む<br>全 23 名 このページ<br>表示所種を加生<br>のた ・ こうになり込む<br>全 23 名 このページ<br>本示所種を加生<br>のた ・ こうになり込む<br>全 23 名 このページ<br>本示所種を加生<br>のた ・ こうになり込む<br>全 23 名 このページ<br>本示所種を加生<br>のた ・ こうになり込む<br>全 23 名 このページ<br>本示所種を加生<br>のた ・ こうになり込む<br>全 23 名 このページ<br>本示所種を加生<br>のた ・ こうになり込む<br>を 23 名 このページ<br>本示所種を加生<br>のた ・ こうになり込む<br>を 23 名 このページ<br>本示所種を加生                                                                                                    | ペンロ2102-11 法課券者 「 ① ② 会員検索 □ 送回候補 ③ 図 スカゲ ② ③ 会員検索 □ 送回候補 ③ 図 スカゲ ○ ③ 会員検索 □ 送回候補 ④ 図 スカゲ ○ ○ 会員検索 □ 送回候補 ④ 図 スカゲ ○ ○ ○ 会員検索 □ 送回候補 ○ 図 スカゲ ○ ○ ○ 会員検索 □ ジェーン・ ○ ○ ○ 会員検索 □ ジェーン・ ○ ○ ○ 会員検索 □ ジェーン・ ○ ○ ○ 会員検索 □ ジェーン・ ○ ○ ○ 会員検索 □ ジェーン・ ○ ○ ○ 会員検索 □ ジェーン・ ○ ○ ○ 会員検索 □ ジェーン・ ○ ○ ○ 会員検索 □ ジェーン・ ○ ○ ○ 会員検索 □ ジェーン・ ○ ○ ○ 会員検索 □ ジェーン・ ○ ○ ○ 会員検索 □ ジェーン・ ○ ○ ○ 会員検索 □ シェーン・ ○ ○ ○ 会員検索 □ ジェーン・ ○ ○ ○ 会員検索 □ ○ ○ ○ ○ ○ ○ ○ ○ ○ ○ ○ ○ ○ ○ ○ ○ ○ ○                                                                                                    | 円 / 転<br>○ スカウト予約のi<br>円 / 転<br>○ スカウト<br>評議を見る<br>円 / 転<br>○ スカウト<br>評議を見る                                                                                                    | <ul> <li>2回・福集 ●</li> <li>□ 10:11375207</li> <li>● 10:11375207</li> <li>● 10:11370074</li> <li>● 011</li> <li>■ 10:11370074</li> <li>● 011</li> <li>■ 011</li> <li>■ 011</li> </ul>                                                                                                    | 神奈川県 福浜市神奈川区 31歳 女性 / 在職中           西町の町和町町 短子、坂気(炊食、レジャー・湖浜)           希望日本         市谷平路・段路           本の市井路・段路         市谷平路・段路           本の町の町         東京都           東京都 東村山市 31歳 女性 / 在職中 / 年取11           転回回以上           西沢の開編編書 招子・阪売(アパレル・ファシション)                                                                                                    | おすすめ種<br>カイすめ種<br>リ/・-/・- 図3<br>80万円/ 図3                                                                                                    |
|                              |                      | <ul> <li>● ● ● ● ● ● ● ● ● ● ● ● ● ● ● ● ● ● ●</li></ul>                                                                                                    | 22ホード<br>単編編 2020-12-11<br>指結理<br>第人ID: 412222 3<br>方<br>からの評判<br>高級<br>能接体補目設定<br>変定<br>・<br>・<br>さらになり込む<br>全23 % この→-2%<br>素成<br>新居を編集<br>で<br>・<br>この一売<br>31日前<br>スカンド計画<br>0社<br>・<br>10.6515160 °<br>()<br>()<br>()<br>()<br>()<br>()<br>()<br>()<br>()<br>()                                                                                                    | - 2021-00-11  - 2021-00-11  - 2021-00-11  - 2021-00-11  - 2021-00-11  - 2021-00-11  - 2021-00-1  - 2021-00-1  - 2021-00-1  - 2021-00-1  - 2021-00-1  - 2021-00-1  - 2021-00-1  - 2021-00-1  - 2021-00-1  - 2021-00-1  - 2021-00-1  - 2021-00-1  - 2021-00-1  - 2021-00-1  - 2021-00-1  - 2021-00-1  - 2021-00-1  - 2021-00-1  - 2021-00-1  - 2021-00-1  - 2021-00-1  - 2021-00-1  - 2021-00-1  - 2021-00-1  - 2021-00-1  - 2021-00-1  - 2021-00-1  - 2021-00-1  - 2021-00-1  - 2021-00-1  - 2021-00-1  - 2021-00-1  - 2021-00-1  - 2021-00-1  - 2021-00-1  - 2021-00-1  - 2021-00-1  - 2021-00-1  - 2021-00-1  - 2021-00-1  - 2021-00-1  - 2021-00-1  - 2021-00-1  - 2021-00-1  - 2021-00-1  - 2021-00-1  - 2021-00-1  - 2021-00-1  - 2021-00-1  - 2021-00-1  - 2021-00-1  - 2021-00-1  - 2021-00-1  - 2021-00-1  - 2021-00-1  - 2021-00-1  - 2021-00-1  - 2021-00-1  - 2021-00-1  - 2021-00-1  - 2021-00-1  - 2021-00-1  - 2021-00-1  - 2021-00-1  - 2021-00-1  - 2021-00-1  - 2021-00-1  - 2021-00-1  - 2021-00-1  - 2021-00-1  - 2021-00-1  - 2021-00-1  - 2021-00-1  - 2021-00-1  - 2021-00-1  - 2021-00-1  - 2021-00-1  - 2021-00-1  - 2021-00-1  - 2021-00-1  - 2021-00-1  - 2021-00-1  - 2021-00-1  - 2021-00-1  - 2021-00-1  - 2021-00-1  - 2021-00-1  - 2021-00-1  - 2021-00-1  - 2021-00-1  - 2021-00-1  - 2021-00-1  - 2021-00-1  - 2021-00-1  - 2021-00-1  - 2021-00-1  - 2021-00-1  - 2021-00-1  - 2021-00-1  - 2021-00-1  - 2021-00-1  - 2021-00-1  - 2021-00-1  - 2021-00-1  - 2021-00-1  - 2021-00-1  - 2021-00-1  - 2021-00-1  - 2021-00-1  - 2021-00-1  - 2021-00-1  - 2021-00-1  - 2021-00-1  - 2021-00-1  - 2021-00-1  - 2021-00-1 - 2021-0  - 2021-00-1 - 2021-0  - 2021-00-1 - 2021-0  - 2021-0 - 2021-0 - | 円 / 転<br>○ スカウト予約のが<br>○ スカウト予約のが<br>○ スカウト予約のが<br>○ スカウト<br>○ スカウト<br>○ スカウト<br>○ スカウト<br>● () 転<br>○ スカウト<br>● () 転<br>○ () 転<br>○ () 転<br>○ () = () () = () () = () () = () () () () () () () () () () () () () | <ul> <li>2回・福集 ○</li> <li>□ D::1175207</li> <li>● ○</li> <li>● ○</li></ul>                                                                                                    | 神奈川県 福浜市神奈川区 31歳 女性 / 在職中           即約回路総理 107、155(位安・レジャー・30円)           希望思想         -6278、0.05           年秋日         -6278、0.05           希望思想         -6278、0.05           中のの時間の         東京都           東京都 東村山市 31歳 女性 / 在職中 / 年収14           新潟(2012年3月)           単約回回以上           西辺回以上           一般日期・108、108、108、108、108、108、108           金融活動         -68746、108、108、108、108                                                                                                    | ますすめ様<br>カノ・ノ・・<br>80万円 / 23<br>5ント・サー                                                                                                    |
|                              |                      | <ul> <li>● ● ● 9 ッ:</li> <li>● ● ● 9 ッ:</li> <li>● ● ○ ○ ○ ○ ○ ○ ○ ○ ○ ○ ○ ○ ○ ○ ○ ○ ○ ○</li></ul>                                                                                                    | 22.ホード 発展機関 2020-12-11<br>指管理 求人ID: 412222 分<br>次フト<br>注意 ・ ・ さらになり込む<br>全3.8、このージ<br>本元指者を編集<br>ロン:1075003・<br>ジーガイド<br>コーを閉じる ・ ・ こう:1510・<br>ロン:1075030・<br>()<br>ロン:1075003・<br>ロン:1750-<br>10:8015160・<br>()<br>10:8015160・<br>()<br>10:8015160-<br>()<br>10:8015160-<br>()<br>10:8015160-<br>()<br>10:8015160-<br>()<br>10:8015160-<br>()<br>10:80150-<br>()<br>10:80150                                                                                                    | - 2022-00-11  - 2022-00-11  - 2022-00-11  - 2022-00-11  - 2022-00-11  - 2022-00-11  - 2022-00-11  - 2022-00-11  - 2022-00-11  - 2022-00-11  - 2022-00-11  - 2022-00-11  - 2022-00-11  - 2022-00-11  - 2022-00-11  - 2022-00-11  - 2022-00-11  - 2022-00-11  - 2022-00-11  - 2022-00-11  - 2022-00-11  - 2022-00-11  - 2022-00-11  - 2022-00-11  - 2022-00-11  - 2022-00-11  - 2022-00-11  - 2022-00-11  - 2022-00-11  - 2022-00-11  - 2022-00-11  - 2022-00-11  - 2022-00-11  - 2022-00-11  - 2022-00-11  - 2022-00-11  - 2022-00-11  - 2022-00-11  - 2022-00-11  - 2022-00-11  - 2022-00-11  - 2022-00-11  - 2022-00-11  - 2022-00-11  - 2022-00-11  - 2022-00-11  - 2022-00-11  - 2022-00-11  - 2022-00-11  - 2022-00-11  - 2022-00-11  - 2022-00-11  - 2022-00-11  - 2022-00-11  - 2022-00-11  - 2022-00-11  - 2022-00-11  - 2022-00-11  - 2022-00-11  - 2022-00-11  - 2022-00-11  - 2022-00-11  - 2022-00-11  - 2022-00-11  - 2022-00-11  - 2022-00-11  - 2022-00-11  - 2022-00-11  - 2022-00-11  - 2022-00-11  - 2022-00-11  - 2022-00-11  - 2022-00-11  - 2022-00-11  - 2022-00-11  - 2022-00-11  - 2022-00-11  - 2022-00-11  - 2022-00-11  - 2022-00-11  - 2022-00-11  - 2022-00-11  - 2022-00-11  - 2022-00-11  - 2022-00-11  - 2022-00-11  - 2022-00-11  - 2022-00-11  - 2022-00-11  - 2022-00-11  - 2022-00-11  - 2022-00-11  - 2022-00-11  - 2022-00-11  - 2022-00-11  - 2022-00-11  - 2022-00-11  - 2022-00-11  - 2022-00-11  - 2022-00-11  - 2022-00-11  - 2022-00-11  - 2022-00-11  - 2022-00-11  - 2022-00-11  - 2022-00-11  - 2022-00-11  - 2022-00-11  - 2022-00-11  - 2022-00-11  - 2022-00-11  - 2022-00-11  - 2022-00-11  - 2022-00-11  - 2022-00-11  - 2022-00-11  - 2022-00-11  - 2022-00-11  - 2022-00-11  - 2022-00-11  - 2022-00-11  - 2022-00-11  - 2022-00-11  - 2022-00-11  - 2022-00-11  - 2022-00-11  - 2022-00-11  - 2022-00-11  - 2022-00-11  - 2022-00-11  - 2022-00-11  - 2022-00-11  - 2022-00-11  - 2022-00-11  - 2022-00-11  - 2022-00-11  - 2022-00-11  - 2022-00-11  - 2022-00-11  - 2022-00-11  - 202-00-11  - 202-00-11  - 202-00-11  - 202-00-11 - 202 - 202-00-11  - 202-00-11  | ト済み ○ スカウト予約の計 円 / 転 ○ スカウト予約の計 ド・サ··· 円 / 転 ○ スカウト 詳細を見る                                                                                                    | 2回・編集 ⑦<br>□ ID:11375207<br>①<br>①<br>①<br>③<br>③<br>③<br>③<br>③<br>③<br>③<br>③<br>③<br>③<br>③<br>③<br>③<br>③<br>③<br>③                                                                                                    | 神奈川県 福浜市神奈川区 31歳 女性 / 在職中           第67年期年年 1月37・55元(女女・レジヤー・湖洋)           希鮮田県         一品学務・道路           ●数学務・道路         そののが年期年           ●数学務・現務         天会経           ●数学務・現務         東会経           ●数学務・現務         東会経           ●数学務・現務         東会経           ●数学務・現務         東会経           ●数学務・現務         東会経           ●数学務・現務         東会経           ●数学務・現務・現務、国家・販売(アノビンレ・ファッション)         ●数学務・ 国務・ 国務・ 国家・ 国家・ 三家 会社           ●数数表         東美部           ●ののの作業の         東会経           ●ののの上         東会経           ●ののの上         東会経           ●の学校・ 国務・ 国務、 国家 平原、 国家・シンス3           ●数参照         東会経           ●ののの上         東会経                                                                                                    | おすすめ悪<br>1// 23<br>第1<br>80万円 / 23<br>アント・サー                                                                                                    |
|                              |                      | <ul> <li>① ダッ:</li> <li>② 応募</li> <li>図 スカ</li> <li>団 求人</li> <li>② 社員、</li> <li>▲ 面摺</li> <li>ご 一次</li> <li>③ 各部</li> <li>① 1</li> <li>〇 ユー</li> <li></li> <li><!--</td--><td>22.ホード<br/>単編編 2020-12-11<br/>指結理<br/>第人ID: 412222 3<br/>次 未日のおすすめ<br/>※記 ・<br/>からの評判<br/>高級<br/>能接続補日設在<br/>の子<br/>コーを問じる<br/>10:10750930<sup>1</sup><br/>()<br/>10:10750930<sup>1</sup><br/>()<br/>10:107509<sup>1</sup><br/>()<br/>10:107509<sup>1</sup><br/>()<br/>10:107509<sup>1</sup><br/>()<br/>10:107509<sup>1</sup></td><td>2/2/2/00-11                ・             ・</td><td>円 / 転<br/>○ スカウト予約のが<br/>○ スカウト予約のが<br/>○ スカウト<br/>・・サ・・<br/>・・サ・・<br/>○<br/>○ スカウト<br/>・・サ・・<br/>○<br/>○ スカウト<br/>・・サ・・<br/>○<br/>○ スカウト<br/>●<br/>○ スカウト<br/>●<br/>○ スカウト<br/>●<br/>○ スカウト<br/>●<br/>○ スカウト<br/>●<br/>○ スカウト<br/>●<br/>○ スカウト<br/>●<br/>○ スカウト<br/>●<br/>○ スカウト<br/>●<br/>○<br/>○<br/>○<br/>○<br/>○<br/>○<br/>○<br/>○<br/>○<br/>○<br/>○<br/>○<br/>○</td><td><ul> <li>2図・横集 ()</li> <li>□ ID:11375207</li> <li>● ()</li> <li>● ()</li> <li>●</li></ul></td><td>神奈川県 福浜市神奈川区 31歳 女性 / 在職中           第60月期期間 156、形式(数点、レジヤー・湖洋)           希望田市         山谷市路・道路           ●総学期間         北京都           ●総学期間         北京都           ●ののの「地域         北京都           ●日ののの「地域         北京都           ●日ののの「地域         米京都           ●日ののの「地域         米京都           ●「日のの地域         米京都           ●「日のの地域         米京市           ●「日のの地域         小京市           ●「日のの地域         小京市           ●「日のの地域         小京市           ●「日のの地域         小京市           ●「日のの地域         小京市           ●「日のの地域         小京市           ●「日のの地域         小京市           ●「日のの地域         小京市           ●「日のの地域         小京市           ●「日のの地域         小京市           ●「日のの地域         小京市           ●「日ののし、         ファッション           ●「日ののし、         ファッション           ●「日ののし、         ア・シスター           ●「日ののし、         ア・シスター           ●「日ののし、         ア・シスター           ●「日ののし、         ア・シスター           ●「日ののし、         ア・シスター           ●「日ののし、         ア・シスター           ●「日ののし、         小山      &gt;</td><td>ますすめ様<br/>おすすめ様<br/>1//<br/>80万円/<br/>Sント・サーー</td></li></ul> | 22.ホード<br>単編編 2020-12-11<br>指結理<br>第人ID: 412222 3<br>次 未日のおすすめ<br>※記 ・<br>からの評判<br>高級<br>能接続補日設在<br>の子<br>コーを問じる<br>10:10750930 <sup>1</sup><br>()<br>10:10750930 <sup>1</sup><br>()<br>10:107509 <sup>1</sup><br>()<br>10:107509 <sup>1</sup><br>()<br>10:107509 <sup>1</sup><br>()<br>10:107509 <sup>1</sup> | 2/2/2/00-11                ・             ・                                                                                                    | 円 / 転<br>○ スカウト予約のが<br>○ スカウト予約のが<br>○ スカウト<br>・・サ・・<br>・・サ・・<br>○<br>○ スカウト<br>・・サ・・<br>○<br>○ スカウト<br>・・サ・・<br>○<br>○ スカウト<br>●<br>○ スカウト<br>●<br>○ スカウト<br>●<br>○ スカウト<br>●<br>○ スカウト<br>●<br>○ スカウト<br>●<br>○ スカウト<br>●<br>○ スカウト<br>●<br>○ スカウト<br>●<br>○<br>○<br>○<br>○<br>○<br>○<br>○<br>○<br>○<br>○<br>○<br>○<br>○                                                                                                    | <ul> <li>2図・横集 ()</li> <li>□ ID:11375207</li> <li>● ()</li> <li>● ()</li> <li>●</li></ul>                                                                                                    | 神奈川県 福浜市神奈川区 31歳 女性 / 在職中           第60月期期間 156、形式(数点、レジヤー・湖洋)           希望田市         山谷市路・道路           ●総学期間         北京都           ●総学期間         北京都           ●ののの「地域         北京都           ●日ののの「地域         北京都           ●日ののの「地域         米京都           ●日ののの「地域         米京都           ●「日のの地域         米京都           ●「日のの地域         米京市           ●「日のの地域         小京市           ●「日のの地域         小京市           ●「日のの地域         小京市           ●「日のの地域         小京市           ●「日のの地域         小京市           ●「日のの地域         小京市           ●「日のの地域         小京市           ●「日のの地域         小京市           ●「日のの地域         小京市           ●「日のの地域         小京市           ●「日のの地域         小京市           ●「日ののし、         ファッション           ●「日ののし、         ファッション           ●「日ののし、         ア・シスター           ●「日ののし、         ア・シスター           ●「日ののし、         ア・シスター           ●「日ののし、         ア・シスター           ●「日ののし、         ア・シスター           ●「日ののし、         ア・シスター           ●「日ののし、         小山      >                                       | ますすめ様<br>おすすめ様<br>1//<br>80万円/<br>Sント・サーー                                                                                                    |
|                              |                      | <ul> <li>● ● 9 y</li> <li>● ● 8 #</li> <li>○ 社長</li> <li>▲ 画館</li> <li>● 二一</li> <li>&lt; メニ</li> </ul>                                                                                                    | 22.ホード 発展機関 2020-12-11<br>指管理 泉人ID: 412222 3<br>方ト<br>第23 小 141222 3<br>方 本目のあすすめ<br>第23 小 256 枚9込む<br>全23 永 20ページ<br>東田のグパン<br>第40 10:1075033<br>・ 256 枚9込む<br>全23 永 20ページ<br>東田のグパン<br>第40 23 小 14<br>全23 永 20ページ<br>東田のグパン<br>第40 23 小 14<br>全23 永 20ページ<br>東田のグパン<br>第40 27<br>第40 23 小 14<br>全23 永 20ページ<br>第40 23<br>小 256 枚9込む<br>()<br>10:1075037<br>()<br>10:10750777<br>()<br>10:1077777<br>()                                                                                                    | 2021-00-11                日              日              日              日              日              日              日              日              日              日              日              日              日              日              日              日              ハングロシショコ               ハングロシショコ               ハングロシシュ               ハングロシシュ               ハングロシシュ               ハングロシシュ               ハングロシシュ               ハングロシシン               ハングロシシン               ハングロシシン               ハングロシシン               ハングロシシン               ハングロシシン               ハングロシシン               ハングロシシン               ハングロシン               ハングロシン               ハン             ハン                                                                                                    | <ul> <li>마 / 학 전 200 ト · · · · · · · · · · · · · · · · · ·</li></ul>                                                                                                    | 翻・編集 ⑦<br>□ ID:11375207<br>●<br>●<br>●<br>●<br>●<br>●<br>●<br>●<br>●<br>●<br>●<br>●<br>●                                                                                                    | 神奈川眼 儀浜市神奈川区 31歳 女性 / 在職中<br>アミット (第二、1000 年 - 1000 年)         第二、1000 年 - 1000 年)           ● 第三の (第二、1000 年)         ● 第二の (第二、1000 年)         ● 第二の (第二、1000 年)           ● 第二の (第二、1000 年)         ● 第二の (第二、1000 年)         ● 第二の (第二、1000 年)           ● 第二の (第二、1000 年)         ● 第二の (第二、1000 年)         ● 第二の (第二、1000 年)           ● 第二の (第二、1000 年)         ● 第二の (第二、1000 年)         ● 第二の (第二、1000 年)           ● 第二の (第二、1000 年)         ● 第二の (第二、1000 年)         ● 第二の (第二)           ● 第二の (第二)         ● 第二の (第二)         ● 第二の (第二)           ● 第二の (第二)         ● 第二の (第二)         ● 第二の (第二)           ● 第二の (第二)         ● 第二の (第二)         ● 第二の (第二)           ● 第二の (第二)         ● 第二の (第二)         ● 第二の (第二)           ● 第二の (第二)         ● 第二の (第二)         ● 第二の (第二)                                                                                                    | おすすめ様<br>おすすめ様<br>1// 1日<br>1/11<br>1/11<br>1/ |
|                              |                      | <ul> <li>● ● ● ● ● ● ● ● ● ● ● ● ● ● ● ● ● ● ●</li></ul>                                                                                                    | 22.ホード<br>単編編 2020-12-11<br>指結理<br>第人ID: 412222 3<br>方<br>からの評判<br>高級<br>高級株補日設在<br>の子<br>ゴーカイド<br>コーを閉じる<br>レロ:1075033<br>()<br>()<br>ロ: 105505160<br>()<br>()<br>()<br>()<br>()<br>()<br>()<br>()<br>()<br>()                                                                                                    | - 2021-00-11  - 2021-00-11  - 2021-00-11  - 2021-00-11  - 2021-00-1  - 2021-00-1  - 2021-00-1  - 2021-00-1  - 2021-00-1  - 2021-00-1  - 2021-00-1  - 2021-00-1  - 2021-00-1  - 2021-00-1  - 2021-00-1  - 2021-00-1  - 2021-00-1  - 2021-00-1  - 2021-00-1  - 2021-00-1  - 2021-00-1  - 2021-00-1  - 2021-00-1  - 2021-00-1  - 2021-00-1  - 2021-00-1  - 2021-00-1  - 2021-00-1  - 2021-00-1  - 2021-00-1  - 2021-00-1  - 2021-00-1  - 2021-00-1  - 2021-00-1  - 2021-00-1  - 2021-00-1  - 2021-00-1  - 2021-00-1  - 2021-00-1  - 2021-00-1  - 2021-00-1  - 2021-00-1  - 2021-00-1  - 2021-00-1  - 2021-00-1  - 2021-00-1  - 2021-00-1  - 2021-00-1  - 2021-00-1  - 2021-00-1  - 2021-00-1  - 2021-00-1  - 2021-00-1  - 2021-00-1  - 2021-00-1  - 2021-00-1  - 2021-00-1  - 2021-00-1  - 2021-00-1  - 2021-00-1  - 2021-00-1  - 2021-00-1  - 2021-00-1  - 2021-00-1  - 2021-00-1  - 2021-00-1  - 2021-00-1  - 2021-00-1  - 2021-00-1  - 2021-00-1  - 2021-00-1  - 2021-00-1  - 2021-00-1  - 2021-00-1  - 2021-00-1  - 2021-00-1  - 2021-00-1  - 2021-00-1  - 2021-00-1  - 2021-00-1  - 2021-00-1  - 2021-00-1  - 2021-00-1  - 2021-00-1  - 2021-00-1  - 2021-00-1  - 2021-00-1  - 2021-00-1  - 2021-00-1  - 2021-00-1  - 2021-00-1  - 2021-00-1  - 2021-00-1  - 2021-00-1  - 2021-00-1  - 2021-00-1  - 2021-00-1  - 2021-00-1  - 2021-00-1  - 2021-00-1  - 2021-00-1  - 2021-00-1  - 2021-00-1  - 2021-00-1  - 2021-00-1  - 2021-00-1  - 2021-00-1  - 2021-00-1 - 2021-00-1  - 2021-00-1 - 2021-00-1 - 2021-00- | ト료赤 ①     スカウト予約の3       円 / 転     (의 スカウト)       File     Fileを見る       (외 スカウト)     Fileを見る       (図 スカウト)     Fileを見る       (図 スカウト)     Fileを見る                                                                                                    | 2図・編集 ①<br>□ ID:11375207<br>● ①<br>■ ID:11375207<br>■ ID:11375207<br>■ ID:11370074<br>■ ID:11370074<br>■ ID:11370074<br>■ ID:11370074<br>■ ID:11370074<br>■ ID:11370074<br>■ ID:11370074<br>■ ID:110799451<br>■ ID:110799451                                                                                                    | 神奈川眼 儀浜市神奈川区 31歳 女性 / 在職中<br>アドロの総理用 326、形気(炊気・レジャー・3374)<br>・第二年6、626<br>・第二年6、626<br>・第二年6、626<br>・第二年6、626<br>・第二年6、626<br>・第二年6、626<br>・第二年6、627<br>・第二年7年7年7日<br>・第二年7年7日<br>・第二年7日<br>・第二年7日<br>・二日<br>・二日<br>・二日<br>・日<br>・二日<br>・三日<br>・二日<br>・二日<br>・三日<br>・三日<br>・二日<br>・三日<br>・三日<br>・三日<br>・三日<br>・三日<br>・二日<br>・二日<br>・三日<br>・三日<br>・二日<br>・二日<br>・二日<br>・二日<br>・二日<br>・二日<br>・二日<br>・二日<br>・二日<br>・二日<br>・二日 | ますすめ様<br>おすすめ様<br>1// 回れ<br>第4<br>80万円 / 回れ<br>9ント・サー<br>00万円 / 回れ<br>1/ 回れ<br>1/                                                                                                    |
|                              |                      | <ul> <li>● ● 9 9 9</li> <li>● ● 6 寿券</li> <li>○ スカ</li> <li>回 東人</li> <li>● 注見</li> <li>▲ 画館</li> <li>● 一次</li> <li>● 各部</li> <li>● 3 = -1</li> <li></li> <li></li></ul>                                                                                                    | 22.ホード<br>単編編 2020-12-11<br>指結理<br>第人ID: 412222 3<br>方<br>からの評判<br>高級<br>高級株補日設定<br>数定<br>・ <u>さらになり込む</u><br>全 23 % この→-24<br>表示所種を編集<br>で、<br>本示所種を編集<br>で、<br>この→-25<br>第月の<br>の定<br>この→-25<br>第月の<br>ので、<br>この→-25<br>第月の<br>ので、<br>この→-25<br>第月の<br>ので、<br>この→-25<br>第月の<br>ので、<br>この→-25<br>第月の<br>ので、<br>この→-25<br>第月の<br>ので、<br>この→-25<br>第月の<br>ので、<br>この→-25<br>第月の<br>ので、<br>10<br>10750930 <sup>1</sup><br>()<br>10<br>10750930 <sup>1</sup><br>()<br>10<br>10750930 <sup>1</sup><br>()<br>10<br>10750930 <sup>1</sup><br>()<br>10<br>10750930 <sup>1</sup><br>()<br>10<br>10750930 <sup>1</sup><br>()<br>10<br>10750930 <sup>1</sup><br>()<br>10<br>10750930 <sup>1</sup><br>()<br>10<br>10<br>10<br>10<br>10<br>10<br>10<br>10<br>10<br>10                                                                                                    | マンロ2-02-01                ・             ・                                                                                                    | <ul> <li>円 / 転 (○スカウト予約の)</li> <li>円 / 転 (○スカウト)</li> <li>評議を見る</li> <li>円 / 転 (○スカウト)</li> <li>評議を見る</li> <li>収240 (○スカウト)</li> <li>評議を見る</li> </ul>                                                                                                    | <ul> <li>2回・福集 ()</li> <li>□D:11372207</li> <li>● ○</li> <li>● ○</li></ul>                                                                                                    | 神奈川眼 福浜市神奈川区 31歳 女性 / 在職中           第67年期5年、5月7年、5月7年、5月7年、5月7年、5月7年、5月7年、5月7年、5月                                                                                                    | ますすめ様<br>おすすめ様<br>リノー・ノー・ (13)<br>80万円ノ (13)<br>アント・サー・<br>00万円ノ (13)<br>読の(27)(レー・                                                                                                    |
|                              |                      | <ul> <li>● ● ● ● ● ● ● ● ● ● ● ● ● ● ● ● ● ● ●</li></ul>                                                                                                    | 22.ホード<br>単編編 2020-12-11<br>指結理<br>第人ID: 412222 3<br>方<br>からの評判<br>高級<br>新設株補日辺た<br>第人ID: 41222 3<br>(小 未日の方すめ)<br>名. 200-24<br>本示情看を編集<br>① D:10759030<br>(〇)<br>第月07475<br>43日前<br>2021日第<br>01<br>① D:1097177<br>(〇)<br>第月07475<br>43日前<br>2021日第<br>101<br>101<br>101<br>101<br>101<br>107<br>107<br>107                                                                                                    | 202202011                                                                                                    | <ul> <li>ト済み ① スカウト予約のが</li> <li>円 / 転 図スカウト</li> <li>詳細を見る</li> <li>円 / 転 図スカウト</li> <li>詳細を見る</li> <li>W240 図スカウト</li> <li>詳細を見る</li> </ul>                                                                                                    | 翻・編集 ⑦<br>□ ID:11375207<br>● ID:11375207<br>● ID:1375207<br>■ ID:1375207<br>■ I                                                                                                    | 神奈川眼線協調市神奈川区 31歳 女性 / 在職中           第550月88日年         158、555(公会、レジヤー・湖洋)           希望日本                                                                                                    | おすすめ属                                                                                                    |

# 6. スカウト ⑥検索条件の保存、新しくヒットした会員のお知らせ

# 検索条件は、各求人ごとに保存しておくことができます。

その内、各求人ごとに3条件まで、新しくヒットした会員のお知らせ設定をすることができます。

## ◆スカウト 保存した検索条件一覧

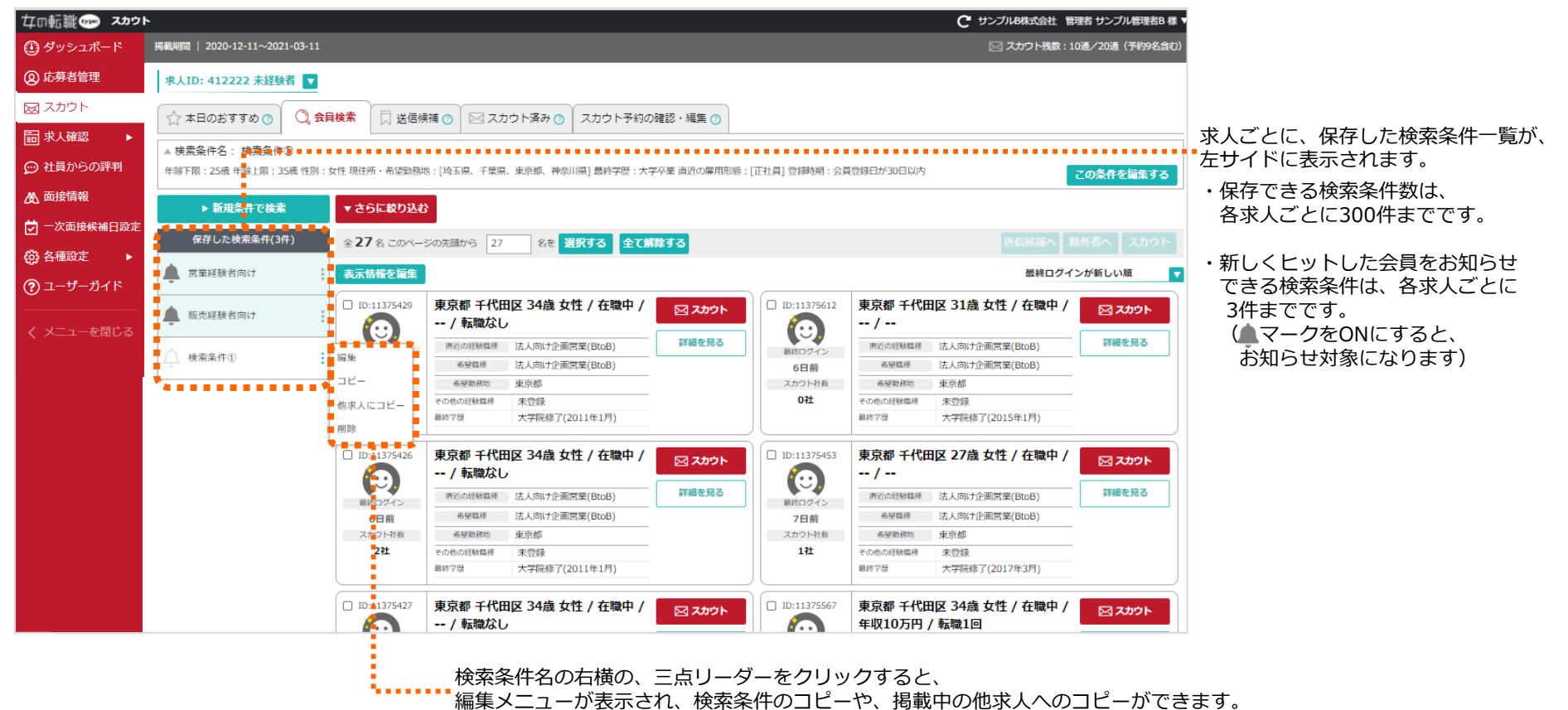

# 6. スカウト ⑦掲載期間(スカウトの有効期限について)

#### スカウトの有効期限は、掲載期間ごと(通常は4週間、期間延長の場合はその期間ごと(1週間、2週間))となります。

掲載期間とは、お申込書に記載された期間ごととなります。

#### ◆スカウト トップ画面

| 皆管理<br>フト  | 求人ID:300000 営業アシスタント | _未経験            |     |       |                           |                |
|------------|----------------------|-----------------|-----|-------|---------------------------|----------------|
| 游动         | ☆ 本日のおすすめ ⑦          | C 会員検索          | 同送  | 言候補 🕐 | 🖂 スカウト済み 🕜                | スカウト予約の確認・編集 🕐 |
|            | N BZ                 | ▶ 新規条件で検索       |     |       | 1名                        | 0//=(0/7)      |
| からの評判      | ▶ 兄る                 | ▶ 保存した検索条件      | (   | 冶     | 再送期限:2022/05/26まで         | 0仟(0名)         |
| <b>育</b> 報 |                      |                 |     |       |                           |                |
| 面接候補日設定    | 求人ID:311111 営業_経験者   |                 |     |       |                           |                |
| 設定 🕨       | ☆ 本日のおすすめ ⊘          | ○ 会員検索          | 口送  | 言候補 🕐 | 🖂 スカウト済み 🕜                | スカウト予約の確認・編集 🕐 |
| ザーガイド      |                      | ▶ 新規条件で検索       |     |       |                           |                |
| ユーを閉じる     | ▶ 見る                 | ▶ 保存した検索条件      | (   | )名    | 1名<br>再送期限 : 2022/05/26まで | 0件(0名)         |
|            |                      |                 |     |       |                           |                |
|            | ▼ 掲載終了した期間を開く        |                 |     |       |                           | ▶ 除外者一覧        |
|            |                      |                 |     |       |                           |                |
| 込書(商品      | 品名、期間表記箇所)           |                 |     | -     |                           |                |
|            | 商品名                  |                 | 職種数 | 個数    | Webスタート日/終了日<br>(発売日)     |                |
| 織type      | Q 4週間 2職種            | (1)             | 2   |       | 2021/02/02 ~ 2021/03/     | 01             |
|            |                      | $ \rightarrow $ |     |       |                           |                |

お申込書に記載された期間が表示され、 期間ごと(①②ごと)に有効期限を迎えます。

ただし、こちらの図の事例のように、 掲載期間が1日も開かずに次の掲載期間が継続 スタートする場合は、残ったスカウト数が 繰り越され、次の掲載期間で引き続きご利用 いただけます。

# 女の転職 type Q 4 通問 2 職種 期間延長 2

## 【有効期限の詳細】

#### ①送信できるスカウト通数の有効期限

各掲載期間ごととなります。掲載終了日を過ぎますと、残りの通数が消滅してしまいますので、期限内にご利用くださいますようお願い致します。 ただし、掲載期間が1日も開かずに次の掲載が継続スタートする場合は、残ったスカウト数が繰り越され、次の掲載期間で引き続きご利用いただくことができます。 (利用期限が次の掲載期間の最終日まで延長されます)

2021/03/29

②3/2~3/29の期間で活用可能

2021/03/02

#### ②スカウト有効期限

スカウトを受取った会員は、掲載終了日+7日後まで応募が可能となります。 また、スカウト済み会員には、「スカウト送信済み一覧」から、新たに通数を消化することなく、何度でも再送することができます。 再送可能期間は、掲載終了日+7日後までです。 そのため、スカウト済み会員は、おすすめ会員や、スカウト会員検索ではヒットせず、再送可能期間終了後に、検索対象となります。

※掲載期間が1日も開かずに次の掲載がスタートする場合でも、再送可能期間は延長されません

# 6. スカウト ⑧スカウトの再送

## スカウトを送信した会員は、その掲載期間中(\*1)は、新たに通数を消化することなく、何度でも再送することができます(\*2)。

送信済み一覧から、再送してください。

再送可能期間は、掲載終了日+7日後までです。また、スカウトを受取った会員は、掲載終了後も再送可能期間中は応募が可能となります。 そのため、スカウト済み会員は、おすすめ会員や、スカウト会員検索ではヒットせず、再送可能期間終了後に、検索対象となります。

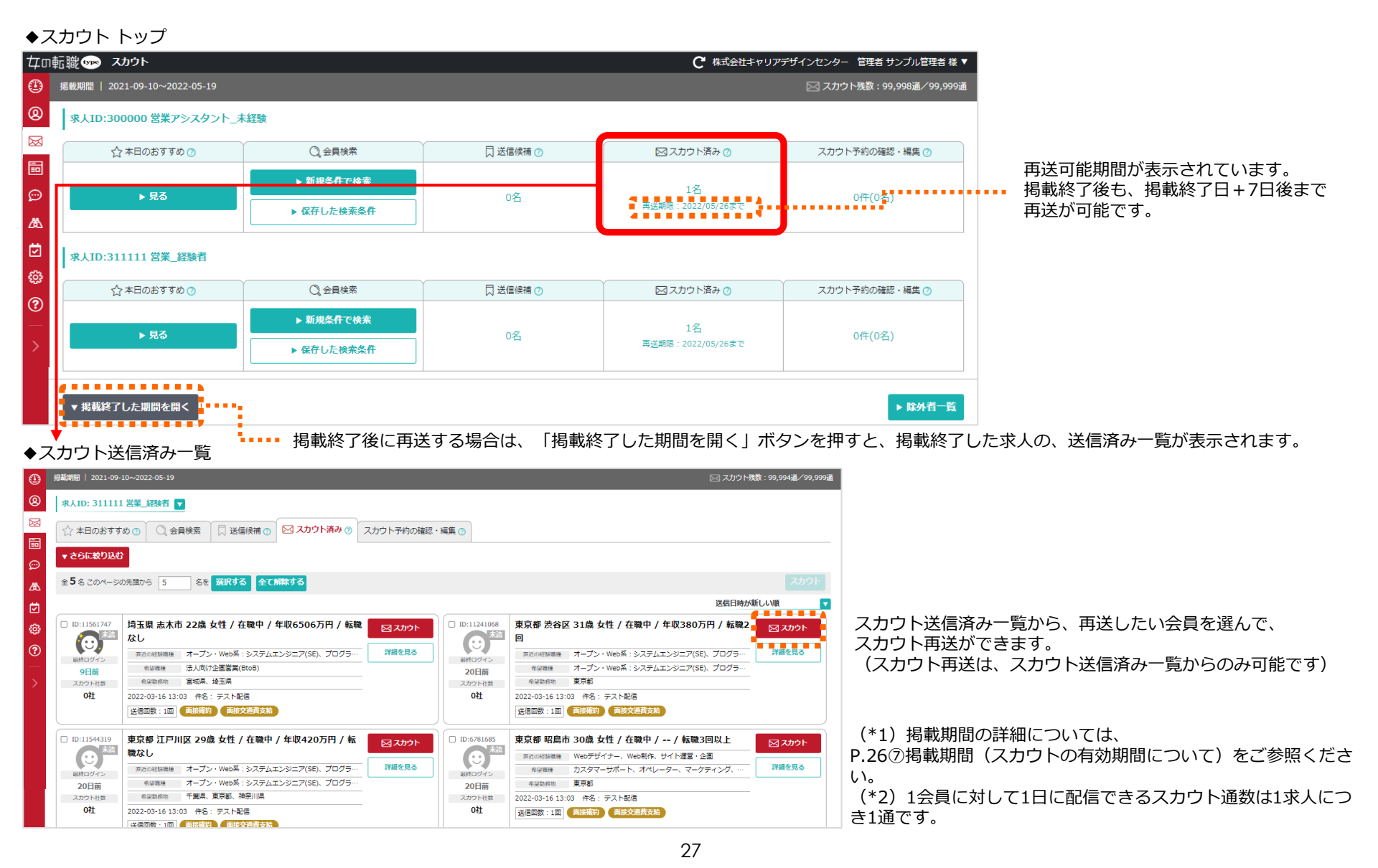

# 7. 求人確認 ①掲載前の求人

# 掲載開始前に、求人原稿の確認・修正に関するやりとりができる機能です。 ☆左サイドメニュー「求人確認」→「掲載前の求人」より、ご確認いただけます。

| ♦「掲載前0                                  | の求人」                     | 画面                      |                                      |                                                                                                    |                                           |                      | ◆掲載前の求人プレビュ                                                                                                    | 一画面                                                                                                    |
|-----------------------------------------|--------------------------|-------------------------|--------------------------------------|----------------------------------------------------------------------------------------------------|-------------------------------------------|----------------------|----------------------------------------------------------------------------------------------------|----------------------------------------------------------------------------------------------------|
| 女の転職 👓 🤋 🗰                              | 125                      |                         | C キャリアデザイン                           | /センター (管                                                                                                    | 理画面サンプル)                                  | 管理者 テスト担当者969627 様 ▼ | サンキロジ (MERICAL)<br>建築的のネスプレビュー<br>1970/2-1978年                                                                                                    |                                                                                                    |
| 🕑 ダッシュボード                               | <sup>求人確認</sup><br>掲載前の求 | ÷ ٨                     |                                      |                                                                                                    |                                           |                      | ● 傾向担当者とのメッセージはこちら                                                                                                    | © IIII                                                                                                    |
| 応募者管理                                   | 掲載前の求                    | くて 人を確認します。             |                                      |                                                                                                    |                                           |                      | □, <b>⊼₹₩87</b> 7-03-66256                                                                                                    |                                                                                                    |
| 😡 スカウト                                  |                          |                         |                                      |                                                                                                    |                                           |                      | <ul> <li>・(インタビュー) (フォトラリッフ) は秋秋に2月0日4日の水茶の5575*</li> <li>株式会社キャリアデザインセンター(官臣馬西サンプル)</li> </ul>                                                                                                    | I K KIRI (Jan / WHITE- Jan / WHITE                                                                                                    |
| □ 求人確認 🛛 🕨                              | 水人情報/1                   | 2E1-                    |                                      |                                                                                                    |                                           |                      |                                                                                                    |                                                                                                    |
| 💬 社員からの評判                               | 修正に開するコ                  | コメント、制作担当とのメッセージ        | 確認は「求人」ボタンからご確認ください。                 |                                                                                                    |                                           |                      | (株証) 発着・目前アレスタント★未回時款益★★性スタッフが法理や! (株証) シンパー(注) (二) (二) (二) (二) (二) (二) (二) (二) (二) (二                                                                                                    | 1.1229                                                                                                    |
| 🕰 面接情報                                  | 求人ID                     | 管理用求人名                  | 求人名                                  | 掲載サイ<br>ズ                                                                                                    | 求人プレビュ<br>ー                               | オプション情報プレビュ<br>ー     | ★目標本公開開の存住等を知めるならなDDへ1<br>約6く至しい決定をおがれたたを得っています★                                                                                                    |                                                                                                    |
| 💆 一次面接候補日設定                             |                          |                         |                                      |                                                                                                    |                                           |                      | イオックス シークムーナ メンク ロ(1) 12<br>(オタマダム、私しく数件を創始すいいな」<br>中人をあるため的いた。                                                                                                    |                                                                                                    |
| ☆ 各種設定                                  | 185565                   | 0130205_総務・経理アシスタン<br>、 | 検証_総務・経理アシスタント★未経験歓迎★女性スタッフが活躍<br>中! | R                                                                                                    | **                                        | フォトクリップ              | <ul> <li>・シアデザイションラーにDD1やけえまなよや?</li> <li>・ご用作の効果をバルでが用き(構成を)用作(の)</li> <li>・ご用作の効果をパルでが用き(構成を)用</li> <li>・ご用作の効果をパルでが用き(構成を)用</li> <li>・ご用作の力を)</li> <li>・シストレート</li> </ul>                                                                                                    | Rectange (2,2,4)<br>of the second (2,2,4)<br>of the second (2,3,4)<br>of the second (2,3,4)<br>of the second (2,3,4)<br>of t |
| ? ユーザーガイド                               |                          |                         |                                      |                                                                                                    | 検索一覧                                      | インタビュー               | <ul> <li>◆○型由目メベシトなどだしいサプライズも振りだくポスト</li> <li>■2000年2月1</li> <li>■2000年2月2日</li> <li>■2000年2月2日</li> <li>■2004年2月2日</li> <l< td=""><td>1187-277-7-147-1511<br/>+ -7.25-025</td></l<></ul> | 1187-277-7-147-1511<br>+ -7.25-025                                                                                                    |
|                                         | <u> ∧ ₩45+0</u>          | 12-                     |                                      |                                                                                                    |                                           |                      |                                                                                                    | A REAL AND A REAL AND                                                                                                    |
| く メニューを閉じる                              | 12末19報ノレ                 | 2E1-                    |                                      | Therease a second second | INTERNA DECEMBER<br>MARINE BRANCI ECONOMI |                      |                                                                                                    |                                                                                                    |
|                                         | 企業ID                     |                         | 企業名                                  |                                                                                                    |                                           | プレビュー                |                                                                                                    | •                                                                                                    |
|                                         | 4426                     | 株式会社キャリアデザイン            | レセンター(管理画面サンブル)                      |                                                                                                    |                                           | 企業情報                 | 利用(TO) 😫 サンプル社内クリエイティブ (sample@type.jp)                                                                                                    |                                                                                                    |
|                                         |                          |                         |                                      |                                                                                                    |                                           |                      | プロE(CC)     アスト・反映着969029種 (969629 @example.js)     エアカウントを取りまえを取らなことに加速れます。アカウントを発表、近世常常有のからよます                                                                                                    | コメント・ハイライトモード 四三<br>コメントを絶定する                                                                                                    |
|                                         | オノ:                      |                         |                                      | 二利用                                                                                                    |                                           |                      | . AD                                                                                                    |                                                                                                    |
| 掲載則の求                                   | 人情報ノ<br>地ニオス             | レビュー画面で                 | は、求人原稿にハイライトやコメ                      | シトを                                                                                                    | を記入し、                                     | 制作担当者への              | ★ XVU::::::::::::::::::::::::::::::::::::                                                                                                    | 2023/05/14 (Suri) 08.17                                                                                                    |
| 「「「「「「「「」」」で、「「」」「「」」で、「「」」「「」」で、「」」で、「 | <u></u> 11小りつ<br>に表示さ    | こころ (コメント               | 。<br>・ハイライトモード」がONの状態                | ا<br>۳ آ                                                                                                    | 明昏,曰:                                     | λ ができます )            | (1) (リンパロワソビム キョン (Mendelling)(M)     (2) (アメネロアソビム キョン (Mendelling)(M)     (2) (アメネロアソビム キョン (Mendelling)(M)     (2) (タメカロー ))(名                                                                                                    |                                                                                                    |
| <ul> <li>・コメント</li> <li>表示され</li> </ul> | をしたい<br>たコメン             | テキスト箇所を<br>ト欄に直接コメ      | ドラッグすると、ハイライトとコ<br>ントをご記入ください。       | マント                                                                                                    | ト欄が作り                                     | 成されます。               | 画面の一番下から、制作担当<br>りとりができます。                                                                                                    | 者と求人原稿に関するメッセーミ                                                                                                    |
| ・ハイライ                                   | ト1か所                     | につき、スレッ                 | ド形式のコメント欄が1つ表示さ                      | れます                                                                                                    | す。<br>                                    |                      | ・宛先(TO)には、営業担当                                                                                                    | 省と制作担当者、                                                                                                    |
| ・コメント                                   | を追加し                     | たい場合は、当                 | 該コメント欄下部にある「コメン                      | 小を追                                                                                                    | 追加する_                                     | ボタンを押し、              | 宛先(CC)には、企業様管                                                                                                    | 理画面にアカウント登録されて                                                                                                    |
| コメント                                    | をご記人                     | くにさい。<br>空,保友するに        | け、両面左下にちろ「コメントを                      | 破空っ                                                                                                    | キスレポイ                                     | ないた畑レフ               | いる方が表示されます。                                                                                                    |                                                                                                    |
| ・コスノト<br>ください                           | 11日で増                    |                         | は、画画白下にのの「コメントで                      | "唯化 9                                                                                                    | 2 G ] /IV.                                | アングリサレビ              | ・メッセージを送信すると、                                                                                                    | 送信者ご本人と宛先の万すべて()<br>リマン切らせいます                                                                                                    |
| ・制作相当                                   | 。<br>者がつけ                | たハイライト・                 | コメントを削除することはできま                      | せんふ                                                                                                    |                                           |                      | <ul> <li>メツセーン 安信を 通知メー<br/>・</li></ul>                                                                                                    | ルでの刈りせしま9。<br>- 迫加したい提会け                                                                                                    |
| <ul> <li>・既にある。</li> </ul>              | ハイライ                     | トと同じ個所に                 | ハイライトをすることはできませ                      | :6°                                                                                                    |                                           |                      |                                                                                                    | .回加したい物ロは、<br>カウント発行をお願いいたしまで                                                                                                    |
| ・項目名な                                   | ど、修正                     | ができない箇所                 | には、ハイライト・コメントはで                      | きませ                                                                                                    | せん。                                       |                      | 一般アカウントでご利用の                                                                                                    | 方は、貴社設定管理者様に                                                                                                    |
|                                         |                          |                         |                                      |                                                                                                    |                                           |                      | お問い合わせください。                                                                                                    |                                                                                                    |
|                                         |                          |                         |                                      |                                                                                                    |                                           | 00                   | ・ファイル等を添付すること                                                                                                    | はできません。                                                                                                    |

# 7. 求人確認 ②掲載済みの求人・応募フォームタイプ設定

## 掲載開始後に、求人原稿の確認や応募フォームタイプを設定できる機能です。

☆左サイドメニュー「求人確認」→「掲載済みの求人・応募フォームタイプ設定」より、ご確認いただけます。

#### ◆「掲載済みの求人・応募フォームタイプ設定」画面

| 女の転職 👓 🤋                 | t.            |               |                                             |                          | ₿ 株式会社キャリア              | デザインセンタ    | ー 管理者 サンプル管理者 様 🕻 | ▼ |                                                                                      |
|--------------------------|---------------|---------------|---------------------------------------------|--------------------------|-------------------------|------------|-------------------|---|--------------------------------------------------------------------------------------|
| 🕐 ダッシュボード                | 求人確認<br>掲載 済み | のせい広          | 草フォームタイプ設定                                  |                          |                         |            |                   |   |                                                                                      |
| ② 応募者管理                  | 1040/1107     |               |                                             |                          |                         |            |                   | - |                                                                                      |
| 図 スカウト                   | 掲載中の          | 求人情報プレビ       | 2                                           |                          |                         |            |                   |   |                                                                                      |
| 記 求人確認 ▶                 | 10 ID         | 管理用求计交        | 7 tb:r47                                    | 18 #6 19 88              | 掲載サイ                    | - قبل الت  | 応募フォームタイプ         |   |                                                                                      |
| 💬 社員からの評判                | AK/ID         | 自任用小人有        |                                             | 345 #X,A/16J             | ズ                       | 7021-      | 0                 |   | 広草老が利田する広草コォール(*1)の種類を                                                               |
| ▲ 面接情報                   | 568500        | ソリューション<br>企画 | ン サンブル_ソリューション企園/フルリモート可/年休120日/<br>残業月平均20 | 2023/03/25<br>2023/06/22 | Ç Q                     | 求人<br>検索一覧 | 自己PR不要 🔻          |   | 。 応募有が利用する応募フォーム (*1) の種類を<br>設定することができます。                                           |
| <ul> <li>各種設定</li> </ul> |               |               |                                             |                          |                         |            |                   | • | ●掲載中の求人情報プレビュー                                                                       |
| ? ユーザーガイド                | 掲載中の          | オプション情報       | &プレビュー                                      |                          |                         | · ···      |                   |   | * 掲載中の求人情報を確認することができます。                                                              |
| ノーマーを問じる                 | フォー           | -マット          | 記事名                                         |                          | 揭載期間                    |            | プレビュー             |   |                                                                                      |
|                          | フォトクリップ 14    |               | 1個目★MAX30文字★【保存用】フォトクリ_2022082              | 202                      | 2023/03/25 ~ 2023/06/22 |            | フォトクリップ           |   | ●掲載中のオプション情報プレビュー                                                                    |
|                          | フォトクリ         | ג לעו         | 2個目★MAX30文字★【保存用】フォトクリ_2022082              | 202                      | 3/03/25 ~ 2023/06       | /22        | フォトクリップ           |   | 掲載中のオプション情報を確認することができます。                                                             |
|                          | 過去の求          | 人情報プレビュ       | 1-                                          |                          |                         |            |                   | • |                                                                                      |
|                          | 求人ID          | 管理用求人         | 人名 求人名                                      |                          | 掲載期間                    | 挹          | 載サイズ プレビュー        |   |                                                                                      |
|                          | 568500        | ソリューション       | ン企画 サンブル_ソリューション企画/フルリモート可/年休120日/          | 残業月平均20                  | 2022/07/22 ~ 2023       | /03/24     | L                 |   | <ul> <li>●過去の求人情報プレビュー</li> <li>過去に掲載された求人情報を掲載期間ごとに</li> <li>確認することができます</li> </ul> |
|                          |               |               | もっと見る                                       |                          |                         |            |                   |   |                                                                                      |
|                          | 過去のオン         | プション情報プ       | プレビュー                                       |                          |                         |            |                   |   |                                                                                      |
|                          | フォー           | -マット          | 記事名                                         |                          | 掲載期間                    |            | プレビュー             |   |                                                                                      |
|                          | フォトクリ         | ז לעל         | ★MAX30文字★【保存用】フォトクリップ_20220823              | 202                      | 3/01/20 ~ 2023/03       | /23        | フォトクリップ           |   | ●過去のオプション情報プレビュー                                                                     |
|                          | インタビコ         | 2-            | ★MAX20文字★【保存用】インタビュー                        | 202                      | 3/01/20 ~ 2023/03       | /23        | インタビュー            |   | 過去に掲載されたオプション情報を掲載期間ごとに<br>確認することができます。                                              |

(\*1)応募フォームの詳細は、P.8④応募フォームの設定・変更をご参照ください。

# 8. 社員からの評判

#### 社員の方に回答いただいた会社についての質問を、企業様の専用ページへ掲載することができる機能です。 登録すると、求人詳細に一部表示され、同プラン内で上位表示されます。 ☆左サイドメニュー「社員からの評判」より、設定いただけます。

◆「社員からの評判」画面

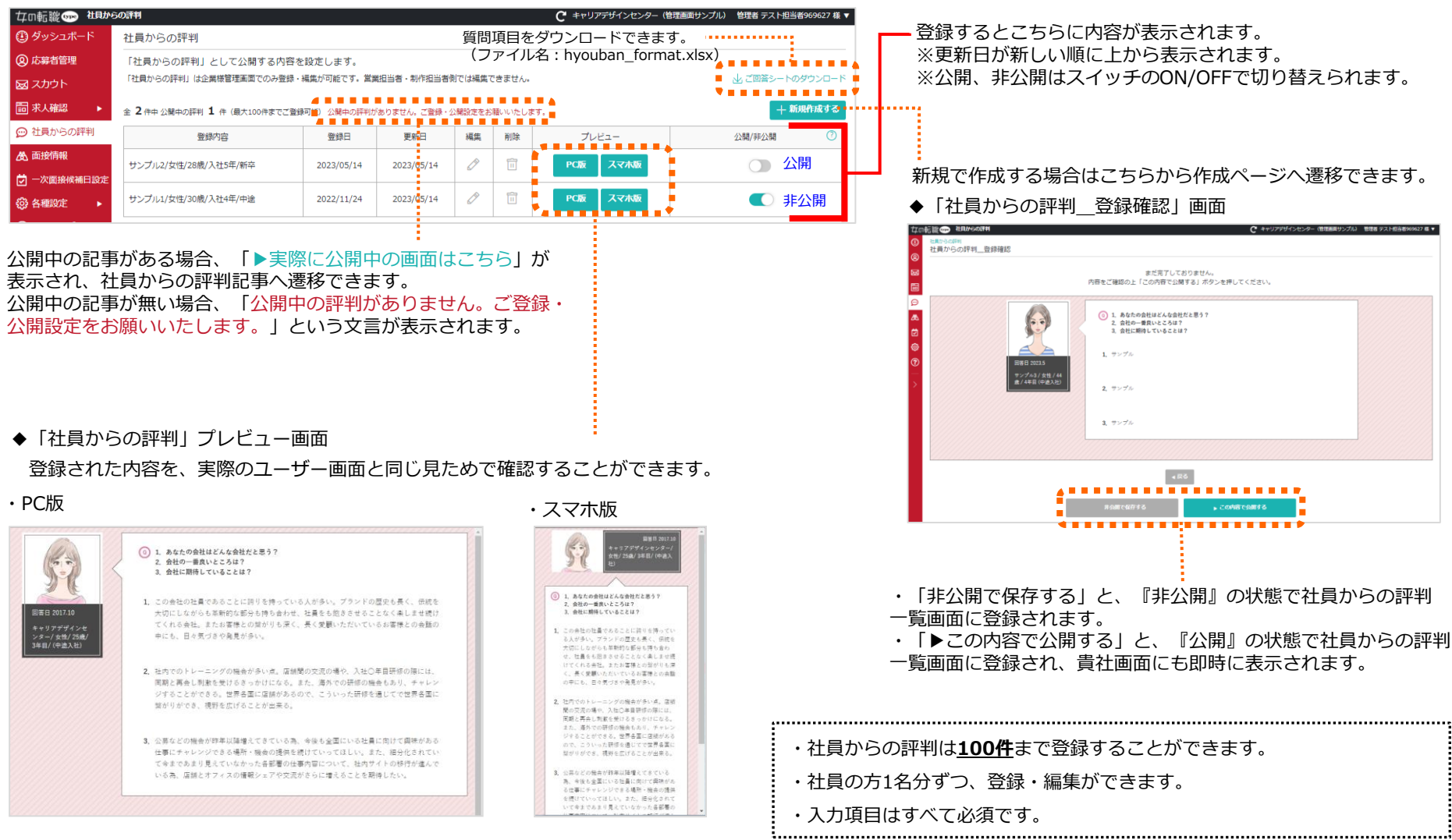

# 9. 面接情報 ①作成・編集

## 求人情報内に掲載する、面接情報を作成・編集することができる機能です。

- ・面接情報を追加することで、求人に興味を持っている会員の不安を緩和し、応募のハードルを下げる効果があります。
- ・面接情報には、応募後しか見られない情報があり、応募の動機付けとして役立ちます。
- ・同一ご契約プラン内(Q・P・R・L)での検索順位が上位に表示されやすくなります。
- ◆「面接情報」の設定画面

| 四転職のの                                  | 面接情報           |                  |                                                          |                         |                       |                | C 株式会社:               | キャリアデザインセンター 曽           | 理者 サンプル管理者 様 ▼      |
|----------------------------------------|----------------|------------------|----------------------------------------------------------|-------------------------|-----------------------|----------------|-----------------------|--------------------------|---------------------|
| ダッシュボー                                 | -15            | 面接情報             | R                                                        |                         |                       |                |                       |                          |                     |
| ) 応募者管理                                |                | 応募者に             | 公開する「面接情報」                                               | を求人ごとに設定します             |                       |                |                       |                          |                     |
| g スカウト                                 |                | 「面接情報            | 」は企業様管理画面でのみ                                             | ●登録・編集が可能です。営業担         | 1当者・制作担当者例では編集で       | きません。          |                       |                          |                     |
| 司 求人確認                                 |                | 公開設定             |                                                          |                         |                       |                |                       |                          |                     |
| 社員からの記                                 | R#I            | 公開する面            | 接情報を、求人ごとに設定                                             | できます。                   |                       |                |                       |                          |                     |
| L 面接情報                                 |                | 掲載中、あ            | るいは今後掲載予定の求人                                             | が、以下に表示されます。通常          | (、掲載開始日の前日15時以降)      | いら設定可能で        | ਰ.                    |                          |                     |
| 一次面接候補                                 | 日設定            | 求人ID             | 管理用求人名                                                   | 求                       | ž                     | 載期間            | 公開する                  | 回接情報                     |                     |
| 各種設定                                   | •              |                  |                                                          |                         |                       |                |                       | ※薗接情報が公開さ                | れていません              |
| )ユーザーガイ                                | 15             | 568500           | i68500 ソリューション企画 検証_ソリューション企画/フルリモート可/年休120日/残業<br>月平均20 |                         |                       |                | 3/03/25 ~<br>23/06/22 | 選択してください                 |                     |
|                                        |                | 1                |                                                          |                         |                       |                | 新規整録する                |                          |                     |
| ( メニューを閉じる                             | 103            | 597011           | ソリューション企画営<br>異                                          | 検証_ソリューション企画営業<br>残業月平均 | 載/フルリモート可/年休120日/     | 2023           | 3/03/25 ~<br>23/06/22 | 専用応募フォームを設<br>面接情報を公開    | 定している求人は、<br>できません。 |
|                                        |                | 568501           | ソリューション企画営                                               | 検証_ソリューション企画営業          | 2023                  | 3/03/25 ~      | 国接情報サンプル1             | ÷                        |                     |
|                                        |                | Ī                | ~                                                        | ALC: N                  |                       | 202            | 23/00/22              | 面接情報サンプル1.<br>「現現してください」 |                     |
|                                        |                | 面接情報<br>登録すると    | 「公開設定」で選択肢に表<br>登録名                                      | 5示されます。以下の新規登録 -<br>登録日 | 編集,削除は、掲載状態に開け<br>[新日 | 0らず、いつでき<br>補集 | も可能です。                | フレビュー                    | + 新規登録する<br>公開状況 ⑦  |
|                                        |                | 面接情報             | サンプル1                                                    | 2023/05/17              | 20/05/17              | 0              | Ê                     | 面接情報                     | 公開中                 |
|                                        |                |                  |                                                          | *******                 |                       |                |                       |                          | ******              |
| ▶「面                                    | 接情             | 報                | 登録・編集                                                    | ししていていていていていましん。        | ▼                     |                |                       | 1                        |                     |
| co転職 🌚 🕯                               | 电波情報           |                  |                                                          |                         | (                     | • #iteit=v!    | リアデザインセンタ             | ー 管理者 サンラル管理者 様 ▼        |                     |
|                                        | 0040           |                  |                                                          |                         |                       |                |                       |                          |                     |
| 11111111111111111111111111111111111111 | _豆琢            |                  |                                                          |                         |                       |                |                       |                          |                     |
| ユーザー5 個人情報や話                           | ナイトに掲<br>映中傷など | 載する内容<br>公序良俗に反1 | を登録します。<br>する内容は記載しないようご注                                | 意ください。トラブルが発生した場合       | 合、当社では一切責任を負いがねま?     | r.             |                       |                          |                     |
|                                        |                |                  |                                                          |                         |                       |                |                       |                          |                     |

- ø 本画面内で管理に使う項目です。ユーザーサイトには表示されません。 會編名 0文字/ 30文字 愚 (和V地源用 (20xx注意版) Ø 入力してください 求人的定 ◇願する来人を選択してください。※未選択の場合は面接情報が公開されません。 □ サンプル管理用求人名1 ( サンプル求人名1 ) □サンプル管理用求人名2(サンプル求人名2) 概要 書類選考の有無 () 吉斯道考あり)() 吉斯道考なし) 違いしてください 儒考 0文字/ 300文字 (例) 会否に最らず、3営業日以内にメッセージにてご連続いたします。 適性検疫の有無 (○適性検査なし)(○性協適性のみ)(○能力試験のみ)(○性核適性+能力試験)(○その償還性検査 **厳犯してください** 備考 0文字/300文字 (例) SPI検責(WEBテスト)を実施します。
- ※面接情報の公開/非公開・編集・削除は、リアルタイムに反映されます。 ※専用応募フォームを設定している場合は、面接情報を掲出できません。

- ・求人ごとに公開する面接情報を選択できます。
- ・掲載開始した職種はデフォルトでは面接情報が紐づいていない状態となります。
  - ・公開する面接情報の紐づけが無いと、該当の求人には面接情報が 表示されません。
  - ・掲載中の求人のみ面接情報を紐づけることができます。
  - ・過去に掲載した求人IDと同一の求人IDで再掲載した場合は、 過去に紐づけた面接情報が引き継がれます。

作成した面接情報が表示されます。
 編集・削除ができたり、実際のユーザー画面での見ためや、
 公開/非公開の確認ができます。

#### ◆面接情報表示画面サンプル(ユーザー側の表示イメージ)

| #####################################                                | Moomin Characters *                 | <u>ヘルプ   サイトマップ</u>                        | NIL46          |              | WEERE O |  |
|----------------------------------------------------------------------|-------------------------------------|--------------------------------------------|----------------|--------------|---------|--|
| 求人を探す                                                                | 求人ランキングを見る                          | 企業からのアプローチを                                | 受ける            | 6 <b>0</b> 0 | こついて手ぶ  |  |
| この転用的でき > 株式会社キャリアデディンセンター                                           | > <u>サンプル古人名1の転換・古人地理</u> > 株式      | C会社キャリアデザインセンターの互換対策                       | 运有纳税           |              |         |  |
|                                                                      |                                     |                                            |                |              |         |  |
| 募集情報 フォト:                                                            | フリップ フォトクリップ                        | ✓ 面接対策                                     |                |              |         |  |
| 株式会社キャリアデザインセンタ                                                      | !-(マーケティング、広告宣告                     | 伝)の面接対策・選考情報                               |                |              |         |  |
| 株式会社キャリアデザインセンタ<br>接時に質問されやすい項目などを                                   | ー「サンプル求人名1」の面接対算<br>事前に確認することで面接内容に | Rや選考情報が調べられ、企業研<br>ついて対策が出来ます。             | 党になるページ        | です。中途訪       | #用の流れや面 |  |
| 会社名                                                                  | 株式会社キャリアデザインセンタ                     | -                                          |                |              |         |  |
| 群集戰機名                                                                | サンプル求人名1                            |                                            |                |              |         |  |
| 會類選考                                                                 | 會類選考あり                              |                                            |                |              |         |  |
|                                                                      | テストテストテストテストテスト                     | テスト                                        |                |              |         |  |
| 遺性検査の有無                                                              | 還住検査なし                              |                                            |                |              |         |  |
|                                                                      | テストテストテストテストテスト                     | テストテストテストテストテスト                            | テスト            |              |         |  |
|                                                                      |                                     |                                            |                |              |         |  |
|                                                                      |                                     |                                            |                |              |         |  |
| 面接の選考情報                                                              |                                     |                                            |                |              |         |  |
| <b>面接の選考情報</b><br>1次面接や役員面接、最終面接など、                                  | 株式会社キャリアデザインセンター                    | -の中途採用置接について紹介しま                           | τ.             |              |         |  |
| <ul> <li>両接の選考情報</li> <li>1次面接の没意面接、最終面接など、</li> <li>面接内容</li> </ul> | 株式会社キャリアデザインセンター<br>テスト面接では主に、影職での具 | - の中途採用面接について紹介しま<br>。<br>【仲的な仕事内容や成果・得られた | す。<br>猛鞅などをお開き | LXT.         |         |  |

# 9. 面接情報 ②面接場所

## 応募者へのメッセージ、選考リマインドメールに表示する面接場所の登録・編集・削除ができます。

※選考リマインドメールは「P.13③応募者の選考状況を管理する」、選考日時ご案内フォーマットは「P.15④応募者にメッセージを送る」をご参照ください。

#### ◆面接情報画面の最下部「面接場所」

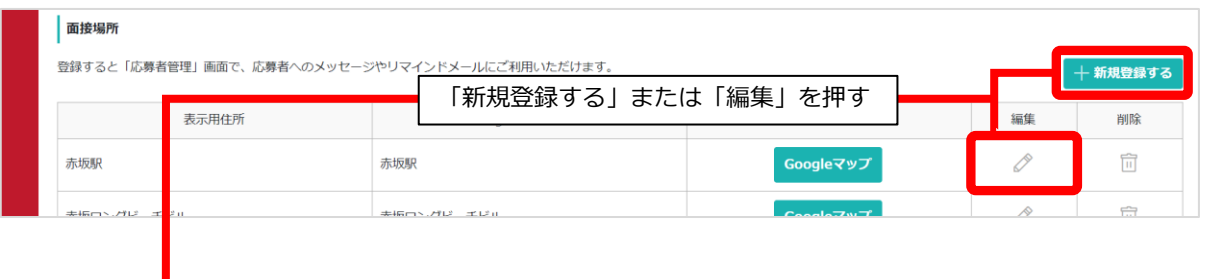

登録した『面接場所』は下記2箇所に反映されます。

- ・応募者管理>応募者詳細>メッセージタブ >メッセージ作成>選考日時ご案内フォーマットの 「面接場所を追加」
- ・応募者管理>応募者詳細>選考タブ
   >選考フェーズに日付を入力>マイページ表示・ リマインドメール送信の「面接場所を追加」

#### ◆ユーザー画面での見え方

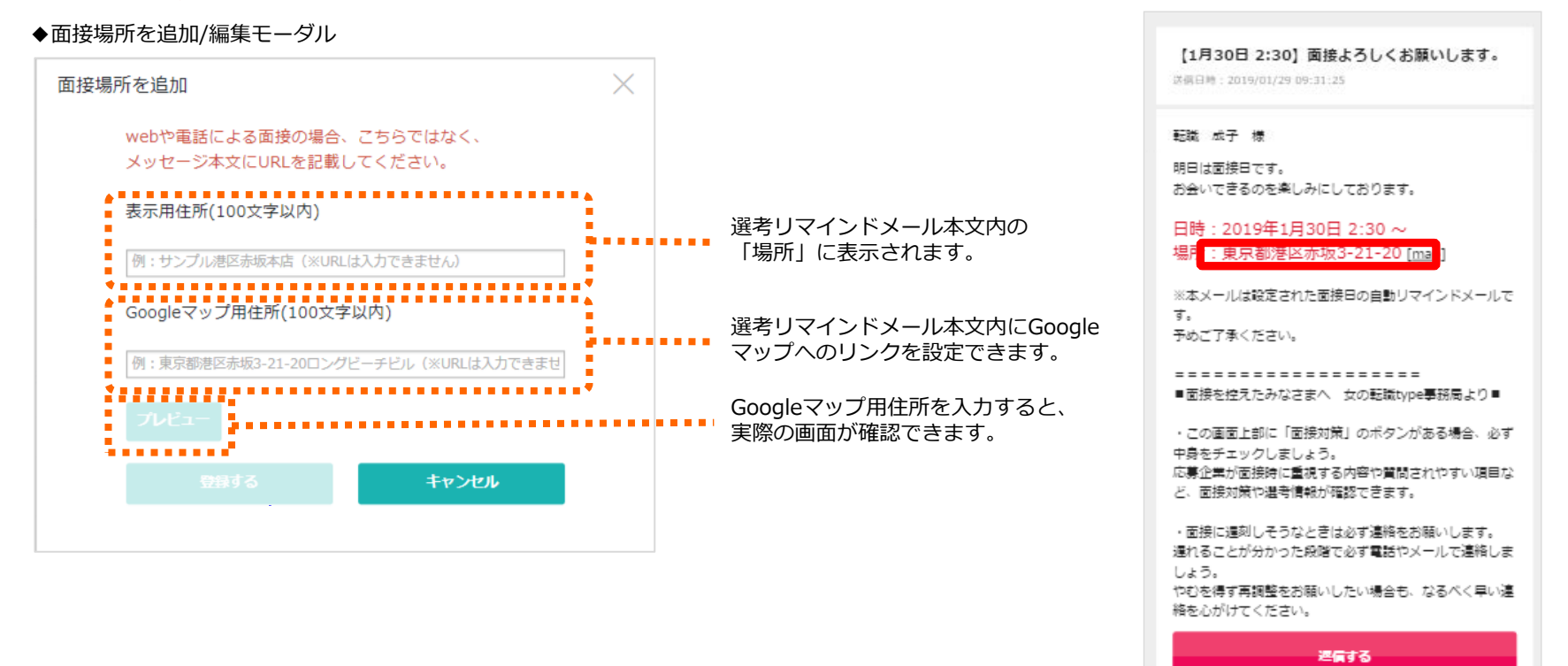

# 10. 一次面接候補日設定 ①概要

## 応募時に、応募者へ一次面接の希望日をヒアリングする機能です。 事前に応募者から希望日時を取得することで、一次面接の日程調整をスムーズに行うことができる便利な機能です。

#### ◆管理画面(一次面接候補日設定)

| 女の転職 🗫 一次面接                                               | 就用設定     |            |                      |  |  |
|-----------------------------------------------------------|----------|------------|----------------------|--|--|
| 🕐 ダッシュボード                                                 | 200000   | 営業職 (経験者)  |                      |  |  |
| ② 応募者管理                                                   | 500000   | 事務職 (経験者)  |                      |  |  |
| 😡 スカウト                                                    |          |            |                      |  |  |
| 記 求人確認 ▶                                                  | 応募者への表示  | 日程         |                      |  |  |
| 💬 社員からの評判                                                 | 応募者へ現在表示 | されている日程を確認 | 認できます。「編集する」から設定できます |  |  |
| <b>选</b> 面接情報                                             | カレンダー1   | ⊘ 編集する     | カレンダー2 🥜 編集する 🦻      |  |  |
| 💆 一次面接候補日設定                                               | 1. 2022/ | /02/22(火)  | 1. 2022/03/01(火)     |  |  |
| <ul><li>  谷田田田田田田田田田田田田田田田田田田田田田田田田田田田田田田田田田田田田</li></ul> | 2. 2022/ | /02/23(水)  | 2. 2022/03/02(水)     |  |  |
| ⑦ ユーザーガイド                                                 | 3. 2022/ | /02/24(木)  | 3. 2022/03/03(木)     |  |  |
|                                                           | 4. 2022/ | /02/25(金)  | 4. 2022/03/04(金)     |  |  |
| < メ_ユーを闭しる                                                | 5. 2022/ | /02/26(土)  | 5. 2022/03/07(月)     |  |  |
|                                                           | 6. 2022/ | /02/27(日)  | 6. 2022/03/08(火)     |  |  |
|                                                           | 7. 2022/ | /02/28(月)  | 7. 2022/03/09(水)     |  |  |
|                                                           | 8. 2022/ | /03/01(火)  | 8. 2022/03/10(木)     |  |  |
|                                                           | 9. 2022/ | /03/02(水)  | 9. 2022/03/11(金)     |  |  |
|                                                           | 10. 2022 | /03/03(木)  | 10. 2022/03/14(月)    |  |  |

「応募者への表示日程」に表示されている日程が、応募者の画面に現在表示 されている日程です。

各日程上部にある「編集する」ボタンから、以下の設定ができます。 ※求人ごとに設定可

- ・応募者に提示したくない日(面接不可日)
- ・応募者に提示したい日の範囲(開始日)

◆応募者の画面

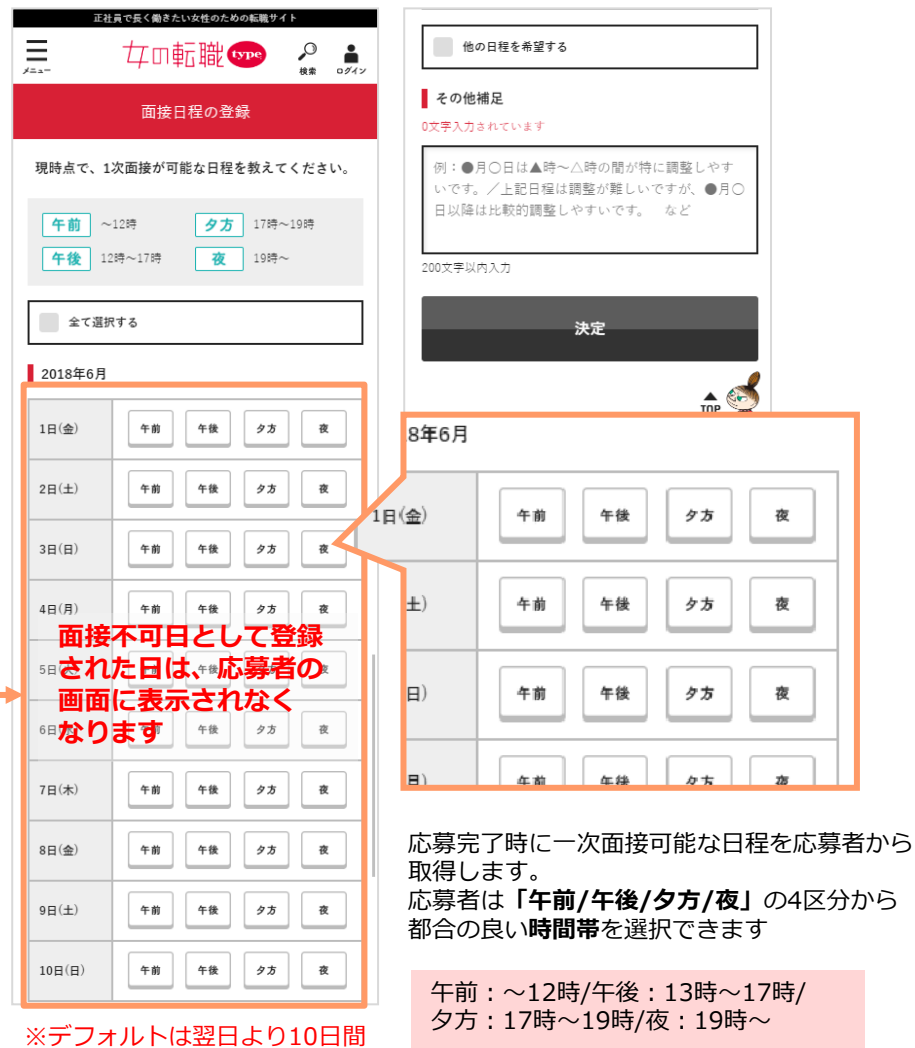

# 10. 一次面接候補日設定 ②利用設定

# 当機能は利用有無の設定ができます。デフォルトは「利用する」が設定されています。

◆一次面接候補日設定

| 口        | 転職 🗫 一次面接的                   | <b>式補日設定</b>                                                                                                    | ₿ 株式会社+                                                         | ャリアデザインセンター 管理者 サンプル 様 ▼            |
|----------|------------------------------|----------------------------------------------------------------------------------------------------|-----------------------------------------------------------------|-------------------------------------|
| ٢        | 一次面接候補日                      | 設定                                                                                                    |                                                                 |                                     |
| 8        | 応募時に、一次面接の<br>任意項目のため回答の     | 希望日をヒアリングする機能です。<br>ない場合や、外部提携サイト経由の応募は機能が反映されない場合があります。                                                                                              |                                                                 |                                     |
|          | 一次面接候補日設定<br>必須              | 機能      利用する     〇利用しない     一次面接候補日設定機能とは?     し     し                                                                                                | 「利用する」の場合に、応募時に一次面掛<br>ニアリングすることができます。<br>いつでも設定変更することができます。    | <b>後の希望日を</b>                       |
| ©<br>&   | <b>求人設定</b><br>求人ごとに表示させる    | カレンダーを設定できます。                                                                                                    |                                                                 |                                     |
| Ø        | ※掲載中、あるいは今                   | 後掲載予定の求人が表示されます。通常、掲載開始日の前日15時以降から設定可能です。                                                                                                    |                                                                 |                                     |
| ŝ        | 求人ID                         | 管理用求人名                                                                                                    | 掲載期間                                                            | カレンダー設定                             |
| ?        | 400000                       | 営業職_経験者                                                                                                    | 2021/07/30 ~ 2022/03/24                                         | カレンダー1 🔻                            |
| <u> </u> | 500000                       | 営業アシスタント_未経験歓迎                                                                                                    | 2021/07/30 ~ 2022/03/24                                         | - カレンダー1<br>カレンダー2                  |
| >        | 応募者への表示日和                    |                                                                                                    |                                                                 | → カレンター3<br>カレンダー4<br>カレンダー5<br>未設定 |
|          | かならく いってい かしつがってい かしつ ショングー1 |                                                                                                    | 編集する カレンダー4 🧷 編集する                                              | カレンダー5 2 編集する                       |
|          |                              | ・求人ごとに表示させるカレンダーを設定できます。<br>・通常、掲載開始日の前日15時以降に求人が表示され、設定<br>・掲載開始した職種は「カレンダー1」がデフォルトで設定<br>・過去にカレンダー設定を行った求人を再掲載した場合は、<br>・「未設定」を選択すると、該当の求人では一次面接の希望 | 定・変更することが可能です。<br>されています。<br>そのカレンダーが引き継がれますので、<br>四をヒアリングしません。 | 適宜変更してください。                         |

・カレンダーは5パターン作成することができます。※設定方法は次ページをご参照ください。

# 10. 一次面接候補日設定 ③編集 – 候補日について詳細な設定をしたい

応募者への表示日程にある「編集する」ボタンより、応募時に表示したくない日(面接不可日)を設定できます。

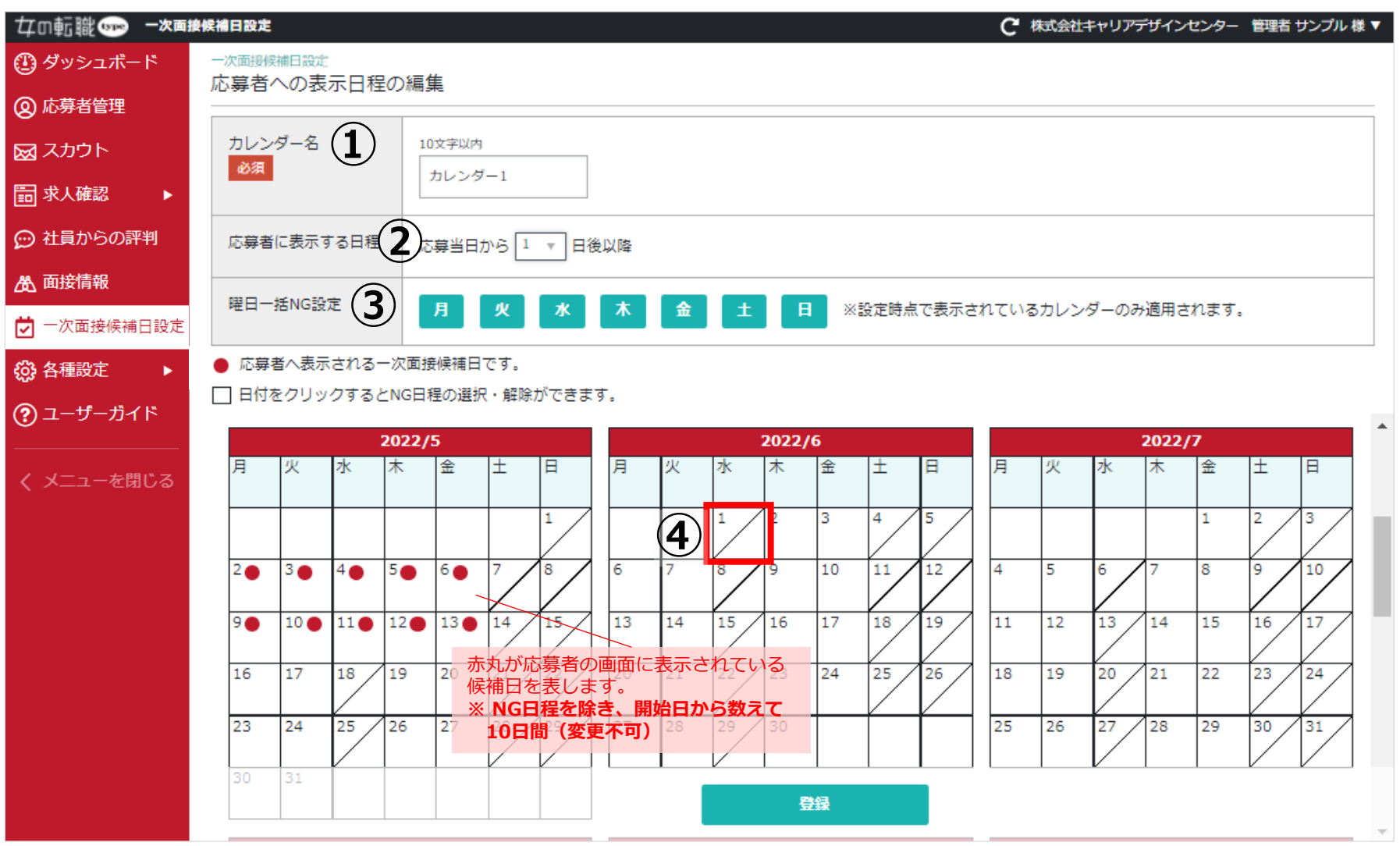

①カレンダー名:10文字以内で任意の名称に変更できます。
 ②応募者に表示する日程:応募者に表示する日程の開始日を応募当日から数えて1~14日後の間で選択できます。
 ③曜日一括NG設定:クリックした曜日を一括で面接不可日に設定できます。(※表示されているカレンダーのみに適用)
 ④カレンダー内の日付:クリックすると日別で面接不可日に設定できます。

# 10. 一次面接候補日設定 ④応募者から見た一次面接候補日設定

## ◆一次面接希望日登録画面 (応募完了後に表示される画面)

| 正社員で           | 長く働きたい女性のための転職                       |                |
|----------------|--------------------------------------|----------------|
| = 7            | 年の転職 🏎                               | ↓<br>検索 マイページ  |
|                |                                      |                |
| <b>応募企業名</b> 株 | ■武会社パンフレット【東記<br>【】                  | [一部上場企         |
| 応募職種名 拼        | 終用広告ブランナー◆未経劇<br>『中◆月給28万円~◆赤坂園      | ≹OK◆女性が活<br>b務 |
| 現時, 続いて        | 応募が完了しました。<br>、1次面接の候補日程を<br>してください。 | :登録 い。         |
| 午<br>午         | 次へ                                   |                |
|                |                                      |                |
| 全て選択する         | 5                                    |                |
| 2018年12月       |                                      |                |
| 8日(±)          | 午前 午後 夕江                             | 5 夜            |
| 9日(日)          | 午前 午後 夕江                             | 5 夜            |

| 正社<br>                                                                                         |     | <sub>い女性のため</sub><br>記職( | の転職サイト<br>type | _○<br>検索 | •<br>•<br>•<br>• |  |  |  |  |  |
|------------------------------------------------------------------------------------------------|-----|--------------------------|----------------|----------|------------------|--|--|--|--|--|
| 面接日程の登録                                                                                        |     |                          |                |          |                  |  |  |  |  |  |
| 現時点で、1次面接が可能な日程を教えてください。                                                                       |     |                          |                |          |                  |  |  |  |  |  |
| 午前         ~12時         夕方         17時~19時           午後         12時~17時         夜         19時~ |     |                          |                |          |                  |  |  |  |  |  |
| 全て選択                                                                                           | マする |                          |                |          |                  |  |  |  |  |  |
| 2018年6月                                                                                        |     |                          |                |          |                  |  |  |  |  |  |
| 1日(金)                                                                                          | 午前  | 午後                       | 9 <b>5</b>     | 夜        |                  |  |  |  |  |  |
| 2日(土)                                                                                          | 午前  | 午後                       | 9 <b>5</b>     | 夜        |                  |  |  |  |  |  |
| 3日(日)                                                                                          | 午前  | 午後                       | 9 <b>5</b>     | 夜        |                  |  |  |  |  |  |
| 4日(月)                                                                                          | 午前  | 午後                       | 9 <b>5</b>     | 夜        |                  |  |  |  |  |  |
|                                                                                                |     |                          |                |          |                  |  |  |  |  |  |

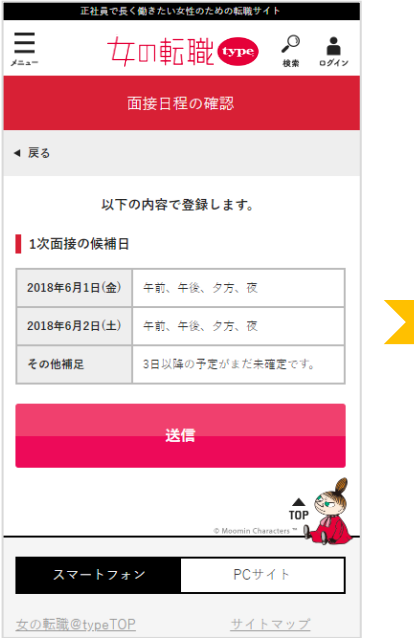

# 

#### ◆候補日登録後に配信されるメール

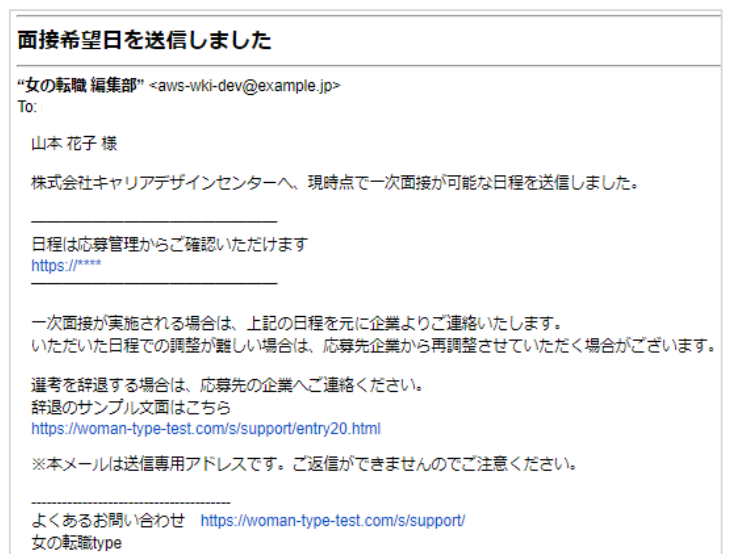

| ♦登録した候補           | 旧の確認(応募管理)                  | 正社員         |
|-------------------|-----------------------------|-------------|
|                   |                             | /===        |
| <u>大学</u><br>応募/メ | +U +U<br>検索 マイページ<br>ツセージ管理 |             |
| ◀ 戻る              |                             | Ц.          |
| 株式会社キャリアデザイ       | 午前 ~12<br>午後 12時            |             |
| 応募日 2             | 応募日 2018/08/22              |             |
| 応募書類を確認 ▶         | ▶ 募集情報を確認 ▶                 | 2022年3月15日( |
| 面接対策を確認 ▶         | 2022年3月17日(                 |             |
| ご応募ありがとうごさ        | その他補足                       |             |

| 正社員で長く働きたい女性のための転職サイト                                              |                                               |  |  |  |  |  |
|--------------------------------------------------------------------|-----------------------------------------------|--|--|--|--|--|
|                                                                    | チロ転職👓 🤌 🛔                                     |  |  |  |  |  |
| 1次面接の候補日程                                                          |                                               |  |  |  |  |  |
| 以下の内容で登録済みです。                                                      |                                               |  |  |  |  |  |
| 午前     ~12時     夕方     17時~19時       午後     12時~17時     夜     19時~ |                                               |  |  |  |  |  |
| 2022年3月11日(金                                                       | ) 夕方、夜                                        |  |  |  |  |  |
| 2022年3月15日(火                                                       | ) 夕方、夜                                        |  |  |  |  |  |
| 2022年3月17日(木                                                       | ) 夕方、夜                                        |  |  |  |  |  |
| その他補足                                                              | 可能であれば平日は夕方は18時以<br>除が希望です。 よろしくお願いい<br>たします。 |  |  |  |  |  |

# 11. その他の設定 ①閲覧制限用IPアドレス設定

# IPアドレスによる閲覧権限の制限が可能です。

☆左サイドメニュー「各種設定」→「閲覧制限用IPアドレス設定」より、設定いただけます。

## ◆閲覧制限用IPアドレス設定画面

| 女の転職 🗫 各種設定    | -                                |           |        | С 株式会社キャリアデザインセンター 管理者 サンプル 様▼ |  |
|----------------|----------------------------------|-----------|--------|--------------------------------|--|
| 🕐 ダッシュボード      | 各種設定<br>問覧当期用TDフドレフ設定            |           |        |                                |  |
| ② 応募者管理        |                                  |           |        |                                |  |
| 😡 スカウト         | この企業様管理画面の閲覧を許可するIPアドレスの設定を行います。 |           |        | + IPアドレスを追加                    |  |
| 記 求人確認 ▶       | ※IPアドレスは30個まで登録できます。             |           |        |                                |  |
| 💬 社員からの評判      | IPアドレス[1]                        | ※半角15文字以内 |        |                                |  |
| 🖧 面接情報         |                                  |           |        |                                |  |
| 💆 一次面接候補日設定    |                                  |           |        |                                |  |
|                |                                  |           | ▶ 設定する |                                |  |
| ⑦ ユーザーガイド      |                                  |           |        |                                |  |
| <br>く メニューを閉じる |                                  |           |        |                                |  |
| -              |                                  |           |        |                                |  |

IPアドレスを設定いただきますと、登録したIPアドレスからのみアクセスが可能となります。 ※誤った内容で設定を完了すると、ログインできない状態となりますのでご注意ください。万が一誤った場合は担当営業・制作までお知らせください。

## 11. その他の設定 ②一覧画面の表示情報の設定

#### 会員の表示情報の設定が可能です。この設定はアカウントごとに設定可能なため、変更しても他のアカウントには反映されません。

☆スカウト\_一覧画面の表示情報の設定

左サイドメニュー「各種設定」→「スカウト」一覧画面の表示情報の設定」、

もしくは検索結果など一覧画面の上部にある「表示情報を編集」ボタンより、設定いただけます。

#### ☆応募者管理\_一覧画面の表示情報の設定

左サイドメニュー「各種設定」→「応募者管理\_一覧画面の表示情報の設定」、

もしくは応募者管理一覧画面の上部にある「表示情報を編集」ボタンより、設定いただけます。

#### ◆スカウト\_一覧画面の表示情報の設定

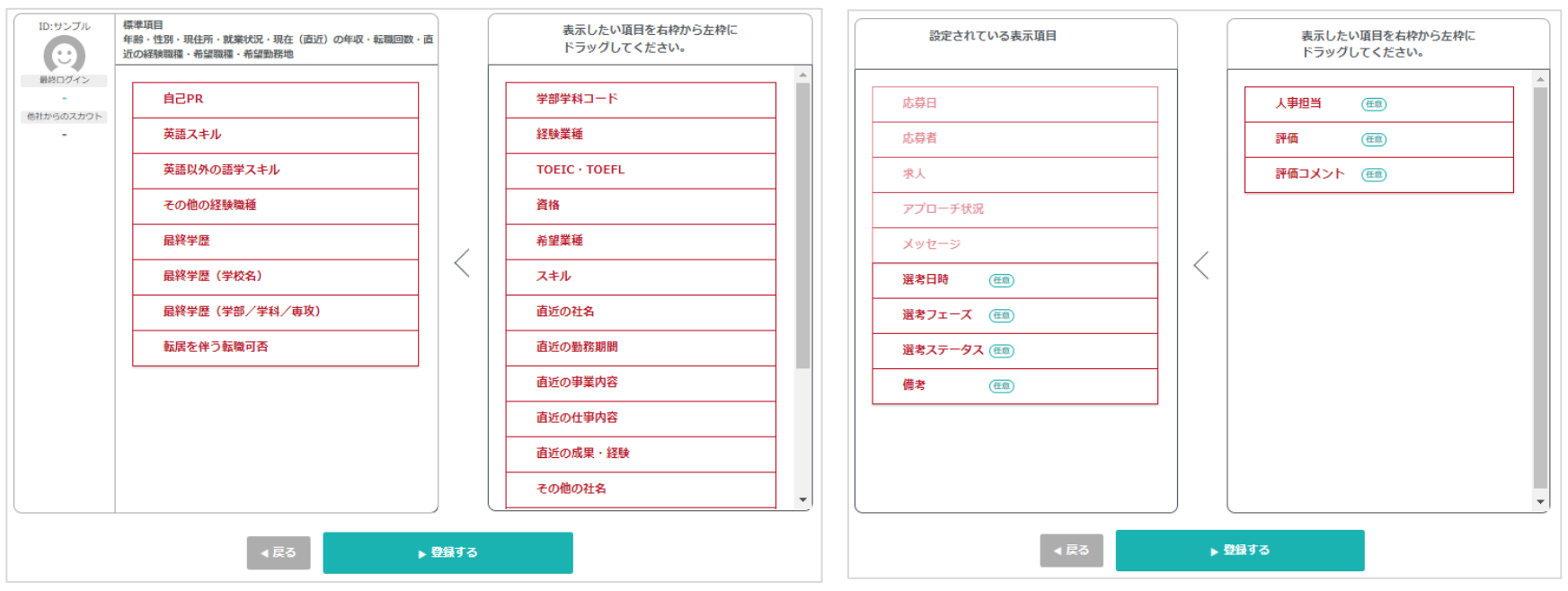

#### ◆応募者管理\_\_一覧画面の表示情報の設定

#### 検索結果など一覧画面で表示する会員の情報を設定できます。

表示したい項目を右の枠から左の枠へ移動させて、設定してください。表示順番も変更可能です。

※ダッシュボードに表示されているオススメ会員のカード内容については、変更できませんのでご了承ください。